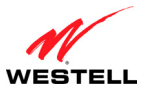

### 15.6.2 DNS

The following screen will be displayed if you select **Configuration** > **LAN** > **DNS** from the menu options. The DNS screen allows you add static host names along with their IP addresses to your Gateway's DNS server.

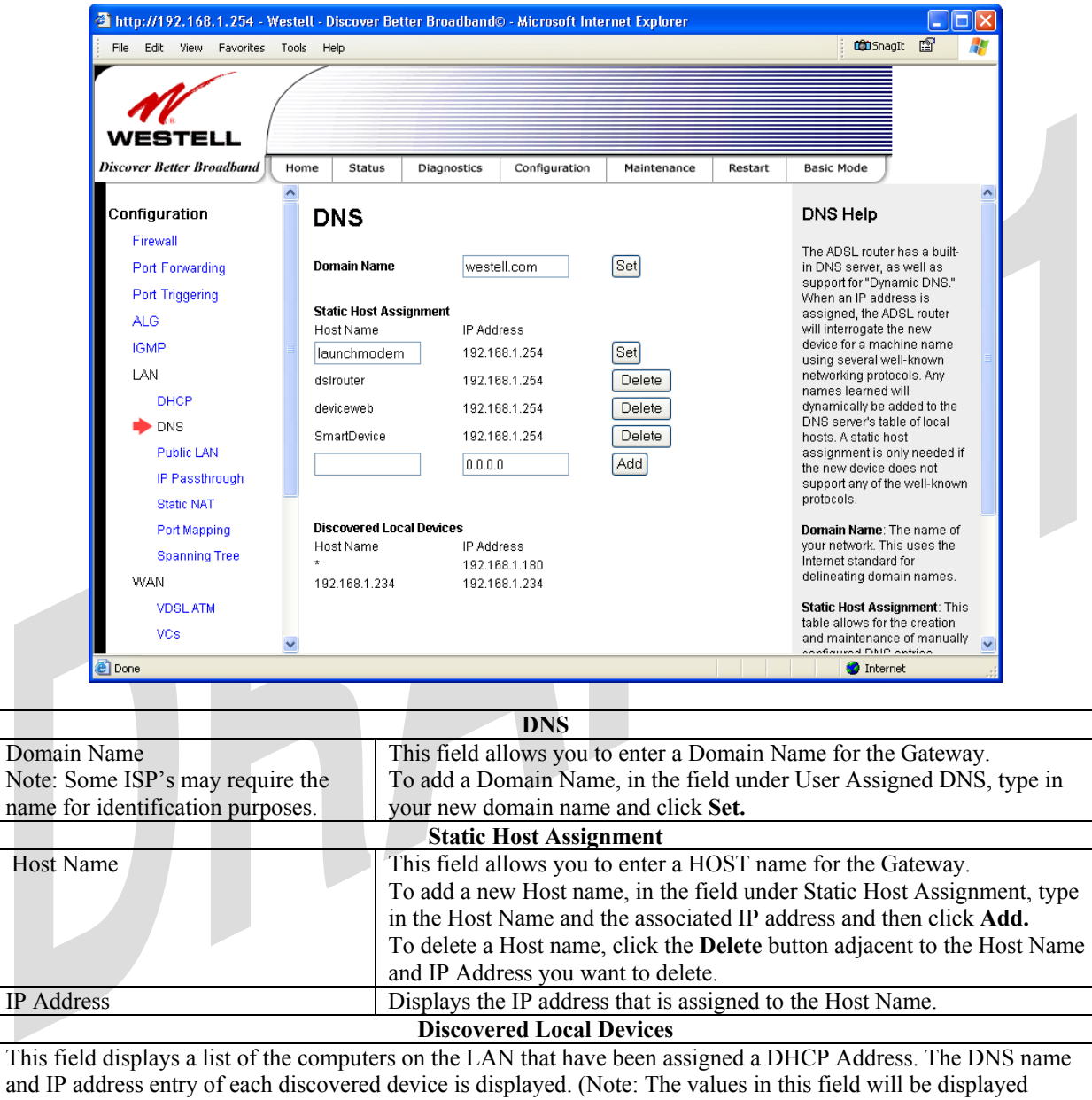

barring any propagation delays. If 'No Discovered Devices' is displayed, manually refresh the screen.)

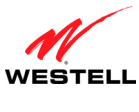

#### UltraLine II VDSL Gateway (Model 826010)

To add a static host assignment, enter a Host Name and IP Address in the fields provided, and then click Add.

| http://192.168.1.254 - 1     | Nestell | - Discover Bet                       | er Broadband         | © - Microsoft Inte   | rnet Explorer    |         |                                                                                                    |             |
|------------------------------|---------|--------------------------------------|----------------------|----------------------|------------------|---------|----------------------------------------------------------------------------------------------------|-------------|
| File Edit View Favorites     | Tools   | Help                                 |                      |                      |                  |         | 🛱 SnagIt 😭                                                                                                    | -           |
| WESTELL                      |         |                                      |                      |                      |                  |         |                                                                                                    |             |
| cover Better Broadband       | Home    | Status                               | Diagnostics          | Configuration        | Maintenance      | Restart | Basic Mode                                                                                                    |             |
| configuration                | Î       | DNS                                  |                      | 1                    | 1                |         | DNS Help                                                                                                    | ^           |
| Firewall<br>Port Forwarding  | ſ       | Domain Name                          | weste                | ell.com              | Set              |         | The ADSL router has a built<br>in DNS server, as well as<br>support for "Dynamic DNS."                                                                                                    |             |
| Port Triggering<br>ALG       | 9<br>   | <b>Static Host Assi</b><br>Host Name | gnment<br>IP Add     | Iress                | _                |         | When an IP address is<br>assigned, the ADSL router<br>will interrogate the new<br>device for a monthing potential of the second second |             |
| IGMP<br>LAN                  | [       | launchmodem<br>dsirouter             | 192.1<br>192.1       | 68.1.254<br>68.1.254 | Set<br>Delete    |         | using several well-known<br>networking protocols. Any<br>names learned will                                                                                                    |             |
|                              | 6       | deviceweb<br>SmartDevice             | 192.1)<br>192.1)     | 68.1.254<br>68.1.254 | Delete<br>Delete |         | dynamically be added to the<br>DNS server's table of local<br>hosts. A static host                                                                                                    |             |
| Public LAN<br>IP Passthrough | [       | VDSLmodem                            | 192.1                | 68.1.254             | Add              |         | assignment is only needed<br>the new device does not<br>support any of the well-know                                                                                                    | if<br>/n    |
| Static NAT<br>Port Mapping   | C .     | Discovered Loca                      | al Devices<br>IP Adr | Iress                |                  |         | Domain Name: The name o                                                                                                    | r           |
| Spanning Tree<br>WAN         | 1       | 192.168.1.234                        | 192.1)<br>192.1)     | 68.1.180<br>68.1.234 |                  |         | Internet standard for<br>delineating domain names.                                                                                                    |             |
| VDSL ATM<br>VCs              | ~       |                                      |                      |                      |                  |         | Static Host Assignment: The<br>table allows for the creation<br>and maintenance of manua                                                                                                    | is<br>Ily 🗸 |

After you have entered the desired values and clicked **Add**, the following screen will be displayed. If you want to delete a Static Host Assignment, click the adjacent **Delete** button of the Host Name/IP address you want to delete.

|                                                                                                    | icols Help                                                                                                    | شی Snagit 🗳                                                                                                    |
|----------------------------------------------------------------------------------------------------|----------------------------------------------------------------------------------------------------|----------------------------------------------------------------------------------------------------|
| WESTELL<br>Discover Better Broadband                                                                     | Home Status Diagnostics Configuration Mainten                                                                                                    | ance Restart Basic Mode                                                                                                    |
| Configuration                                                                                            | DNS                                                                                                    | DNS Help                                                                                                    |
| Firewall Port Forwarding Port Triggering ALG IGMP LAN DHCP DHCP DNS Public LAN IP Passthrough Static NAT | Domain Name     westell.com     Set       Static Host Assignment<br>Host Name     IP Address       Ibunchmodem     192.168.1.254     Set       dstrouter     192.168.1.254     Delete       deviceweb     192.168.1.254     Delete       SmartDevice     192.168.1.254     Delete       VDSLmodem     192.168.1.254     Delete       0.0.0     Add | The ADSL router has a built-<br>in DNS server, as well as<br>support for "Dynamic DNS."<br>When an IP address is<br>assigned, the ADSL router<br>will interrogate the new<br>device for a machine name<br>using several well-known<br>networking protocols. Any<br>names learned will<br>dynamically be added to the<br>DNS server's table of local<br>hosts. A static host<br>assignment is only needed if<br>the new device does not<br>support any of the well-known<br>protocols. |
| Port Mapping<br>Spanning Tree<br>WAN<br>VDSL ATM<br>VCS                                                  | Discovered Local Devices<br>Host Name IP Address<br>* 192.168.1.180<br>192.168.1.234 192.168.1.234                                                                                                    | Domain Name: The name of<br>your network. This uses the<br>internet standard for<br>delineating domain names.<br>Static Host Assignment: This<br>table allows for the creation<br>and maintenance of manualla                                                                                                    |

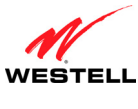

*UltraLine II VDSL Gateway (Model 826010)* 

### 15.6.3 Public LAN—Multiple IP Address Passthrough

The following screen will be displayed if you select **Configuration > LAN > Public LAN** from the menu options. This screen contains the settings that control how the Gateway interacts with the local devices to which it is connected.

#### NOTE:

1. Selecting Public LAN will enable your computer to have global address ability. To use the Public LAN feature, your ISP must support Public LAN and Static IP. Contact your ISP for details.

2. Westell recommends that you do not change these settings unless your service provider instructs you to do so.

To enable Public LAN, do the following:

- 1. Click the **Enable DHCP Server** check box (a check mark will appear in the box). Note: By factory default this box will already contain a check mark.
- 2. Enter the appropriate address values in the fields provided. (Refer to the following table for information about the Private LAN settings.)
- 3. Enter the desired lease time values.
- 4. Click Save to save the settings.

| WESTELL                                                       | _                |                                                         |                                         |                |             |         |                                                                                                    |
|---------------------------------------------------------------|------------------|---------------------------------------------------------|-----------------------------------------|----------------|-------------|---------|----------------------------------------------------------------------------------------------------|
| Discover Better Broadband                                     | Home             | Status                                                  | Diagnostics                             | Configuration  | Maintenance | Restart | Basic Mode                                                                                                    |
| Configuration                                                 | P                | ublic l                                                 | _an                                     |                |             |         | Public Lan Help                                                                                                    |
| Port Forwarding<br>Port Triggering<br>ALG<br>IGMP             | Sel<br>En:<br>Mo | lect DHCP N<br>able DHCP S<br>idem's Publi              | etwork Pu<br>erver<br>c IP Address 0.0. | blic LAN 💌     |             |         | Description: This page<br>contains the settings which<br>control how the router<br>interacts with the local<br>devices connected to the<br>router. It is not<br>recommended that these |
| LAN<br>DHCP<br>DNS<br>Public LAN                              | Ad<br>Sta        | <b>bnet Mask</b><br>dress Range<br>art Address<br>D.O.O | 255<br>End                              | Address<br>0.0 |             |         | settings be changed.<br>Enable DHCP Server:<br>DHCP stand for "Dynamic<br>Host Control Protocol." This<br>is an Internet standard,<br>which allows the router to                       |
| IP Passthrough<br>Static NAT<br>Port Mapping<br>Spanning Tree | Le:<br>0         | ase Time (da                                            | ay:hr:min:sec)<br>:0:0<br>Save          |                |             | iscard  | automatically assign IP<br>addresses to devices<br>connected on the LAN<br>network. It is advised that<br>this is enabled for the<br>public LAN.                                       |
| WAN<br>VDSLATM<br>VCs                                         |                  |                                                         |                                         |                |             |         | IP Address: This controls<br>the Moderns Public IP<br>address that the router<br>uses for local                                                                                        |

| Alternate LAN - Public LAN Settings          |                                                                               |  |  |  |  |  |  |
|----------------------------------------------|-------------------------------------------------------------------------------|--|--|--|--|--|--|
| Select DHCP Network                          | Displays the DHCP Network that you have selected.                             |  |  |  |  |  |  |
| Enable DHCP Server Factory Default = Disable |                                                                               |  |  |  |  |  |  |
|                                              | Possible Responses:                                                           |  |  |  |  |  |  |
|                                              | If Enabled (box is checked), this will enable the Public LAN DHCP server and  |  |  |  |  |  |  |
|                                              | allow IP address to be server from the DHCP Public LAN pool.                  |  |  |  |  |  |  |
|                                              | If Disabled (box is unchecked), this will disable the Public LAN DHCP server. |  |  |  |  |  |  |

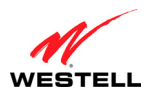

| Modem's Public IP Address | The Gateway's public IP address                                                 |
|---------------------------|---------------------------------------------------------------------------------|
| Subnet Mask               | The Subnet Mask, which determines what portion of an IP address is controlled   |
|                           | by the network and which portion is controlled by the host.                     |
|                           | Address Range                                                                   |
| DHCP Start Address        | This value is provided by your Internet service provider and functions as the   |
|                           | first IP address that the Public LAN DHCP Server will provide. The DHCP         |
|                           | Start Address must be within the IP address and lower than the DHCP End         |
|                           | Address.                                                                        |
| DHCP End Address          | This value is provided by your Internet service provider and functions the last |
|                           | IP address that the Public LAN DHCP Server will provide. The DHCP End           |
|                           | Address must be within the IP address and higher than the DHCP Start Address.   |
| DHCP Lease Time           | Factory Default = 00:00:00:00                                                   |
|                           | Displays the amount of time the provided addresses will be valid, after which   |
|                           | time the Public LAN DHCP client will usually re-submit a request.               |
|                           | Note: DHCP Lease Time is displayed in the format (day:hour:min:sec). This       |
|                           | value must be greater than 10 seconds. (Hours must be between 0 and 23;         |
|                           | Minutes must be between 0 and 59; and Seconds must be between 0 and 59.)        |

If the settings you have entered in the **Public LAN** screen are incorrect, the following warnings messages may be displayed via pop-up screens. If this occurs, check the **Public LAN** settings.

| Warning Message                            | Check Public LAN DHCP Settings                  |
|--------------------------------------------|-------------------------------------------------|
| Start Address is not part of the Subnet    | Check the value in the DHCP Start Address field |
| End Address is not part of the Subnet      | Check the value in the DHCP End Address field   |
| End Address is below the Start Address     | Check the value in the DHCP End Address field   |
| Lease time must be greater than 10 seconds | Check the values in the DHCP Lease Time fields  |
| Seconds must be between 0 and 59           | Check the Seconds field at DHCP Lease Time      |
| Minutes must be between 0 and 59           | Check the Minutes field at DHCP Lease Time      |
| Hours must be between 0 and 23             | Check the Hours field at DHCP Lease Time        |

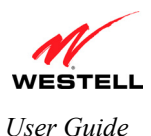

UltraLine II VDSL Gateway (Model 826010)

### 15.6.4 IP Passthrough—Single IP Address Passthrough

The following screen will be displayed if you select **Configuration > LAN > IP Passthrough** from the menu options.

IP Passthrough enables you to select one device on your LAN that will share your WAN-assigned IP address. This configuration allows the device with the single static IP address to become visible on the Internet. Network Address Translation (NAT) and Firewall rules do not apply to the device configured for IP Passthrough.

#### **IMPORTANT**:

- 1. Before you begin this section, configure your PC settings to obtain an IP address from your Gateway automatically. (Refer to your computer's Microsoft<sup>®</sup> Windows<sup>®</sup> Help screen for instructions.)
- Static NAT and Single Static IP are mutually exclusive features. Before you enable Single Static IP, be sure to disable Static NAT (if it has been previously enabled). To disable Static NAT, select Configuration > LAN > Static NAT from the menu options. Next, click the disable button. After you have disabled Static NAT, you can configure IP Passthrough.
- 3. If you are using Routed IP protocol, IP Passthrough configuration will not be available.

### 15.6.4.1 Enabling IP Passthrough – Single IP Address PassThrough (Applicable for PPPoE Connections Only)

To enable IP Passthrough, select a device that will share your Single Static IP from the options listed in the window. Click **Enable.** 

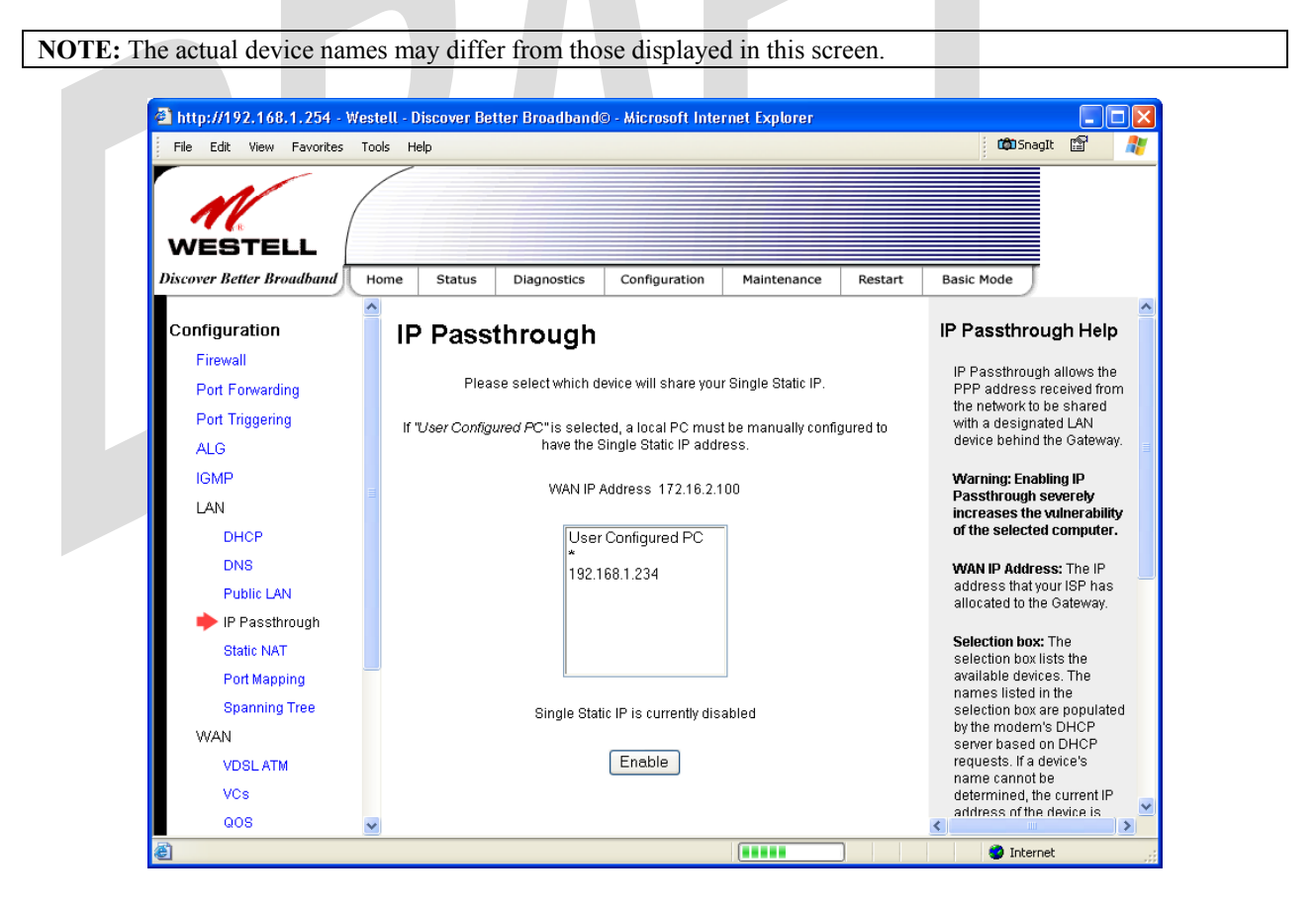

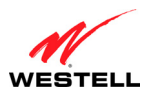

UltraLine II VDSL Gateway (Model 826010)

If you clicked **Enable**, the following pop-up screen will be displayed. Click **OK** to continue.

| WARNING: Enabling IP Passthrough severe  | v increases the vulnerability of the selected computer |
|------------------------------------------|--------------------------------------------------------|
| WARNING, Lindoning II 1 assunough severe | y mereases the vulnerability of the selected computer. |

| Microso | ft Internet Explorer                                                                                                    |
|---------|----------------------------------------------------------------------------------------------------|
| ?       | Enabling IP Passthrough severely increases the vulnerability of the selected computer<br>Do you wish to enable IP Passthrough? |
|         | OK Cancel                                                                                                    |

If you clicked **OK** in the preceding pop-up screen, the Gateway will be reset and the new configuration will take effect, as shown in the following screen.

| WESTELL<br>Discover Better Broadband | Home     | Status                                                         | Diagnostics | Configuration  | Maintenance | Restart | Basic Mode                                            |          |
|--------------------------------------|----------|----------------------------------------------------------------|-------------|----------------|-------------|---------|-------------------------------------------------------|----------|
| Configuration                        | <u> </u> |                                                                | 4 h u a a h |                |             |         | IP Passtbrough Helr                                   | 1        |
| Configuration                        |          | ' Pass                                                         | through     |                |             |         | ir rassuliougii nei                                   | <b>'</b> |
| Firewall                             |          |                                                                |             |                |             |         | IP Passthrough allows the                             | э        |
| Port Forwarding                      |          |                                                                | WAN IP.     | Address 172162 | 00          |         | PPP address received from<br>the network to be shared | m        |
| Port Triggering                      |          |                                                                |             |                |             |         | with a designated LAN                                 |          |
| ALG                                  |          |                                                                |             |                |             |         | device penind the Gatewa                              | у.       |
| IGMP                                 | -        | Single Static IP is currently enabled for Warning: Enabling IP |             |                |             |         |                                                       |          |
| LAN                                  | =        |                                                                |             | 192.106.1.234  |             |         | Passthrough severely<br>increases the vulnerabilit    | ly I     |
| DHCP                                 |          |                                                                |             | Disable        |             |         | of the selected computer                              | •        |
| DNS                                  |          |                                                                |             |                |             |         | WAN IP Address: The IP                                |          |
| Public LAN                           |          |                                                                |             |                |             |         | address that your ISP has                             | -        |
| 🔶 IP Passthrough                     |          |                                                                |             |                |             |         | anocated to the Galeway.                              |          |
| Static NAT                           |          |                                                                |             |                |             |         | Selection box: The                                    |          |
| Port Mapping                         |          |                                                                |             |                |             |         | available devices. The                                |          |
| Spanning Tree                        |          |                                                                |             |                |             |         | names listed in the<br>selection box are populate     | he       |
| WAN                                  |          |                                                                |             |                |             |         | by the modem's DHCP                                   |          |
| VDSL ATM                             |          |                                                                |             |                |             |         | requests. If a device's                               |          |
| VCs                                  |          |                                                                |             |                |             |         | name cannot be                                        | ,        |
| vos                                  |          |                                                                |             |                |             |         | addross of the device is                              | 3        |

STOP! After you enable IP Passthrough, you must reboot your computer.

**IMPORTANT:** If you chose to enable **User Configured PC**, wait for the Gateway to reset and then manually enter the WAN IP, Gateway, and Subnet mask addresses you obtained from your Internet service provider into a PC.

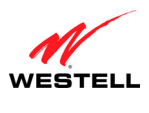

### 15.6.4.2 Disabling IP Passthrough—Single IP Address PassThrough

To disable IP Passthrough (if previously enabled), select **Configuration** > LAN > IP Passthrough from the menu options. Next, click **Disable**.

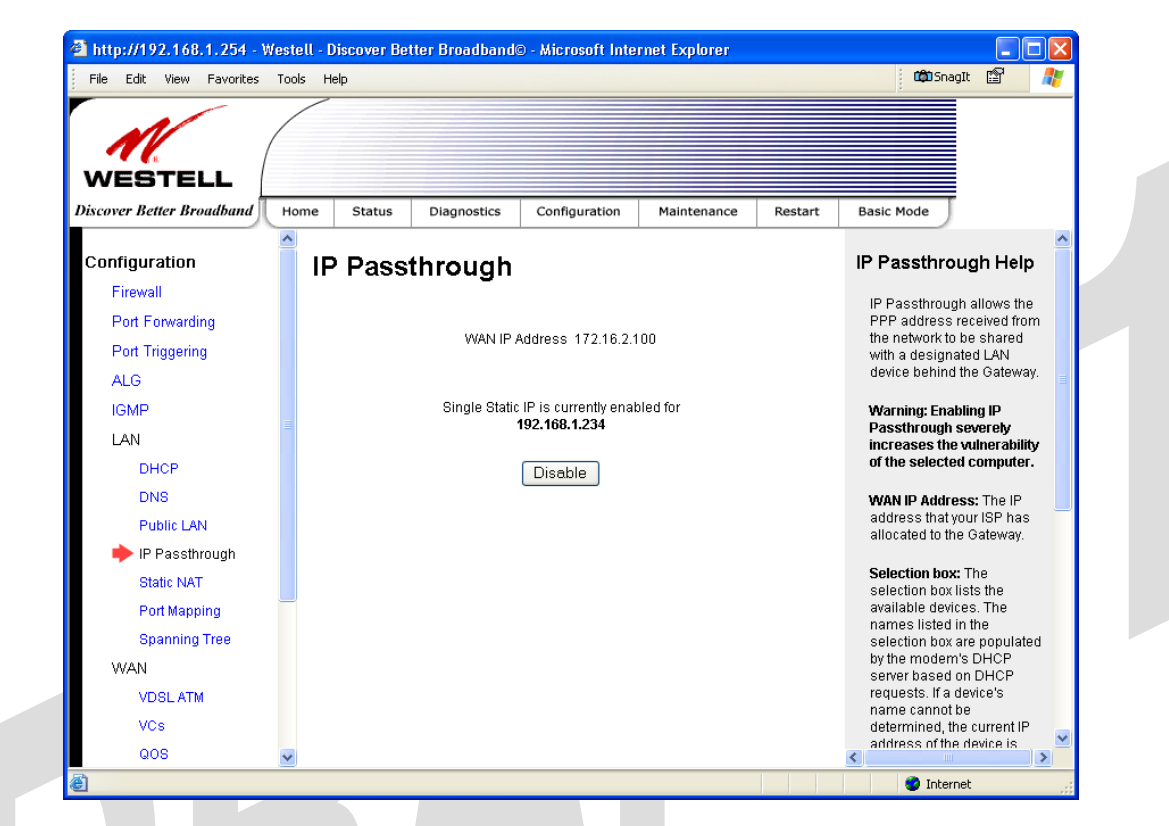

If you clicked **Disable** following pop-up screen will be displayed. Click **OK** to continue.

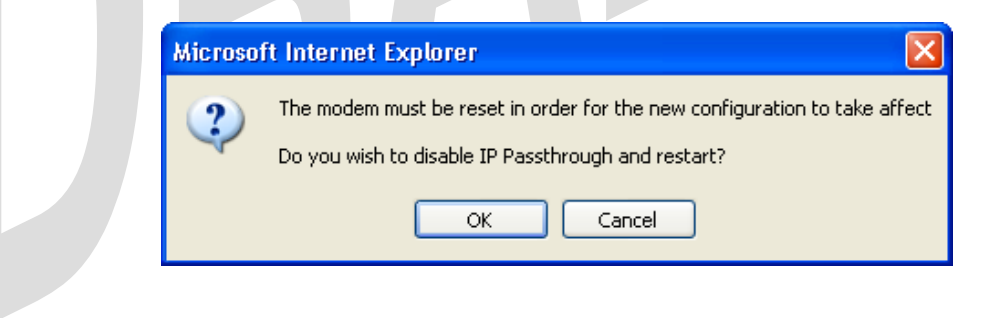

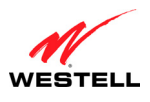

#### *UltraLine II VDSL Gateway (Model 826010)*

If you clicked **OK** in the preceding pop-up screen, the following screen will be displayed. The Gateway will be reset and the new configuration will take effect.

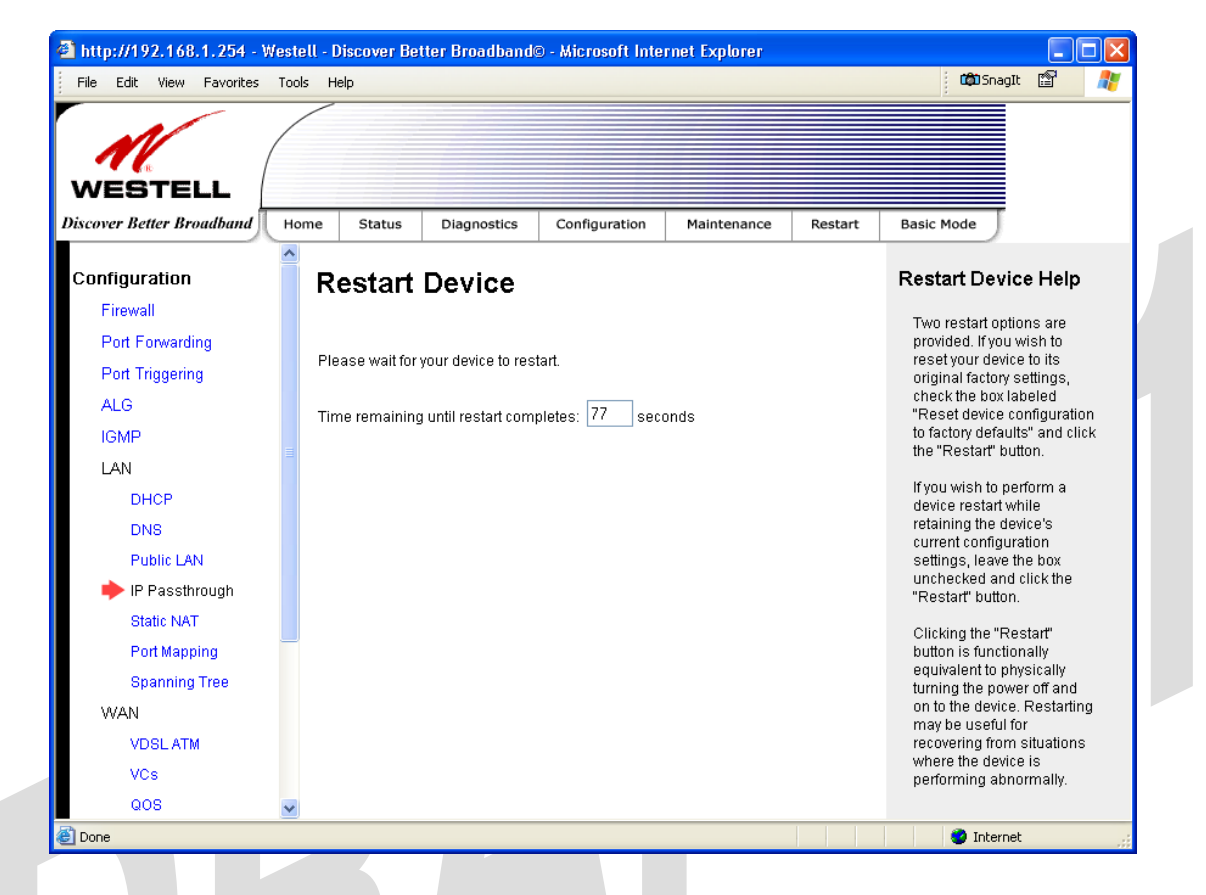

#### STOP! After you disable IP Passthrough, you must reboot your computer.

**IMPORTANT:** If you chose to enable **User Configured PC**, wait for the Gateway to reset and then manually enter the WAN IP, Gateway, and Subnet mask addresses you obtained from your Internet service provider into a PC.

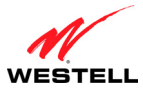

UltraLine II VDSL Gateway (Model 826010)

### 15.6.5 Static NAT

The following screen will be displayed if you select **Configuration** > LAN > Static NAT from the menu options. This screen enables you to configure your Gateway to work with the special NAT services. When your Gateway is configured for Static NAT, any unsolicited packets arriving at the WAN would be forwarded to this device. This feature is used in cases where the user wants to host a server for a specific application.

**IMPORTANT:** IP Passthrough must be disabled (if it has been previously enabled) before you enable **static NAT**. Refer to section 15.6.4.2 for instructions on disabling IP Passthrough.

### 15.6.5.1 Enabling Static NAT

To enable Static NAT, type the desired IP address in the Static NAT screen and then click Enable.

NOTE: The actual IP addresses or device names may differ from those displayed in the following screen.

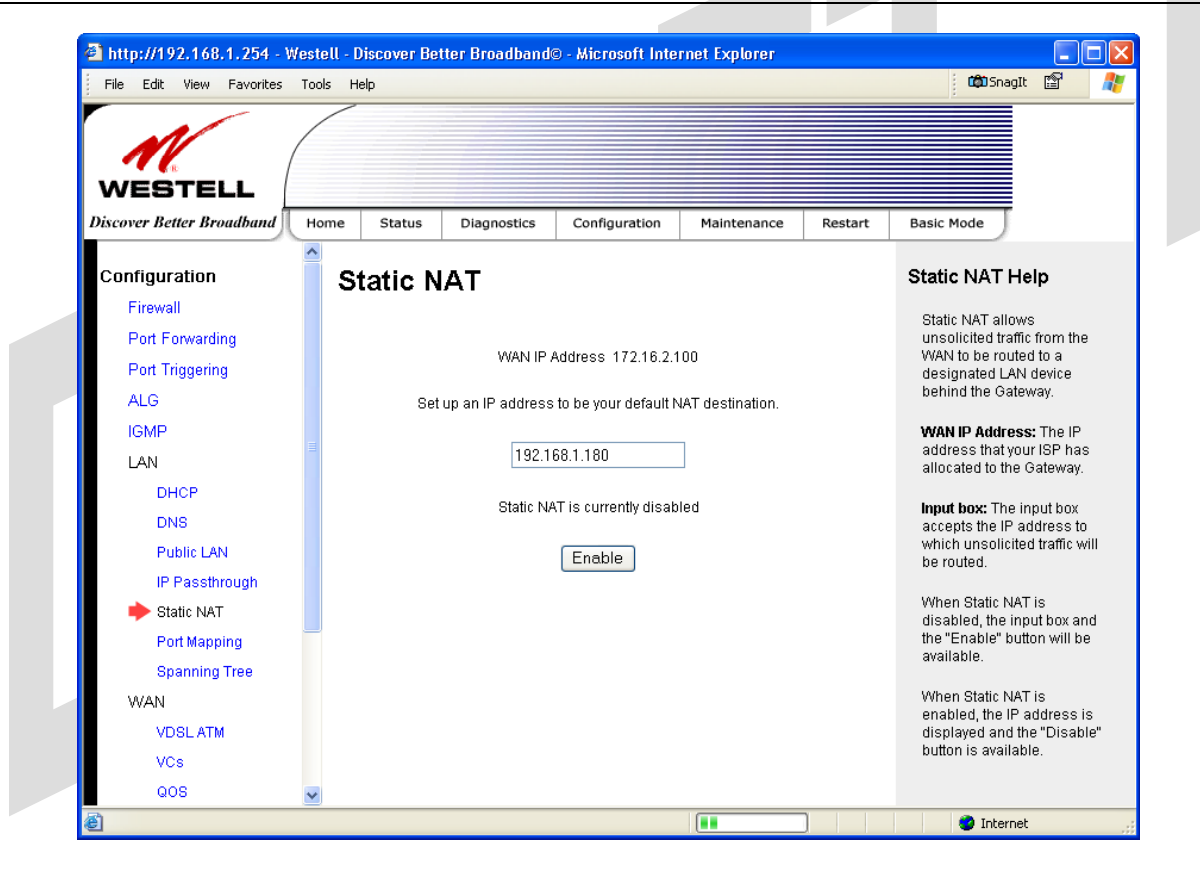

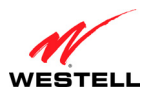

*UltraLine II VDSL Gateway (Model 826010)* 

If you clicked **Enable**, the following screen will be displayed. It shows that Static NAT enabled for the IP address or device name you selected.

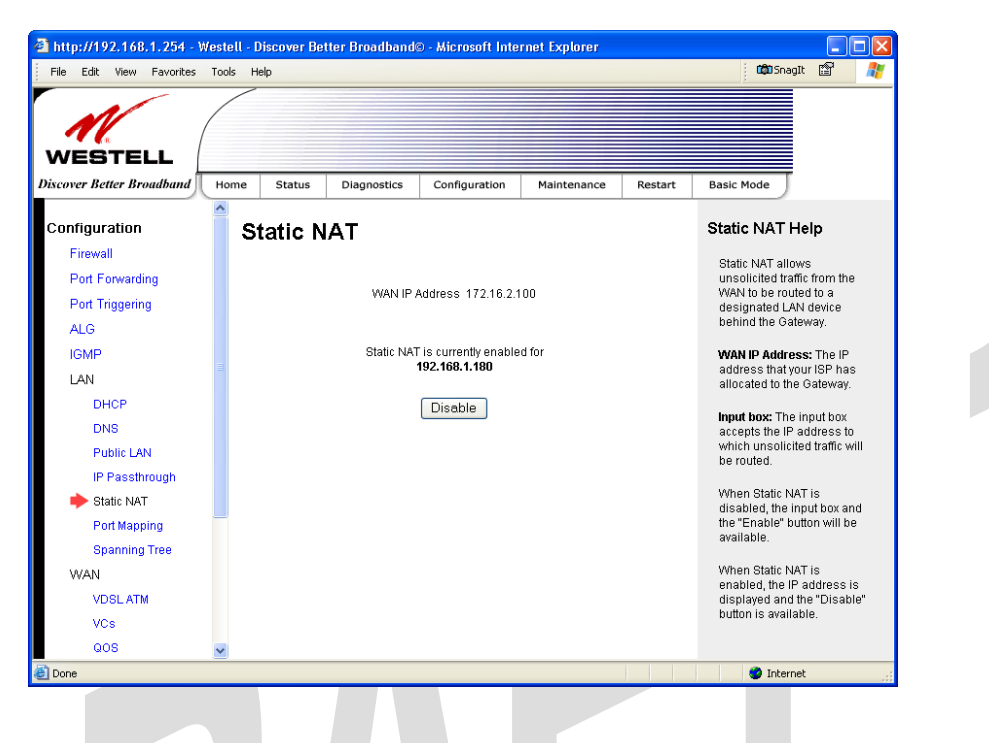

### 15.6.5.2 Disabling Static NAT

To disable Static NAT, click **Disable** in the **Static NAT** screen. After you have clicked **Disable**, the following screen will be displayed.

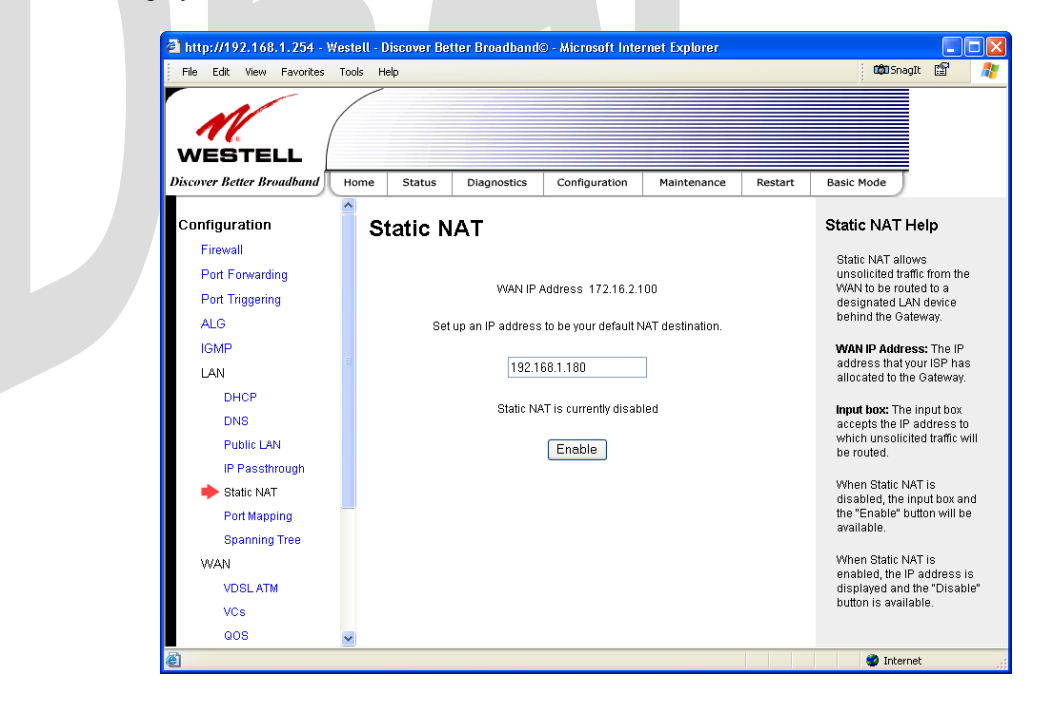

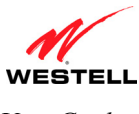

### **15.6.6 Port Mapping**

The following screen will be displayed if you select **Configuration** > **LAN** > **Port Mapping** from the menu options. This screen enables you to assign the physical ports to software groups. Select the appropriate options from the drop-down menus, and then click **Save** to save your settings.

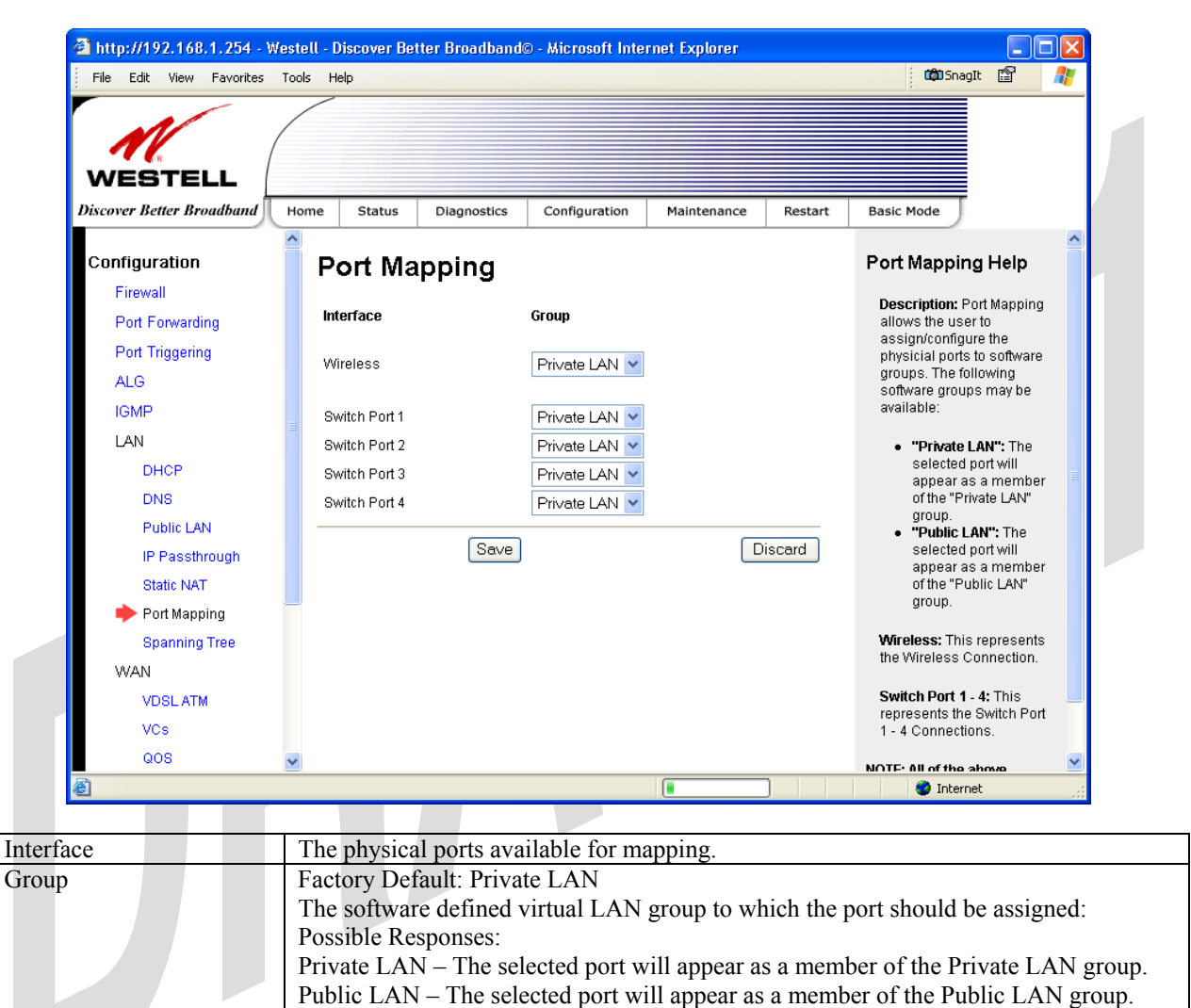

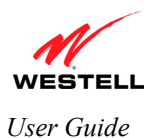

UltraLine II VDSL Gateway (Model 826010)

# 15.7 Spanning Tree

The following screen will be displayed if you select **Configuration** > **LAN** > **Spanning Tree** from the menu options. This screen enables you to assign the Gateway's physical ports to software groups. To enable Spanning Tree functionality for your Gateway, click the box adjacent to **Enable** (a check mark will appear in the box). Next, click **Save** to save your settings.

| Westell - Discover Better Broa                             | dband© - Microsof | Internet Explore | ſ             |             |           |            |                                                         |
|------------------------------------------------------------|-------------------|------------------|---------------|-------------|-----------|------------|---------------------------------------------------------|
| <u>File E</u> dit <u>V</u> iew F <u>a</u> vorites <u>T</u> | ools <u>H</u> elp |                  |               |             |           |            |                                                         |
|                                                            | /                 |                  |               |             |           |            |                                                         |
|                                                            |                   |                  |               |             |           |            |                                                         |
| WESTELL                                                    |                   |                  |               |             |           |            |                                                         |
| iscover Better Broadband                                   | Home Status       | Diagnostics      | Configuration | Maintenance | Restart   | Basic Mode | J                                                       |
| Configuration                                              | Spanning T        | ree              |               | -           |           |            | Spanning Tree Help                                      |
| Firewall                                                   |                   |                  |               |             |           |            | - p                                                     |
| Port Forwarding                                            | Enable            |                  |               |             |           |            | Description: This page<br>contains the Configuration    |
| Port Triagering                                            | Sava              |                  |               |             |           |            | for the Spanning Tree.                                  |
| ALG                                                        | Jave              |                  |               |             |           |            | Enable: If checked, then the                            |
| IGMP                                                       |                   |                  |               |             |           |            | Spanning Tree is enabled.                               |
| MOCA                                                       |                   |                  |               |             |           |            | Save: Clicking this button                              |
| LAN                                                        |                   |                  |               |             |           |            | "Saves" the Spanning Tree<br>configuration information. |
| DHCP                                                       |                   |                  |               |             |           |            |                                                         |
| DNS                                                        |                   |                  |               |             |           |            |                                                         |
| Alternate LAN                                              |                   |                  |               |             |           |            |                                                         |
| IP Passthrough                                             |                   |                  |               |             |           |            |                                                         |
| Static NAT                                                 |                   |                  |               |             |           |            |                                                         |
| Port Mapping                                               |                   |                  |               |             |           |            |                                                         |
| 🔶 Spanning Tree                                            |                   |                  |               |             |           |            |                                                         |
| WAN                                                        |                   |                  |               |             |           |            |                                                         |
| WAN Port                                                   |                   |                  |               |             |           |            |                                                         |
| QOS                                                        |                   |                  |               |             |           |            |                                                         |
| VPN                                                        |                   |                  |               |             |           |            |                                                         |
| Routing Table                                              |                   |                  |               |             |           |            |                                                         |
| Wireless                                                   |                   |                  |               |             |           |            |                                                         |
| Basic                                                      | •                 | (                |               |             |           | 1          | 1                                                       |
|                                                            |                   |                  |               |             |           |            |                                                         |
|                                                            |                   | D 0 1            | Spanning      | Tree        |           |            |                                                         |
| able                                                       | Factor            | y Default =      | Disabled      | · T         | . 11      | 1          |                                                         |
|                                                            | When              | this box is      | checked Spa   | inning Tree | is enable | ed.        |                                                         |

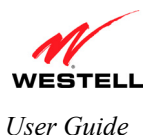

UltraLine II VDSL Gateway (Model 826010)

### **15.8 WAN Configuration**

This section explains how to configure your Gateway's WAN connections.

### 15.8.1 VDSLATM

The following screen will be displayed if you select **Configuration** > **WAN** > **WAN** Port from the menu options. This screen allows you to select the VDSL services that you want to use.

**CAUTION:** Settings on this page are meant for advanced users only. Modifying these settings can cause service disruptions and is not recommended unless your service provider instructs you to do so.

To configure your VDSL settings, do the following:

- 1. Click the check box of each modulation service that you want to activate (a check mark will appear in the box if it is not already checked).
- 2. Select which capability settings you want activated. If desired, you can activate both.
- 3. Select the radio button of the phone line you want to use.
- 4. Click Save to save the settings.

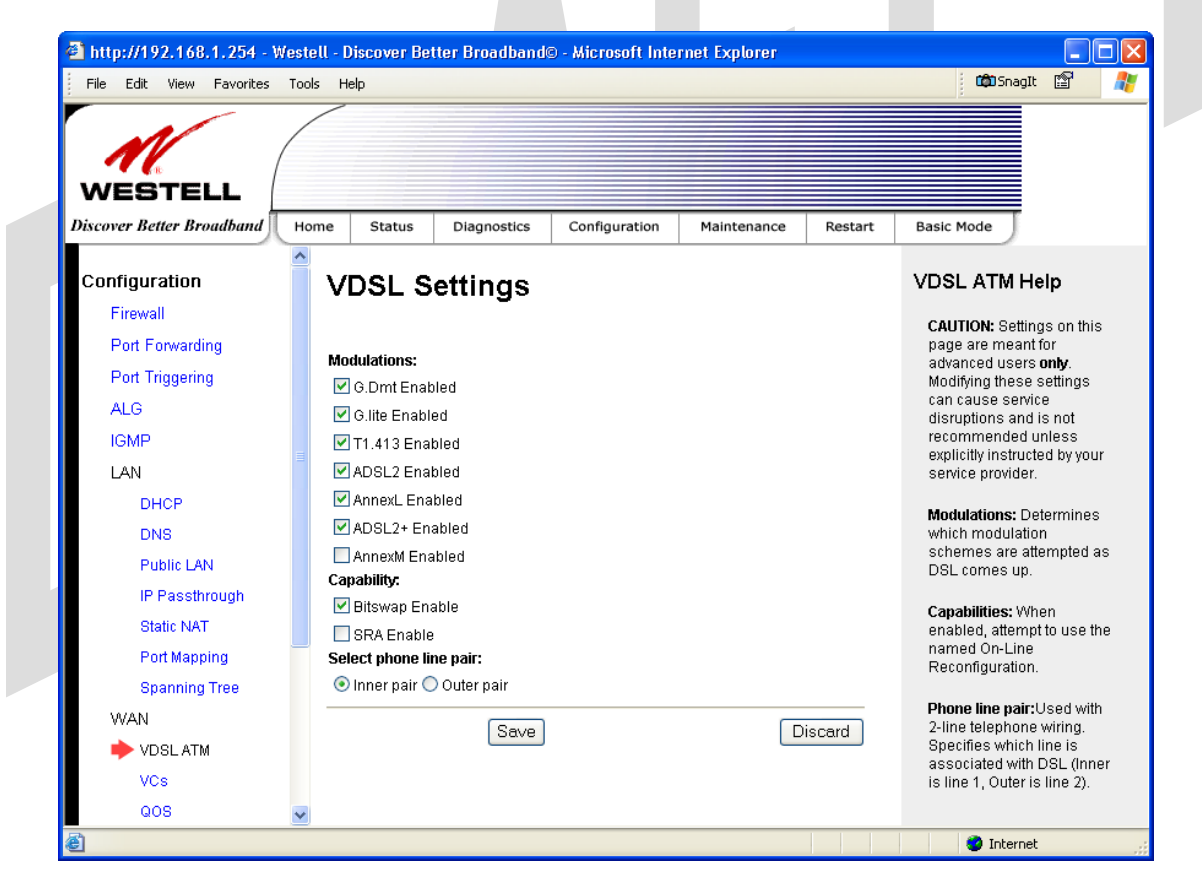

|                  | VDSL Settings                                                              |          |
|------------------|----------------------------------------------------------------------------|----------|
| Modulations      | This determines which modulations schemes are attempted as DSL comes up.   |          |
|                  | To enable a modulation, put a check mark in the box of each modulation you | want to  |
|                  | activate.                                                                  |          |
|                  | If the box is clear (unchecked), the setting will not be activated.        |          |
| Capability       | Factory Default = Bitswap                                                  |          |
| 020 200227 Day A | 62                                                                         | nat 2006 |

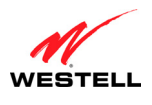

*UltraLine II VDSL Gateway (Model 826010)* 

|                        | This allow you to activate the on-line reconfiguration that you want to use; you can<br>use both, if desired. If a box is unchecked, the configuration will not be activated.<br>Possible Responses:<br>Bitswap – If this box is checked, Bitswap will be the activated.<br>SRA – If this box is checked. SRA will be activated. |
|------------------------|----------------------------------------------------------------------------------------------------|
| Select phone line pair | Factory Default = Inner Pair<br>This feature is used with 2-line telephone wiring. It specifies which line is associated<br>with the DSL. Select the desired radio button.<br>Possible Responses:<br>Inner – Represents Line 1.<br>Outer – Represents Line 2.                                                                    |

### 15.8.2 VCs

The following screen will be displayed if you select **Configuration > WAN > VCs** from the menu options. Click **Edit** to change the VC configuration settings.

#### NOTE:

- 1. The protocol status must display **Enabled** to allow edits to its VC configuration.
- 2. If you experience any problems with your VC configuration, you can reset your Gateway by pressing the external hardware reset button on the rear of the Gateway.

|                           |      | 1010   |             |                 |             |         |                                                     |
|---------------------------|------|--------|-------------|-----------------|-------------|---------|-----------------------------------------------------|
| WESTELL                   | (    |        |             |                 |             |         |                                                     |
| Discover Better Broadband | Home | Status | Diagnostics | Configuration   | Maintenance | Restart | Basic Mode                                          |
| Configuration             | Îν   | Ċs     |             |                 |             |         | VCs Help                                            |
| Firewall                  |      |        |             |                 |             |         | CAUTION: Settings on this                           |
| Port Forwarding           |      | Sta    | atus        | VPI VCI Protoco | bl          |         | page are meant for<br>advanced users <b>only</b>    |
| Port Triggering           |      |        |             |                 |             |         | Modifying these settings                            |
| ALG                       |      | E      | nabled 🐱    | 0 35 PPPoE      | Edit        |         | can cause service<br>disruptions and is not         |
| IGMP                      |      |        |             |                 |             |         | recommended unless<br>explicitly instructed by your |
| LAN                       |      |        |             |                 |             |         | service provider.                                   |
| DHCP                      |      |        |             |                 |             |         | A VC, or virtual connection,                        |
| DNS                       |      |        |             |                 |             |         | identifies a connection to<br>your ISP              |
| Public LAN                |      |        |             |                 |             |         | jourior.                                            |
| IP Passthrough            |      |        |             |                 |             |         | Status: VC status, which<br>may be enabled or       |
| Static NAT                |      |        |             |                 |             |         | disabled.                                           |
| Port Mapping              |      |        |             |                 |             |         | VPI: Virtual Path Identifier,                       |
| Spanning Tree             |      |        |             |                 |             |         | the virtual path to which the                       |
| WAN                       |      |        |             |                 |             |         | way through an ATM                                  |
| VDSL ATM                  |      |        |             |                 |             |         | network.                                            |
| - VC-                     |      |        |             |                 |             |         | This setting should be                              |

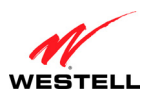

UltraLine II VDSL Gateway (Model 826010)

If you clicked **Edit**, the following **VC Configuration** screen will appear. The **VC Configuration** screen allows you to edit your virtual connection (VC). A virtual connection identifies a connection through the service provider's ATM network to your ISP. Unlike physical hardware connections, virtual connections are defined by data.

If you change any settings in the VC Configuration screen, click the Save button to save the settings.

**NOTE:** If you experience any problems, you can reset your Gateway by pressing the external hardware reset button on the rear of the Gateway.

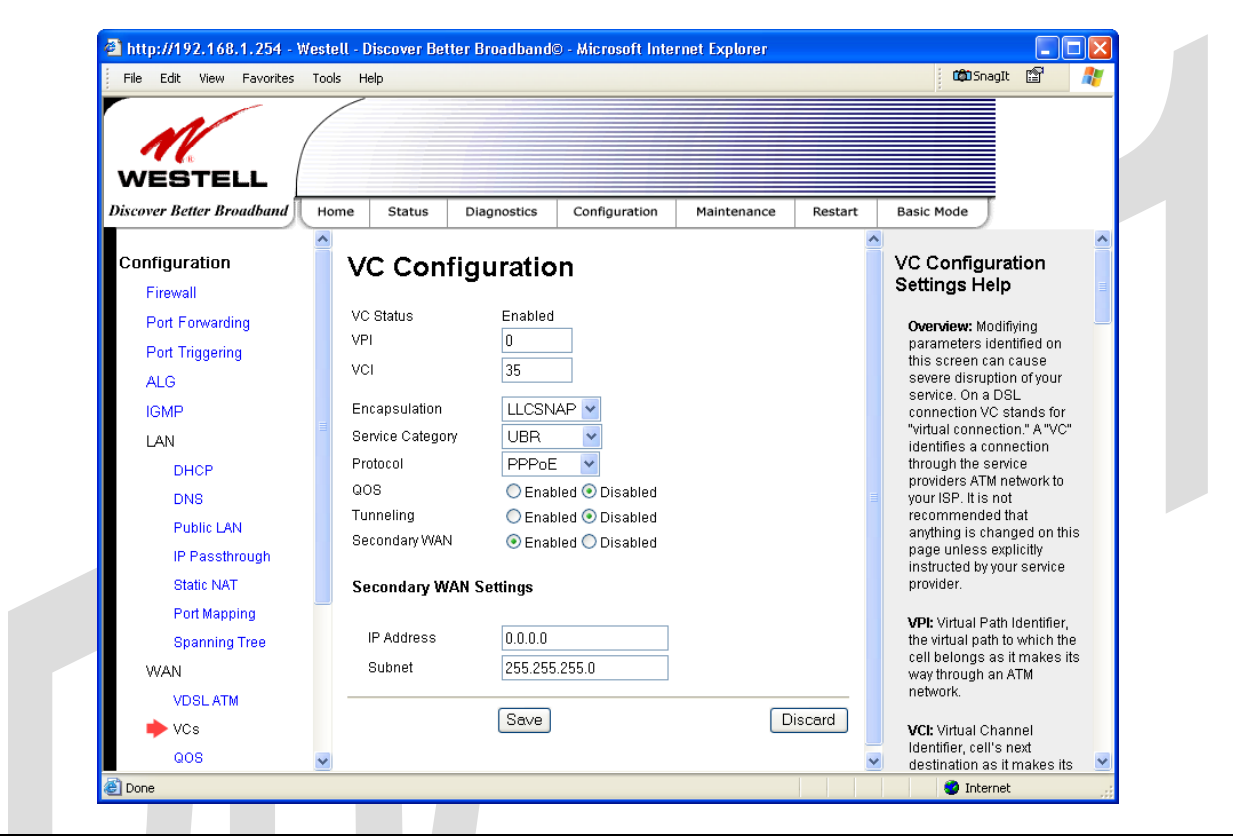

| VC Configuration |                                                                                    |  |  |
|------------------|------------------------------------------------------------------------------------|--|--|
| VC Status        | Displays the status of your VC. The status must display Enabled in order to change |  |  |
|                  | the VC settings.                                                                   |  |  |
| VPI              | This setting allows you to change your VPI (Virtual Path Indicator) value for a    |  |  |
|                  | particular VC, which is defined by your Service Provider.                          |  |  |
| VCI              | This setting allows you to change your VCI (Virtual Channel Indicator) value for a |  |  |
|                  | particular VC, which is defined by your Service Provider.                          |  |  |
| Encapsulation    | Factory Default = LLCSNAP                                                          |  |  |
|                  | The encapsulation protocol used.                                                   |  |  |
|                  | Possible Responses:                                                                |  |  |
|                  | LLCSNAP                                                                            |  |  |
|                  | VCMUX                                                                              |  |  |
| Service Category | Factory Default = UBR                                                              |  |  |
|                  | Possible Responses:                                                                |  |  |
|                  | UBR-Unspecified Bit Rate                                                           |  |  |
|                  | UBR-PCR – Unspecified Bit Rate-Peak Cell Rate                                      |  |  |
|                  | CBR – Constant Bit Rate                                                            |  |  |
|                  | rt-VBR – RealTime Variable Bit Rate                                                |  |  |
|                  | nrt-VBR – Non-RealTime Variable Bit Rate                                           |  |  |
| Protocol         | Factory Default = PPPoE                                                            |  |  |

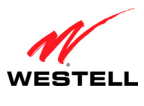

|               | This is a specific format used for transmitting data on your ISP's network to access |  |  |  |  |
|---------------|--------------------------------------------------------------------------------------|--|--|--|--|
|               | the Internet. You ISP will inform you of the protocol to use for your Internet       |  |  |  |  |
|               | connection.                                                                          |  |  |  |  |
|               | Possible Responses:                                                                  |  |  |  |  |
|               | PPPoE – Point-to-Point protocol over Ethernet                                        |  |  |  |  |
|               | Bridge – Bridging protocol                                                           |  |  |  |  |
|               | Routed IP – Routed IP protocol                                                       |  |  |  |  |
| QoS           | Factory Default = Disabled                                                           |  |  |  |  |
|               | Quality of Service, which is determined by your Service Provider.                    |  |  |  |  |
|               | To enable this feature, select the radio button labeled <b>Enabled</b> .             |  |  |  |  |
| Tunneling     | Factory Default = Disabled                                                           |  |  |  |  |
|               | If Enabled, this option enables PPP traffic from the LAN to be bridged to the WAN.   |  |  |  |  |
|               | This feature enables you to use a PPPoE shim on the host computer to connect to the  |  |  |  |  |
|               | Internet service provider, by bypassing the Gateway's capability to do this.         |  |  |  |  |
|               | Note: Tunneling is available in PPPoE mode only.                                     |  |  |  |  |
| Secondary WAN | Factory Default = Enabled                                                            |  |  |  |  |
|               | The secondary WAN interface is used for multicast traffic. This feature applies only |  |  |  |  |
|               | when you are using PPPoE as the Primary WAN protocol.                                |  |  |  |  |
|               | Secondary WAN Settings                                                               |  |  |  |  |
| IP Address    | The IP address of the secondary WAN.                                                 |  |  |  |  |
| Subnet        | The subnet address of the secondary WAN.                                             |  |  |  |  |
|               |                                                                                      |  |  |  |  |

**NOTE:** The values for IP Address and Subnet are all "Override of the value obtained from the PPP connection," They default to "0.0.0," in which case the override is ignored. Westell recommends that you do not change the values unless your ISP instructs you to change them.

### 15.8.2.1 Configuring WAN Protocol for PPPoE Mode

To configure the WAN Protocol for PPPoE mode, select **PPPoE** from the **Protocol** drop-down menu; the following screen will be displayed. Enter the appropriate values, and then click **Save** to save your settings.

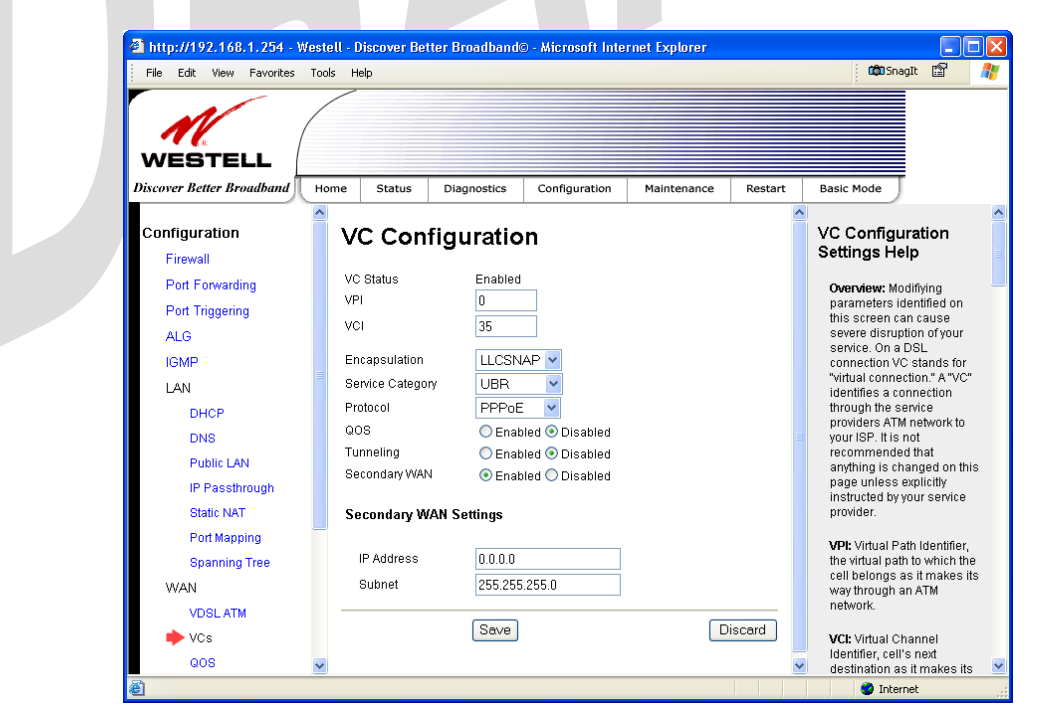

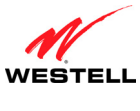

### 15.8.2.2 Configuring WAN Protocol for Bridge Mode—(MAC Bridge)

To configure the WAN Protocol for Bridge mode, select **Bridge** from the **Protocol** drop-down menu; the following screen will be displayed. Enter the appropriate values, and then click **Save** to save your settings.

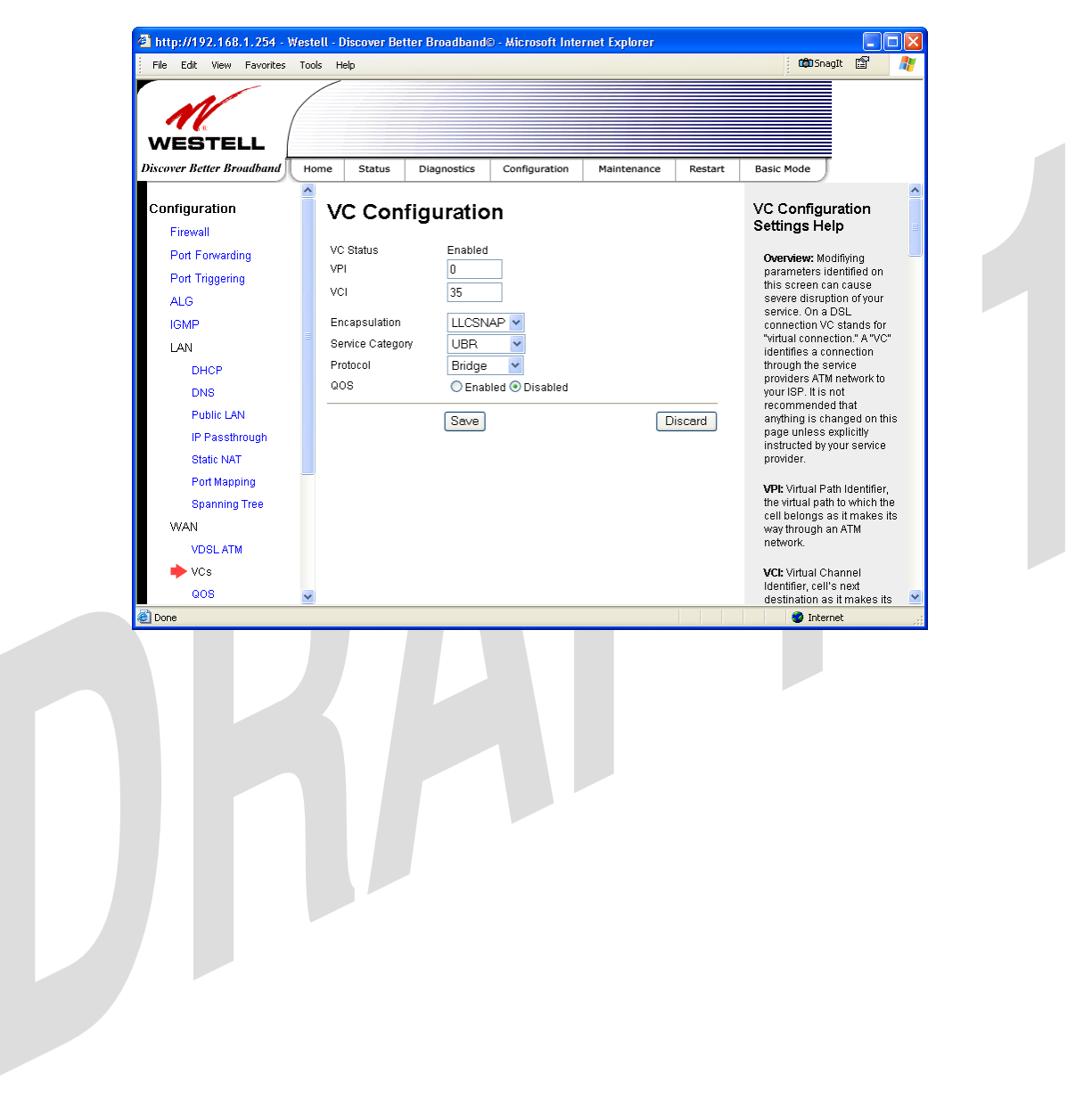

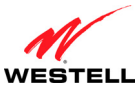

### 15.8.2.3 Configuring WAN Protocol for Routed IP Mode

To configure the WAN Protocol for Routed IP mode, select **Routed IP** from the **Protocol** drop-down menu; the following screen will be displayed. Enter the appropriate values, and then click **Save** to save your settings.

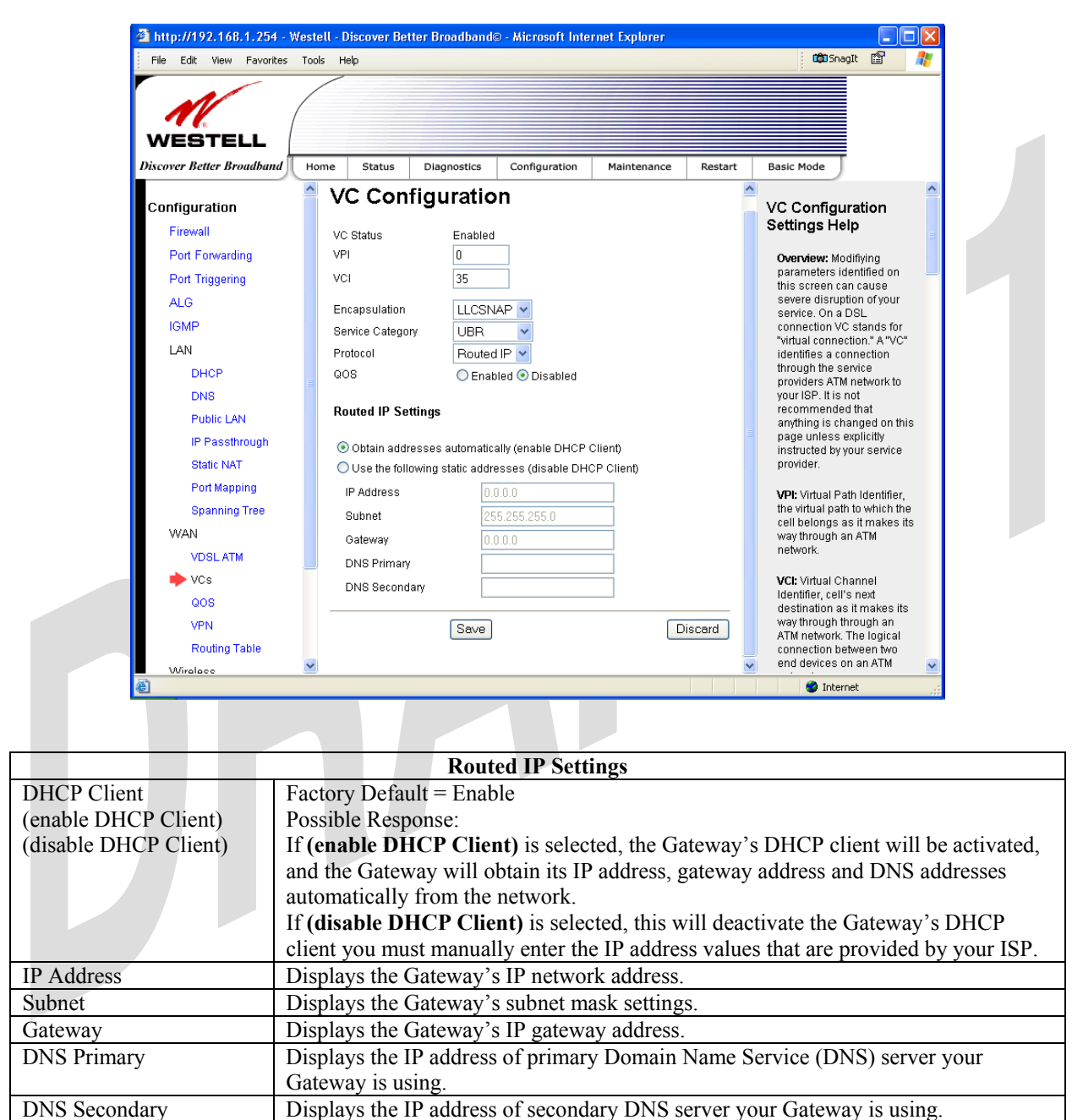

030-300237 Rev. A

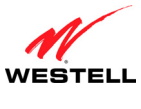

### 15.8.3 QOS

The following screen will be displayed if you select **Configuration** > **WAN** > **QOS** from the menu options. This screen enables you to configure the QOS services for your Gateway. If you change the settings in this screen, you must click **Save Config** to save the settings.

**CAUTION:** Changing the parameters on this screen could cause severe disruption of your service. It is recommended that you do not change any settings in this screen unless instructed by your service provider.

| a) http://192.168.1.254 - N           File         Edit         View         Favorites | Vestell - D<br>Tools He                    | l <b>iscover Be</b><br>Ilp                 | tter Broadband©                                     | ) - Microsoft Inter               | rnet Explorer     |         | COD Snagit 🖆 🥀                                                                                                    |
|----------------------------------------------------------------------------------------|--------------------------------------------|--------------------------------------------|-----------------------------------------------------|-----------------------------------|-------------------|---------|----------------------------------------------------------------------------------------------------|
| WESTELL<br>Discover Better Broadband                                                   | Home                                       | Status                                     | Diagnostics                                         | Configuration                     | Maintenance       | Restart | Basic Mode                                                                                                    |
| Configuration                                                                          | Q                                          | os                                         |                                                     |                                   |                   |         | QOS Help                                                                                                    |
| Firewall<br>Port Forwarding<br>Port Triggering<br>ALG                                  | Ena<br>Ena<br>WA                           | ible QOS Fill<br>ible QOS Se<br>N Upstream | er Rules<br>rvices<br>1 Rate                        |                                   |                   |         | QOS stands for Quality of<br>Service. This screen is an<br>advanced screen. Modifying<br>parameters identified on<br>this screen can cause<br>severe disruming of your                                                                            |
| IGMP<br>LAN                                                                            | Clas<br>Ser                                | ss of<br>vice                              | Band<br>Peak<br>Info Rate                           | width Restrictions<br>Cor<br>Info | nmitted<br>) Rate |         | severe disruption of your<br>service. It is recommended<br>that nothing be changed on<br>these pages unless<br>explicitly instructed by your                                                                                                    |
| DHCP<br>DNS<br>Public LAN<br>IP Passthrough<br>Static NAT<br>Port Mapping              | NC<br>EF<br>AF4<br>AF3<br>AF2<br>AF1<br>BE |                                            | 100<br>100<br>100<br>100<br>100<br>100<br>Unlimited |                                   | ne                |         | service provider.<br>Enable QOS Fitter Rules:<br>Check to allow remarking<br>of the packet DiffServ<br>CodePoint (DSCP). Various<br>filtering (matching) options<br>can be set to determine<br>which packets should be<br>re-marked. Changing the |
| Spanning Tree<br>WAN<br>VDSL ATM<br>VCs<br>QOS                                         | <b>~</b>                                   | Save Confi                                 | g                                                   |                                   | QOSI              | Filters | DSCP of a packet changes<br>its priority for transmission.<br><b>QOS Filters:</b> Clicking this<br>button Loads the QoS<br>Filters page.                                                                                                    |
| Done                                                                                   |                                            |                                            |                                                     |                                   |                   |         | 💙 Internet                                                                                                    |

| QOS                              |                                                                      |  |  |
|----------------------------------|----------------------------------------------------------------------|--|--|
| Enable QOS Services              | Factory Default = Enabled                                            |  |  |
|                                  | If Enabled (box is checked) this function will be activated.         |  |  |
|                                  | If Disabled, this function will be deactivated.                      |  |  |
| Class of Service                 | This enables you to partition network traffic into multiple priority |  |  |
|                                  | levels or classes or service.                                        |  |  |
| Peak Info Rate                   | The maximum allow rate for this priority.                            |  |  |
| QOS Services Committed Info Rate | The committed rate for this priority.                                |  |  |
| Max Queue Size                   | The number of packets that can be queued for this priority.          |  |  |

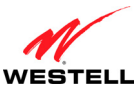

#### UltraLine II VDSL Gateway (Model 826010)

If you click **QOS filters**, the following screen will be displayed. Click **New Filter** to continue.

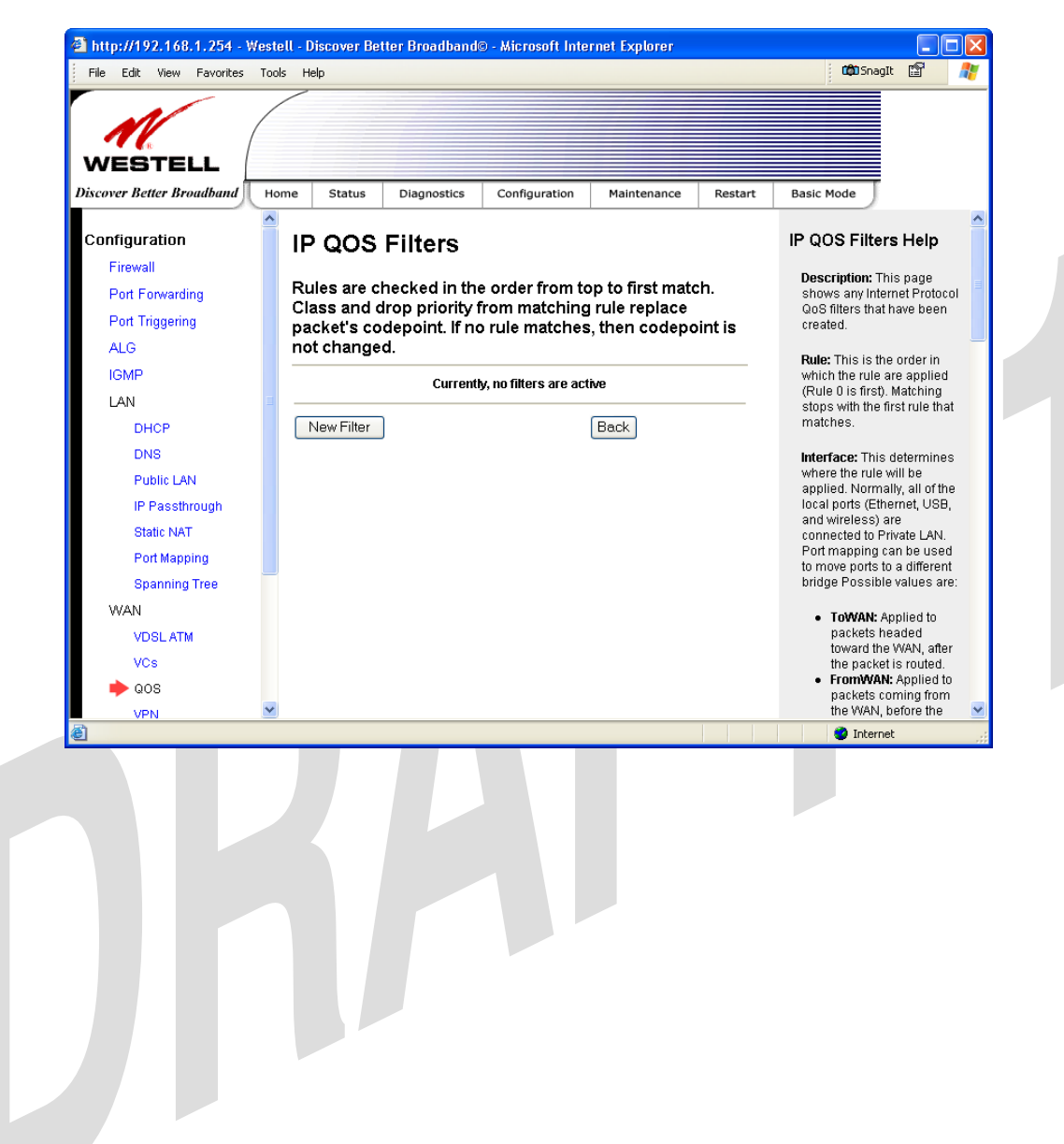

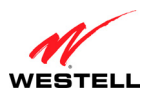

#### UltraLine II VDSL Gateway (Model 826010)

If you clicked **New Filter**, the following screen will be displayed. Select or enter your desired values and click **Save Filter** to save the settings.

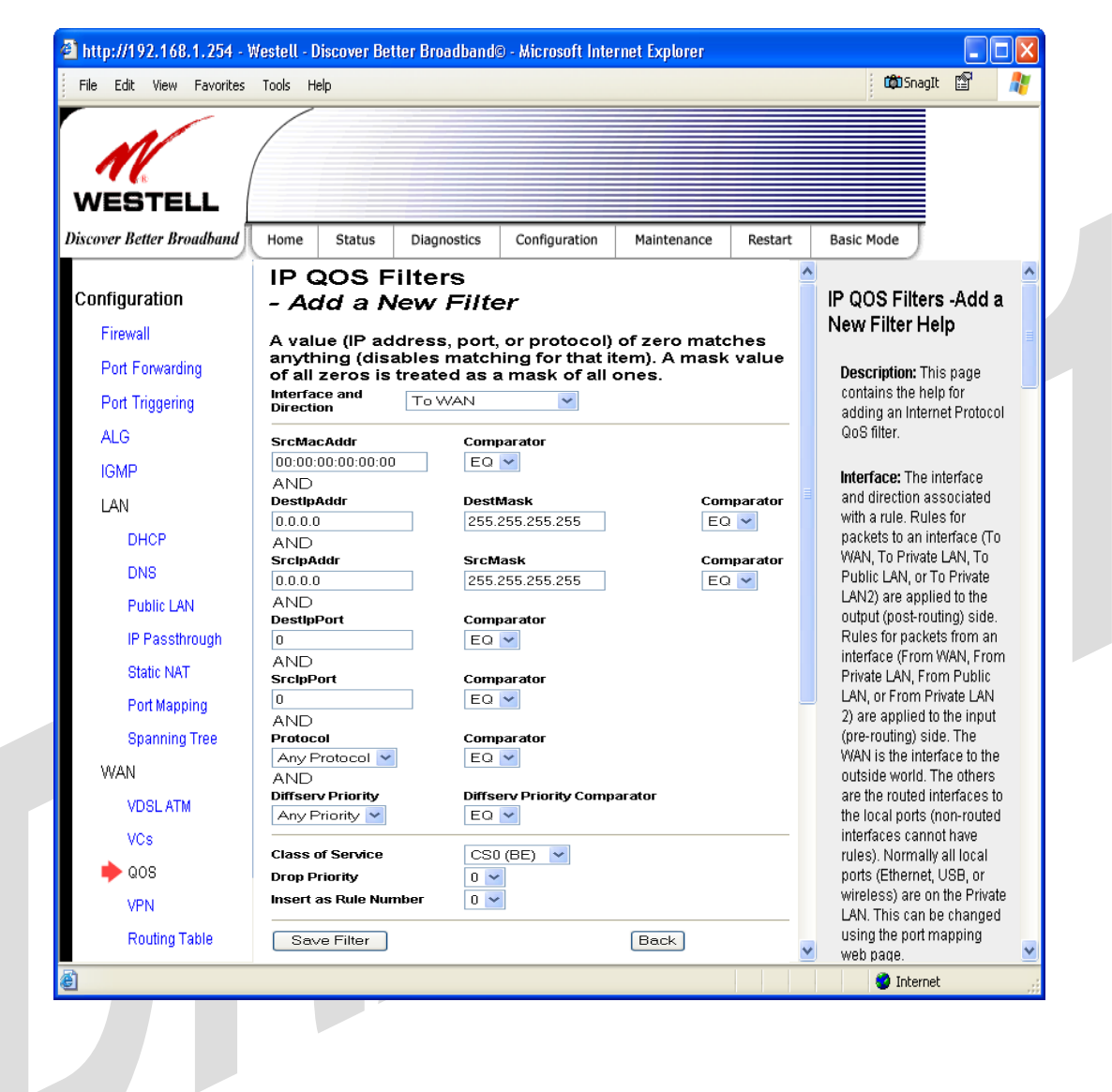

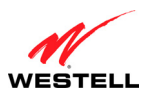

UltraLine II VDSL Gateway (Model 826010)

If you clicked **Save Filter**, the following screen will be displayed. To add a filter, click **New Filter**. If you want to delete a filter click **Delete**. To return to the previous screen, click **Back**.

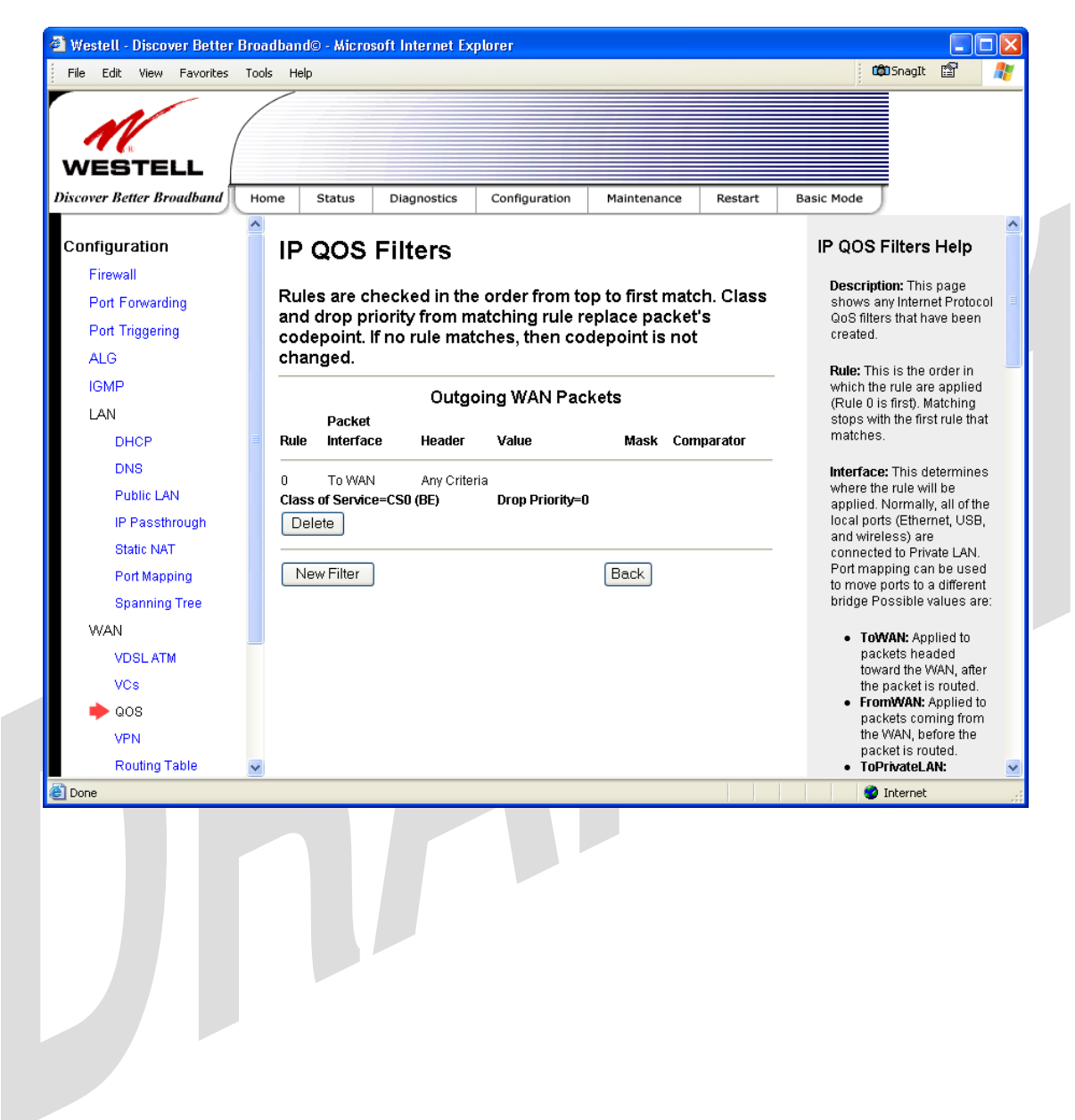

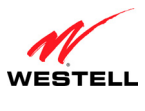

### 15.8.4 VPN

The following screen will be displayed if you select **Configuration** > **WAN** > **VPN** from the menu options. This screen enables you to configure the VPN services for your Gateway. If you change the settings in this screen, you must click **Save** to save the settings.

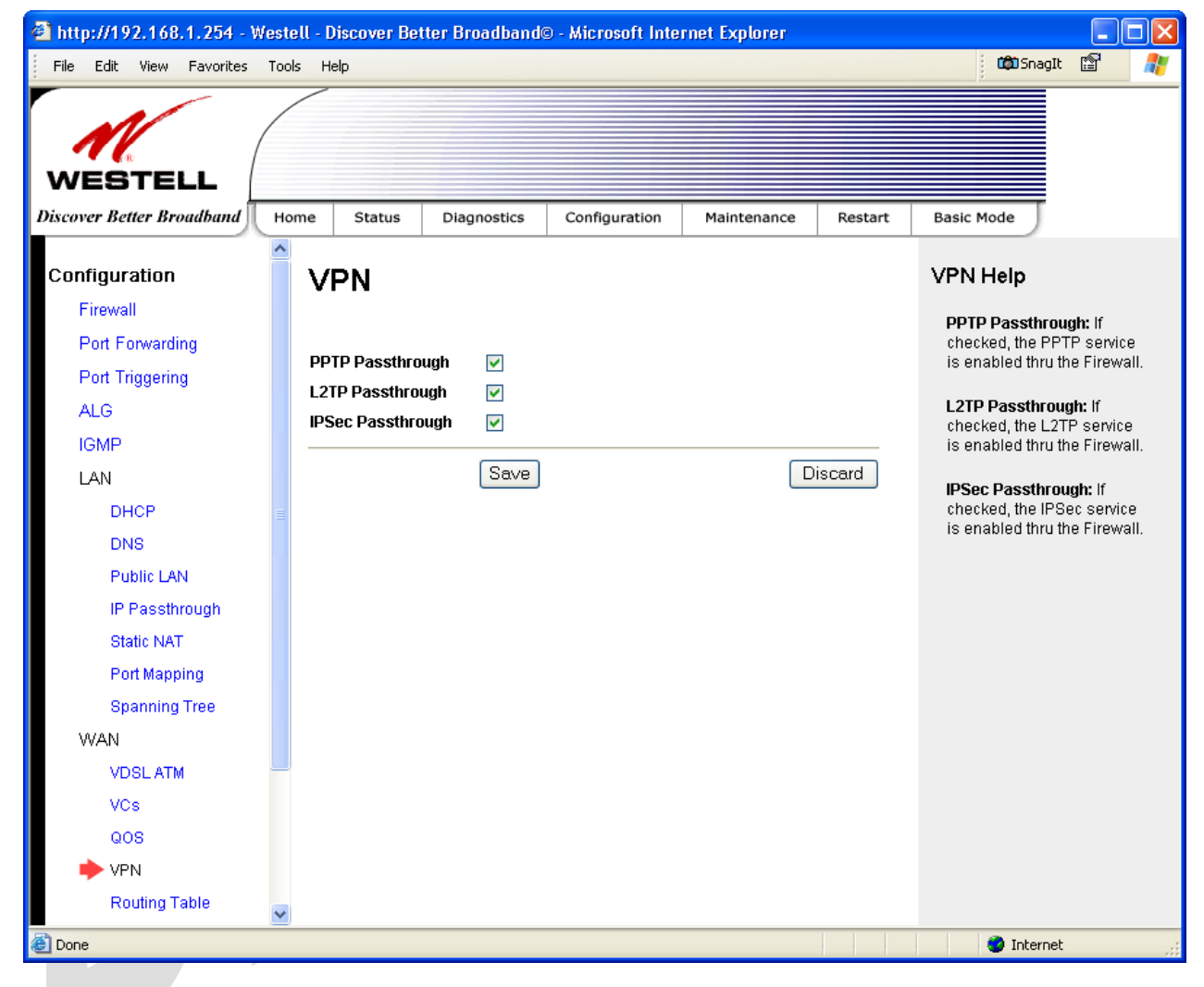

|                   | VPN                                                                      |
|-------------------|--------------------------------------------------------------------------|
| PPTP Passthrough  | When this box is checked, PPTP service is enabled through the firewall.  |
| L2TP Passthrough  | When this box is checked, PPTP service is enabled through the firewall.  |
| IPSec Passthrough | When this box is checked, IPSec service is enabled through the firewall. |

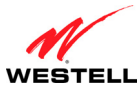

### 15.8.5 Routing Table

The following screen will be displayed if you select **Configuration** > **WAN** > **Routing Table** from the menu options. To add a route to the Network Routing Table, select the desired options from the drop-down menus, and then enter the appropriate values in the fields provided. Next, click **Add Route**.

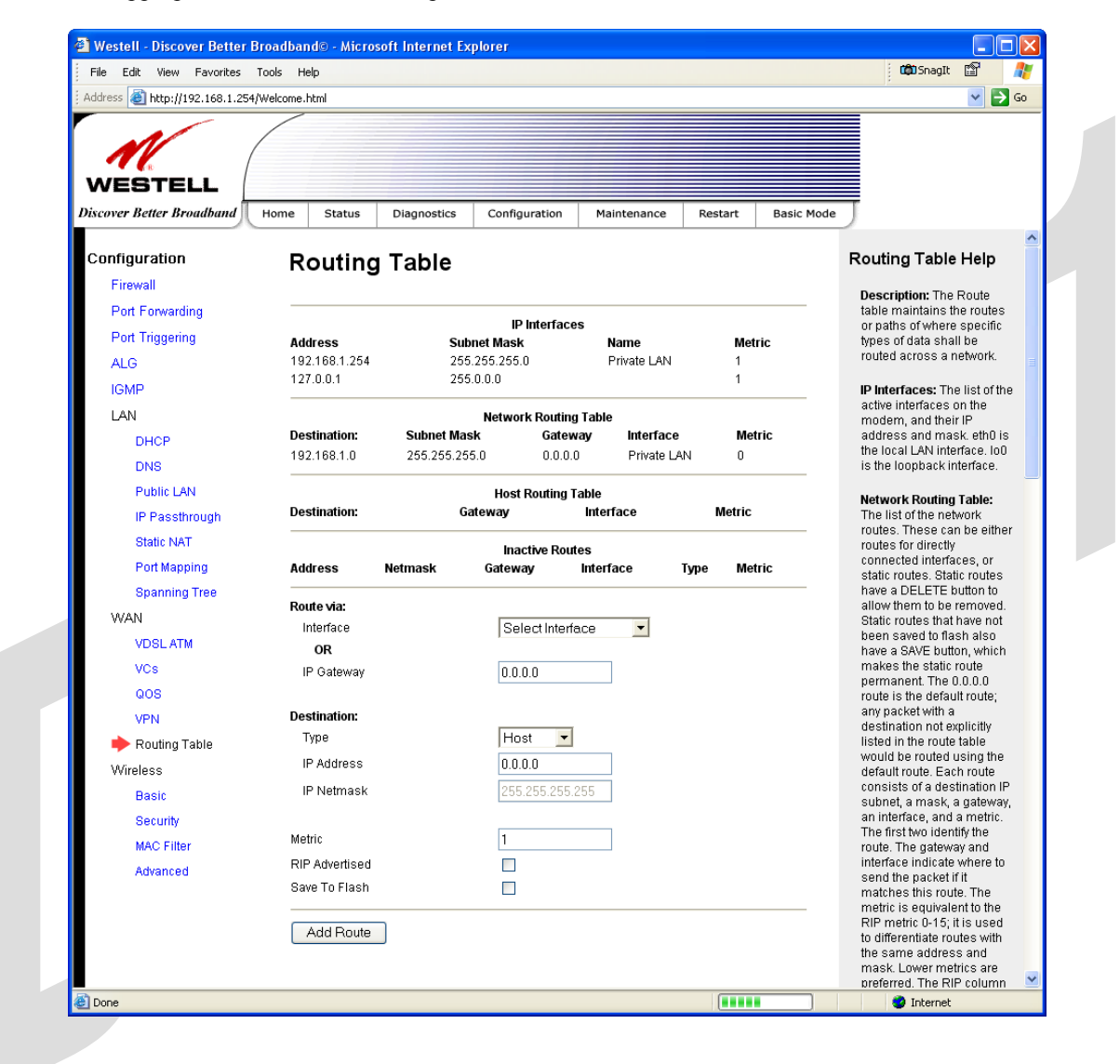

| IP Interfaces                                                                      |                                                                                                 |  |  |  |
|------------------------------------------------------------------------------------|-------------------------------------------------------------------------------------------------|--|--|--|
| The list of active interfaces on the Gateway, their IP addresses and subnet masks. |                                                                                                 |  |  |  |
| Address                                                                            | The IP interface address of the interface.                                                      |  |  |  |
| Subnet Mask                                                                        | The subnet mask of the interface.                                                               |  |  |  |
| Name                                                                               | The name assigned to the interface.                                                             |  |  |  |
|                                                                                    | Possible Names are:                                                                             |  |  |  |
|                                                                                    | Private LAN – The main Ethernet interface.                                                      |  |  |  |
|                                                                                    | Public LAN – The interface for Private LAN mode.                                                |  |  |  |
|                                                                                    | 10 – The local loopback interface.                                                              |  |  |  |
| Metric                                                                             | The numeric value assigned to this interface, used to calculate the best route to a destination |  |  |  |
|                                                                                    | address.                                                                                        |  |  |  |

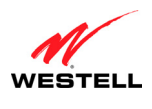

| Networking Routing Table                                                                                                  |                                                                                                    |  |  |  |  |
|----------------------------------------------------------------------------------------------------|----------------------------------------------------------------------------------------------------|--|--|--|--|
| The list of the netwo                                                                                                    | The list of the network routes. These can be either routes for directly connected networks, or static routes that have |  |  |  |  |
| been entered.                                                                                                    |                                                                                                    |  |  |  |  |
| Destination                                                                                                    | The IP subnet of the destination network.                                                                              |  |  |  |  |
| Subnet Mask                                                                                                    | The subnet mask of the destination network.                                                                            |  |  |  |  |
| Gateway                                                                                                    | The IP address of the default gateway for this route.                                                                  |  |  |  |  |
| Interface                                                                                                    | Indicates the name of the router's interface to use for this route.                                                    |  |  |  |  |
| Metric                                                                                                    | The numeric value assigned to this route, used to calculate the best route to a destination                            |  |  |  |  |
|                                                                                                    | network.                                                                                                    |  |  |  |  |
|                                                                                                    | Host Routing Table                                                                                                    |  |  |  |  |
| The list of host rout                                                                                                    | es. A host route is an IP route with a 32-bit mask.                                                                    |  |  |  |  |
| Destination                                                                                                    | The IP address of the destination host.                                                                                |  |  |  |  |
| Gateway                                                                                                    | The IP address of the default gateway for this route.                                                                  |  |  |  |  |
| Interface                                                                                                    | Indicates the name of the router's interface to use for this route.                                                    |  |  |  |  |
| Metric                                                                                                    | The numeric value assigned to this route, used to calculate the best route to a destination                            |  |  |  |  |
|                                                                                                    | network.                                                                                                    |  |  |  |  |
|                                                                                                    | Inactive Routes                                                                                                    |  |  |  |  |
| The list of routes wh                                                                                                    | nose interface is currently not in service.                                                                            |  |  |  |  |
| Address                                                                                                    | The IP address of the destination network.                                                                             |  |  |  |  |
| Netmask                                                                                                    | The subnet mask of the destination network.                                                                            |  |  |  |  |
| Gateway                                                                                                    | The IP address of the default gateway for this route.                                                                  |  |  |  |  |
| Interface                                                                                                    | The name of the router's interface associated with this route.                                                         |  |  |  |  |
| Туре                                                                                                    | Indicates if this route is a network route, a host route, or a default route.                                          |  |  |  |  |
| Metric                                                                                                    | The numeric value assigned to this route used to calculate the best route to a destination                             |  |  |  |  |
|                                                                                                    | network.                                                                                                    |  |  |  |  |
| The following section                                                                                                    | ons allow you to add static routes to the gateway's routing table.                                                     |  |  |  |  |
|                                                                                                    | Route Via                                                                                                    |  |  |  |  |
| Allows you to specify either the interface or the default gateway that the router should use for this static route. If an |                                                                                                    |  |  |  |  |
| interface is not specified, the correct interface will be automatically chosen, based on the gateway addresses.           |                                                                                                    |  |  |  |  |
| Interface                                                                                                    | Select the interface that will be used for this static route. If you enter an interface, you cannot                    |  |  |  |  |
|                                                                                                    | specify a default gateway.                                                                                             |  |  |  |  |
| IP Gateway                                                                                                    | Enter the IP address of the default gateway used for this static route. The specified gateway                          |  |  |  |  |
|                                                                                                    | must be reachable; this means that the Gateway must have a route to the gateway. You must                              |  |  |  |  |
|                                                                                                    | specify either an interface or a gateway for each static route.                                                        |  |  |  |  |
| Destination                                                                                                    |                                                                                                    |  |  |  |  |
| Allows you to speci                                                                                                    | fy the destination network or host.                                                                                    |  |  |  |  |
| Туре                                                                                                    | Factory Default = Host                                                                                                 |  |  |  |  |
|                                                                                                    | Possible Responses:                                                                                                    |  |  |  |  |
|                                                                                                    | Host – The static route is assigned to a single IP host.                                                               |  |  |  |  |
|                                                                                                    | Network – The static route is assigned to a network.                                                                   |  |  |  |  |
|                                                                                                    | Default – The static route is assigned to a default route.                                                             |  |  |  |  |
| IP Address                                                                                                    | The IP subnet of the destination network or host.                                                                      |  |  |  |  |
| IP Netmask                                                                                                    | The subnet mask of the destination network. If the route type was a host, a 32-bit subnet                              |  |  |  |  |
|                                                                                                    | mask will be automatically populated.                                                                                  |  |  |  |  |
| Metric                                                                                                    | The numeric value assigned to this route, used to calculate the best route to a destination                            |  |  |  |  |
|                                                                                                    | network.                                                                                                    |  |  |  |  |
| RIP Advertised                                                                                                    | This determines whether or not to advertise the static route using RIP. (RIP must also be                              |  |  |  |  |
|                                                                                                    | enabled before the route will be advertised.)                                                                          |  |  |  |  |
|                                                                                                    | If Enabled (box is checked), RIP Advertised will be activated.                                                         |  |  |  |  |
|                                                                                                    | If Disabled, RIP Advertised will not be activated.                                                                     |  |  |  |  |
| Save to Flash                                                                                                    | If Enabled (box is checked), the route will be made permanent by saving it to flash memory.                            |  |  |  |  |
|                                                                                                    | If Disabled, the route will disappear the next time the Gateway restarts.                                              |  |  |  |  |
| Add Route                                                                                                    | This button enables you to add a new static route in the Gateway. Note: When adding a route,                           |  |  |  |  |
|                                                                                                    | you can need to reload the page for the route to appear in the "active" Routes.                                        |  |  |  |  |

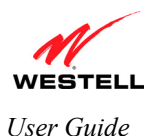

UltraLine II VDSL Gateway (Model 826010)

### **15.9 Wireless Configuration**

This section explains how to configure your Gateway's Wireless settings.

#### **IMPORTANT:**

- 1. If you are connecting to the Gateway via a wireless network adapter, the SSID must be the same for both the Gateway and your PC's wireless network adapter. The default SSID for the Gateway is the serial number of the unit (located below the bar code on the bottom of the unit and also on the Westell shipping carton). Locate and run the utility software provided with your PC's Wireless network adapter and enter the SSID value. The PC's wireless network adapter must be configured with the SSID (in order to communicate with the Gateway) before you begin the account setup and configuration procedures. Later, for privacy you can change the SSID.
- 2. Client PCs can use any wireless 802.11b/g certified card to communicate with the Modem. The Wireless card and Gateway must use the same security code type. If you use WPA-PSK or WEP wireless security, you must configure your computer's wireless adapter for the security code that you use. You can access the settings in the advanced properties of your wireless network adapter.
- 3. Be sure to enter the default WEP key into your wireless adapter. The WEP key is located below the barcode on the bottom of your Gateway.

### 15.9.1 Basic

The following screen will be displayed if you select **Configuration > Wireless > Basic** from the menu options. Select the desired settings, and then click **Save** to save your settings.

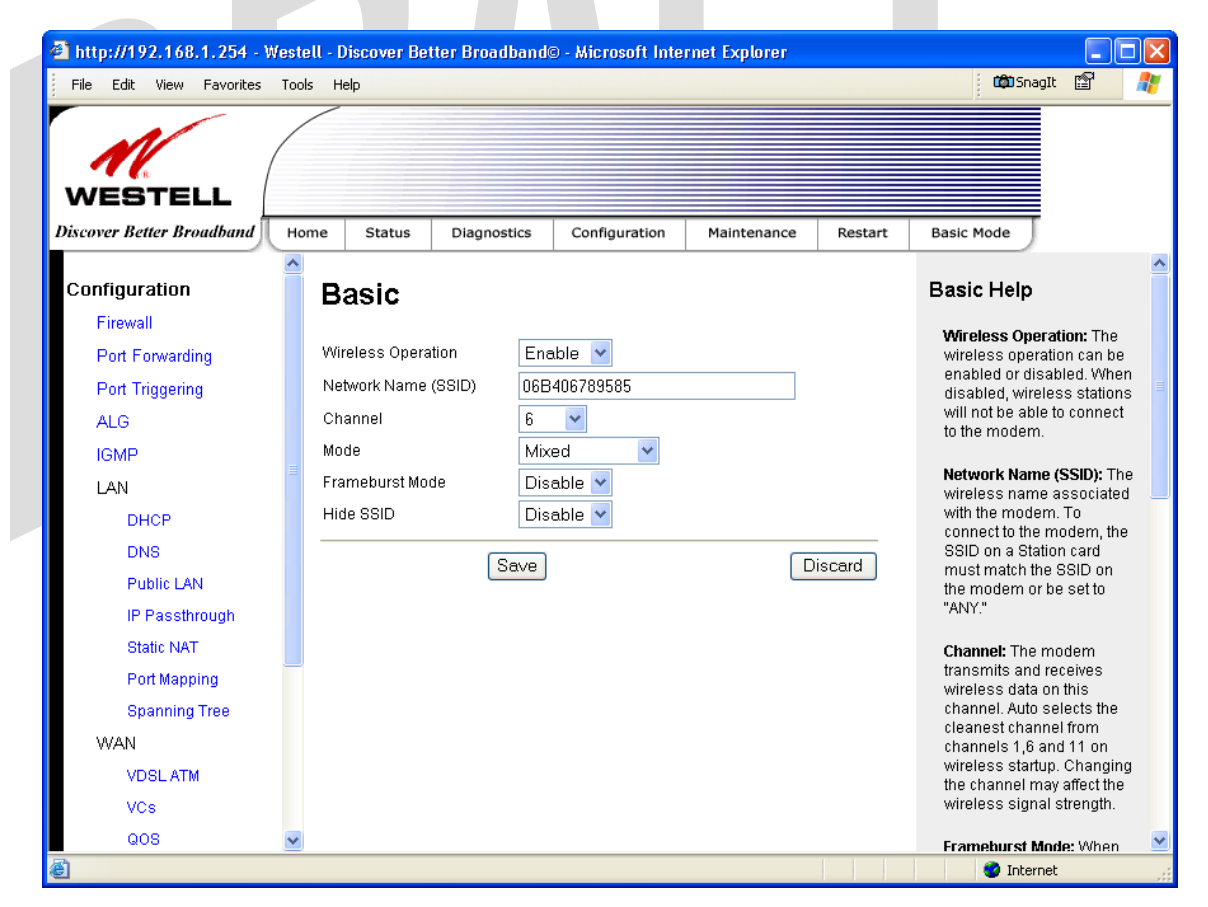

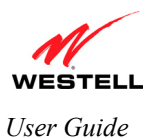

| Wireless Basic Configuration |                                                                                 |  |  |  |
|------------------------------|---------------------------------------------------------------------------------|--|--|--|
| Wireless Operation           | Factory Default = Enabled                                                       |  |  |  |
|                              | Displays the current setting of the Gateway's wireless operation.               |  |  |  |
|                              | When disabled, no wireless stations will be able to connect to the Gateway.     |  |  |  |
| Network Name (SSID)          | This string (32 characters or less) is the name associated with the Gateway. To |  |  |  |
|                              | connect to the Gateway, the SSID on a Station card must match the SSID on the   |  |  |  |
|                              | Gateway card or be set to "ANY." (Note: If the SSID on a Gateway is hidden, at  |  |  |  |
|                              | the station card you must manually type the SSID of the Gateway to which you    |  |  |  |
|                              | are trying to connect.)                                                         |  |  |  |
| Channel                      | The AP transmits and receives data on this channel. The number of channels to   |  |  |  |
|                              | choose from is pre-programmed into the AP card. The Gateway transmits and       |  |  |  |
|                              | receives data on this channel. Station cards do not have to be set to the same  |  |  |  |
|                              | channel as the AP; the station cards scan all channels and look for the Gateway |  |  |  |
|                              | with the correct SSID.                                                          |  |  |  |
|                              | Possible Responses:                                                             |  |  |  |
|                              | 1 through 11                                                                    |  |  |  |
| Mode                         | This setting allows station to communicate with the Gateway.                    |  |  |  |
|                              | Possible Responses:                                                             |  |  |  |
|                              | Mixed: Station using any of the 802.11b and 802.11g rates can communicate with  |  |  |  |
|                              | the Gateway.                                                                    |  |  |  |
|                              | Legacy Mixed: Same as Mixed, but also allows older 802.11b cards to             |  |  |  |
|                              | communicate with the Gateway.                                                   |  |  |  |
|                              | 11b only: Communication with the Gateway is limited to 802.11b                  |  |  |  |
| Francisco Marta              | If g only: Communication with the Gateway is limited to 802.11g                 |  |  |  |
| Frameburst Mode              | If enabled, additional algorithms are used for increased throughput.            |  |  |  |
|                              | If Disabled, this feature will not be activated.                                |  |  |  |
| Hide SSID                    | If enabled, the Gateway will not broadcast the SSID. To connect to the Gateway, |  |  |  |
|                              | each Station must configure its SSIDs so that it matches the Gateway's Network  |  |  |  |
|                              | Name (SSID).                                                                    |  |  |  |
|                              | If Disabled, this function will not be activated.                               |  |  |  |
|                              |                                                                                 |  |  |  |
|                              |                                                                                 |  |  |  |
|                              |                                                                                 |  |  |  |
|                              |                                                                                 |  |  |  |
|                              |                                                                                 |  |  |  |
|                              |                                                                                 |  |  |  |
|                              |                                                                                 |  |  |  |
| -                            |                                                                                 |  |  |  |
|                              |                                                                                 |  |  |  |

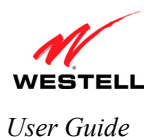

### 15.9.2 Wireless Security

The following screen will be displayed if you select **Configuration > Wireless > Security** from the menu. Select the desired security option from the **Wireless Security** drop-down menu. After you have configured your wireless security settings, click **Save** and then click **OK** in the pop-up screen to save the settings.

#### **IMPORTANT:**

- 1. If you are connecting to the Gateway via a wireless network adapter, the SSID must be the same for both the Gateway and your PC's wireless network adapter. The default SSID for the Gateway is the serial number of the unit (located below the bar code on the bottom of the unit and also on the Westell shipping carton). Locate and run the utility software provided with your PC's Wireless network adapter and enter the SSID value. The PC's wireless network adapter must be configured with the SSID (in order to communicate with the Gateway) before you begin the account setup and configuration procedures. Later, for privacy you can change the SSID.
- 2. Client PCs can use any wireless 802.11b/g certified card to communicate with the Modem. The Wireless card and Gateway must use the same security code type. If you use WPA-PSK or WEP wireless security, you must configure your computer's wireless adapter for the security code that you use. You can access the settings in the advanced properties of your wireless network adapter.
- 3. Be sure to enter the default WEP key into your wireless adapter. The WEP key is located below the barcode on the bottom of your Gateway.

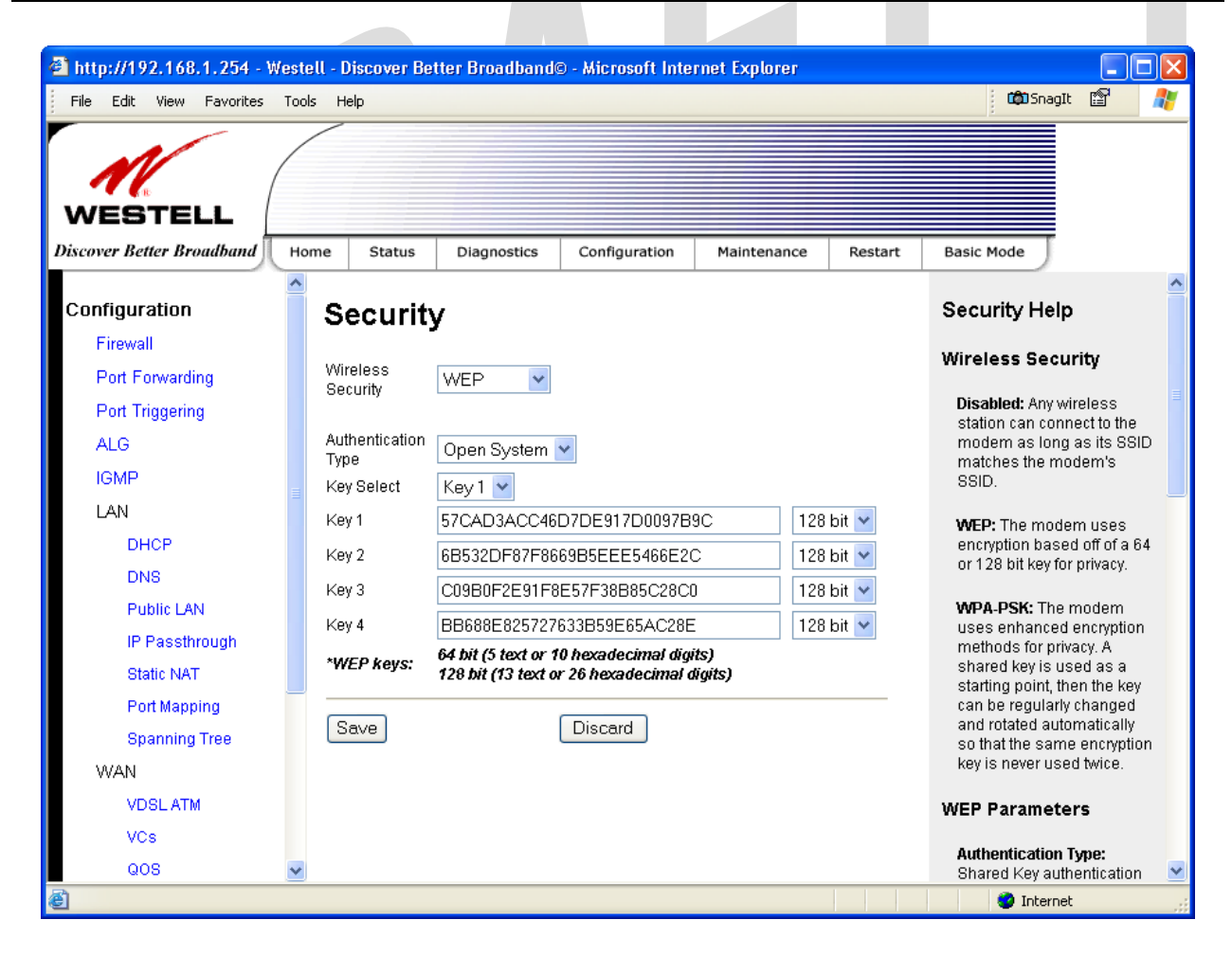

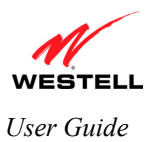

| Wireless Security                                      |                                                                                          |  |  |  |
|--------------------------------------------------------|------------------------------------------------------------------------------------------|--|--|--|
| Wireless Security                                      | Factory Default = WEP                                                                    |  |  |  |
|                                                        | Possible Responses:                                                                      |  |  |  |
|                                                        | Disabled: No security is used.                                                           |  |  |  |
|                                                        | WEP: WEP encryption used to secure the data being sent to and from the Gateway;          |  |  |  |
|                                                        | when WEP is enabled, the risk of someone nearby accessing the Gateway is                 |  |  |  |
|                                                        | minimized.                                                                               |  |  |  |
|                                                        | WPA-PSK: This setting is used to encrypt and secure the connection and the data          |  |  |  |
|                                                        | being sent to and from the Gateway.                                                      |  |  |  |
|                                                        | This string (8 to 63 characters of 64 hex characters) is the key used for encrypting     |  |  |  |
|                                                        | packets being sent to and from the Gateway. This key must be the same in both the        |  |  |  |
|                                                        | Gateway and the station.                                                                 |  |  |  |
| Authentication Type                                    | Factory Default = Open System                                                            |  |  |  |
|                                                        | Possible Responses:                                                                      |  |  |  |
|                                                        | Open System: Open System authentication allows any station to associate with the         |  |  |  |
|                                                        | wireless network but only stations with the valid WEP key can send or receive data       |  |  |  |
|                                                        | from the Gateway. Open System authentication is considered to be more secure than        |  |  |  |
|                                                        | Shared Key authentication.                                                               |  |  |  |
|                                                        | Shared Key: Shared Key authentication requires the station to authenticate with the      |  |  |  |
|                                                        | Gateway using the WEP key before it can associate with the wireless network.             |  |  |  |
| Key Select                                             | Factory Default = Key 1                                                                  |  |  |  |
|                                                        | Select Key 1 to Key 4 as the WEP key to be used. Note: The key position must be the      |  |  |  |
|                                                        | same in both the Gateway and the wireless station.                                       |  |  |  |
| Key n                                                  | The WEP key is treated as either text or hexadecimal (hex) characters. The number of     |  |  |  |
| (where n is 1 - 4 for WEP and is<br>blank for WPA PSK) | characters is based on the key size selected. The key size 64-bit is either 5 text or 10 |  |  |  |
| blank for wPA-PSK)                                     | hex characters, 128-bit is either 13 text or 26 hex characters. Hexadecimal characters   |  |  |  |
|                                                        | are 0-9 and A-F (or a-f). This key must be the same in both the Gateway and the          |  |  |  |
|                                                        | wireless station.                                                                        |  |  |  |

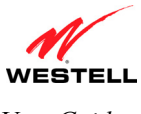

### 15.9.2.1 Enabling WEP Security

If you selected **WEP** from the **Wireless Security** drop-down menu, the following screen will be displayed. Enter the appropriate values, and then click **Save** to save the settings.

**NOTE**: The WEP key must be 64 bit (5 text characters or 10 hexadecimal digits in length) or 128 bit (13 text characters or 26 hexadecimal characters in length).

| WESTELL                                        |                                      |                                                          |                |         |                                                                                                    |
|------------------------------------------------|--------------------------------------|----------------------------------------------------------|----------------|---------|----------------------------------------------------------------------------------------------------|
| iscover Better Broadband                       | Home Status                          | Diagnostics Configuration                                | Maintenance    | Restart | Basic Mode                                                                                                    |
| Configuration                                  | Securit                              | ÿ                                                        |                |         | Security Help                                                                                                    |
| Firewall<br>Port Forwarding<br>Port Triggering | Wireless<br>Security                 | WEP                                                      |                |         | Wireless Security<br>Disabled: Any wireless                                                                                                    |
| ALG<br>IGMP                                    | Authentication<br>Type<br>Key Select | Open System 👻<br>Key 1 💌                                 |                |         | modern as long as its SSID<br>matches the modern's<br>SSID.                                                                                                    |
| LAN<br>DHCP<br>DNS                             | Key 1<br>Key 2                       | 57CAD3ACC46D7DE917D0097B<br>6B532DF87F8669B5EEE5466E24   | 9C 128         | bit 🕶   | WEP: The modem uses<br>encryption based off of a 64<br>or 128 bit key for privacy.                                                                                         |
| Public LAN<br>IP Passthrough                   | Key 3<br>Key 4                       | C09B0F2E91F8E57F38B85C28C0<br>BB688E825727633B59E65AC28E | ) 128<br>: 128 | bit 💙   | WPA-PSK: The modem<br>uses enhanced encryption<br>methods for privacy. A                                                                                                   |
| Static NAT<br>Port Mapping<br>Spanning Tree    | *WEP keys:                           | 128 bit (13 text or 26 hexadecimal dig<br>Discard        | igits)         |         | shared key is used as a<br>starting point, then the key<br>can be regularly changed<br>and rotated automatically<br>so that the same encryption<br>key is never used twice |
| VDSLATM<br>VCs                                 |                                      |                                                          |                |         | WEP Parameters                                                                                                    |

| Wireless Security (WEP)          |                                                                                          |  |  |  |
|----------------------------------|------------------------------------------------------------------------------------------|--|--|--|
| Wireless Security                | WEP has been selected as the wireless security method used.                              |  |  |  |
| Authentication Type              | Factory Default = Open System                                                            |  |  |  |
|                                  | Possible Responses:                                                                      |  |  |  |
|                                  | Open System: Open System authentication allows any station to associate with the         |  |  |  |
|                                  | wireless network but only stations with the valid WEP key can send or receive data       |  |  |  |
|                                  | from the Gateway. Open System authentication is considered to be more secure than        |  |  |  |
|                                  | Shared Key authentication.                                                               |  |  |  |
|                                  | Shared Key: Shared Key authentication requires the station to authenticate with the      |  |  |  |
|                                  | Gateway using the WEP key before it can associate with the wireless network.             |  |  |  |
| Key Select                       | Factory Default = Key 1                                                                  |  |  |  |
|                                  | Select Key 1 to Key 4 as the WEP key to be used. Note: The key position must be the      |  |  |  |
|                                  | same in both the Gateway and the wireless station.                                       |  |  |  |
| Key n                            | The WEP key is treated as either text or hexadecimal (hex) characters. The number of     |  |  |  |
| (where n is 1 - 4 for WEP and is | characters is based on the key size selected. The key size 64-bit is either 5 text or 10 |  |  |  |
| blank for WPA-PSK)               | hex characters, 128-bit is either 13 text or 26 hex characters. Hexadecimal characters   |  |  |  |
|                                  | are 0-9 and A-F (or a-f). This key must be the same in both the Gateway and the          |  |  |  |
|                                  | wireless station.                                                                        |  |  |  |

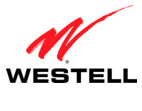

### 15.9.2.2 Enabling WPA-PSK Security

If you selected **WPA-PSK** from the **Wireless Security** drop-down menu, the following screen will be displayed. Enter the appropriate values, and then click **Save** to save the settings.

| <b>NOTE:</b> The WPA key must be 8 to 63 characters or 64 hexadecimal digits in length. |                                                                                                    |                                                                                                    |                                       |                                     |                                        |                                                                                    |                                                                                                    |                                    |
|-----------------------------------------------------------------------------------------|----------------------------------------------------------------------------------------------------|----------------------------------------------------------------------------------------------------|---------------------------------------|-------------------------------------|----------------------------------------|------------------------------------------------------------------------------------|----------------------------------------------------------------------------------------------------|------------------------------------|
| Tile Edit                                                                               | 2.168.1.254 - Westell -<br>View Favorites Tools                                                                                                    | - <mark>Discover Better</mark><br>Help                                                                                      | Broadband© -                          | Microsoft Inter                     | net Explorer                           |                                                                                    | C 🗘 Snagit 🖆 都                                                                                                    |                                    |
| WES                                                                                     |                                                                                                    | Chatura                                                                                                    | Nagapostics                           | Configuration                       | Majatanansa                            | Dootort                                                                            | Pagis Made                                                                                                    |                                    |
| Configura                                                                               | ation                                                                                                    | Security                                                                                                    | hagnostics                            | Configuration                       | Maintenance                            | Restart                                                                            | Security Help                                                                                                    |                                    |
| Firewall                                                                                |                                                                                                    | -                                                                                                    |                                       |                                     |                                        |                                                                                    | Wireless Security                                                                                                    |                                    |
| Port Fo<br>Port Tri<br>ALG<br>IGMP                                                      | rwarding V<br>ggering V<br>V<br>V                                                                                                    | Wireless Security WPA-PSK V<br>WPA Shared Key<br>WPA Group Rekey 3600                                                       |                                       |                                     |                                        |                                                                                    | Disabled: Any wireless<br>station can connect to the<br>modern as long as its SSID<br>matches the modern's<br>SSID.                                                                                                    |                                    |
| LAN<br>DH:<br>DN:                                                                       | CP *                                                                                                    | Data Encryption         TKIP           *WPA key:         must be 8 to 63 text characters or 64 hexadecimal digits in length |                                       |                                     | digits                                 | WEP: The modem uses<br>encryption based off of a 64<br>or 128 bit key for privacy. |                                                                                                    |                                    |
| Put<br>IP F<br>Stai<br>Por<br>Spa<br>WAN                                                | olic LAN [Passthrough<br>tic NAT<br>t Mapping<br>anning Tree                                                                                                    | Save                                                                                                    |                                       | Discard                             |                                        |                                                                                    | WPA.PSK: The modem<br>uses enhanced encryption<br>methods for privacy. A<br>shared key is used as a<br>starting point, then the key<br>can be regularly changed<br>and rotated automatically<br>so that the same encryption<br>key is never used twice. |                                    |
|                                                                                         | SLATM<br>S<br>S V                                                                                                    |                                                                                                    |                                       |                                     |                                        |                                                                                    | WEP Parameters Authentication Type: Shared Key authentication                                                                                                    | B                                  |
| ê                                                                                       |                                                                                                    |                                                                                                    |                                       |                                     |                                        |                                                                                    | 🥑 Internet                                                                                                    |                                    |
|                                                                                         |                                                                                                    | <b>XX/:</b> -                                                                                                    |                                       |                                     |                                        |                                                                                    |                                                                                                    |                                    |
| Wireless Security                                                                       | WPA-PSK has                                                                                                    | s been selec                                                                                                    | reless Sec                            | e wireless                          | r <b>A-rSK</b> )<br>security me        | ethod us                                                                           | ed                                                                                                    |                                    |
| WPA Shared<br>Key                                                                       | A Shared This string (8 to 63 characters of 64 hex characters) is the key used for encrypting packets being sent to and from the Gateway. Hexadecimal characters are 0-9 and A-F (or a-f). The key must |                                                                                                    |                                       |                                     |                                        |                                                                                    |                                                                                                    | ckets being<br>key must            |
|                                                                                         | be entered in both the Gateway and the wireless station. Using random characters in your WPA                                                                                                    |                                                                                                    |                                       |                                     |                                        |                                                                                    |                                                                                                    |                                    |
| WPA Group                                                                               | The number of                                                                                                    | f seconds be                                                                                                    | etween re                             | keving the                          | e WPA gro                              | up kev                                                                             | A value of "0" mean                                                                                                    | s that                             |
| Rekey Interval                                                                          | rekeying is dis<br>on that key, at                                                                                                    | abled. The<br>each Rekey                                                                                                    | Shared K<br>y Interval                | ley is the i                        | nitial key a                           | and new                                                                            | keys are created and                                                                                                    | used, based                        |
| Data Encryption                                                                         | Factory Defaul<br>Possible Respo<br>TKIP- Selecting<br>AES- Selecting<br>TKIP/AES- Se                                                                                                    | It = TKIP<br>onses:<br>ng this option<br>g this option<br>electing this                                                     | on enables<br>n enables<br>s option e | s the Tem<br>the Adva<br>nables the | poral Key I<br>nced Encry<br>Gateway t | Integrity<br>ption Store accept                                                    | Protocol for data en-<br>andard for data encry<br>t either TKIP or AES                                                                                                    | cryption.<br>/ption.<br>encryption |

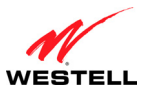

### 15.9.2.3 Disabling Wireless Security

If you selected **Disable** from the **Wireless Security** drop-down menu, the following screen will be displayed. Click **Save** to save the setting.

**IMPORTANT:** When wireless security is disabled, any wireless station can connect to your Gateway as long as its SSID matches your Gateway's SSID.

| iscover Better Broadband | Home | Status         | Diagnostics | Configuration | Maintenance | Restart | Basic Mode                                 |                    |
|--------------------------|------|----------------|-------------|---------------|-------------|---------|--------------------------------------------|--------------------|
| Configuration            | Î Se | ecurity        |             |               |             |         | Security Help                              |                    |
| Firewall                 |      |                |             |               |             |         | Minalaga Casurit                           |                    |
| Port Forwarding          | Wire | eless Security |             | Disable       | ~           |         | Wireless Securit                           | -y                 |
| Port Triggering          |      |                |             |               |             |         | Disabled: Any wirel<br>station can connect | less<br>:t to the  |
| ALG                      | Se   | 31/0           |             | Discard       |             |         | modem as long as                           | s its SSID         |
| IGMP                     |      | 106            |             | Discard       |             |         | SSID.                                      | 9115               |
| LAN                      |      |                |             |               |             |         | WEP: The modem                             | uses               |
| DHCP                     |      |                |             |               |             |         | encryption based o                         | off of a 64        |
| DNS                      |      |                |             |               |             |         | or 128 bit key for pi                      | nvacy.             |
| Public LAN               |      |                |             |               |             |         | WPA-PSK: The mo                            | odem<br>conntion   |
| IP Passthrough           |      |                |             |               |             |         | methods for privac                         | y. A               |
| Static NAT               |      |                |             |               |             |         | starting point, then                       | the key            |
| Port Mapping             |      |                |             |               |             |         | can be regularly ch<br>and rotated autom   | ianged<br>atically |
| Spanning Tree            |      |                |             |               |             |         | so that the same e                         | ncryption          |
| WAN                      |      |                |             |               |             |         | Rey is never dised t                       |                    |
| VDSL ATM                 |      |                |             |               |             |         | WEP Parameters                             | ;                  |
| VCs                      |      |                |             |               |             |         | Authentication Typ                         | )e:                |
| QUS                      | ×    |                |             |               |             |         | Shared Key auther                          | ntication          |

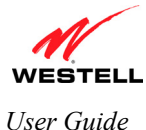

### 15.9.3 MAC Filter

The following screen will be displayed if you select **Configuration > Wireless > MAC** Filter from the menu options. This screen enables you to configure the MAC filter settings for your Gateway.

After you have finished adding MAC addresses from the MAC Filter table, as explained in the following paragraphs, click the box adjacent to **Enable MAC Address Filtering** (a check mark will appear in the box). Next, click **Save** to save your settings.

**NOTE:** When the MAC address Filter is enabled (box is checked), only the stations that are in the MAC Filter table and that are set to **Allowed** will be accepted by the Gateway. All other stations will be blocked.

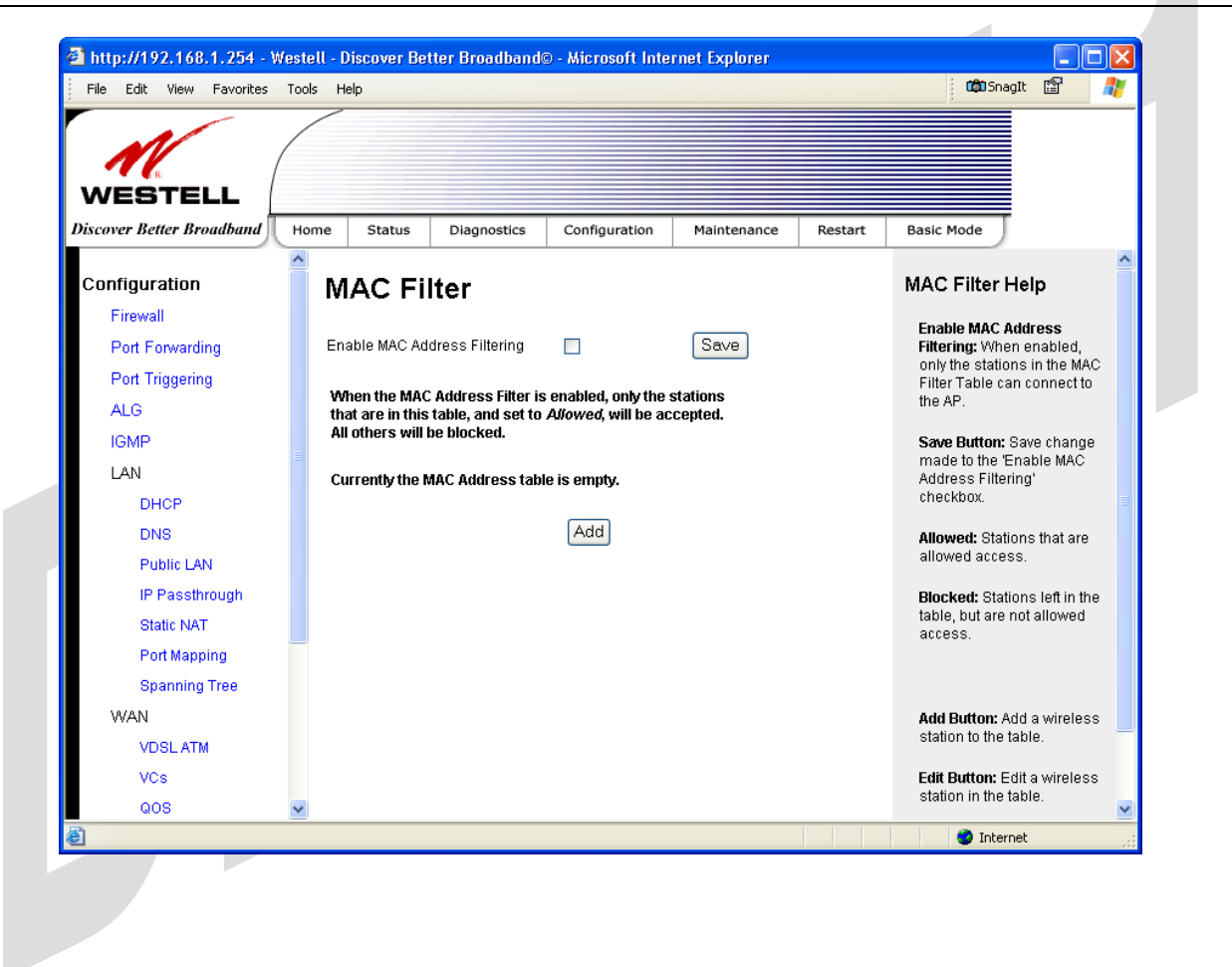

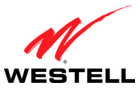

UltraLine II VDSL Gateway (Model 826010)

To add stations to the MAC Address table, click the Add button.

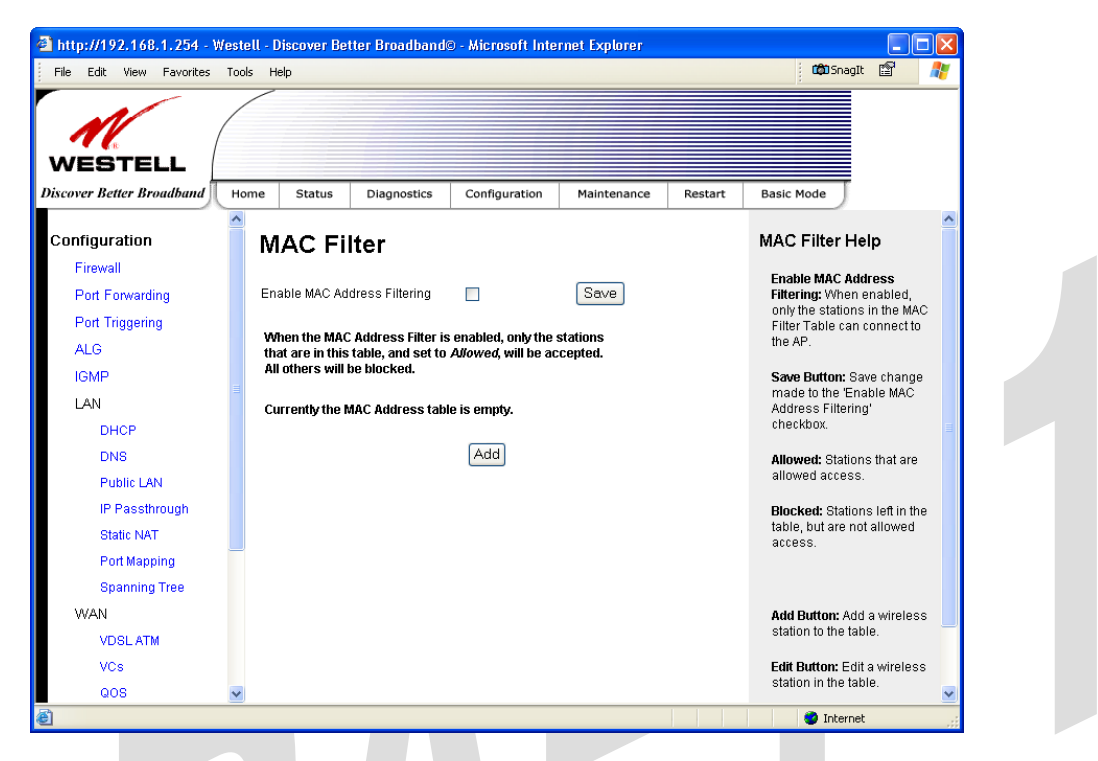

If you clicked **Add**, the following screen will be displayed. Select the desired traffic setting, and then enter the appropriate values in the fields provided. Click **Save** to save the settings.

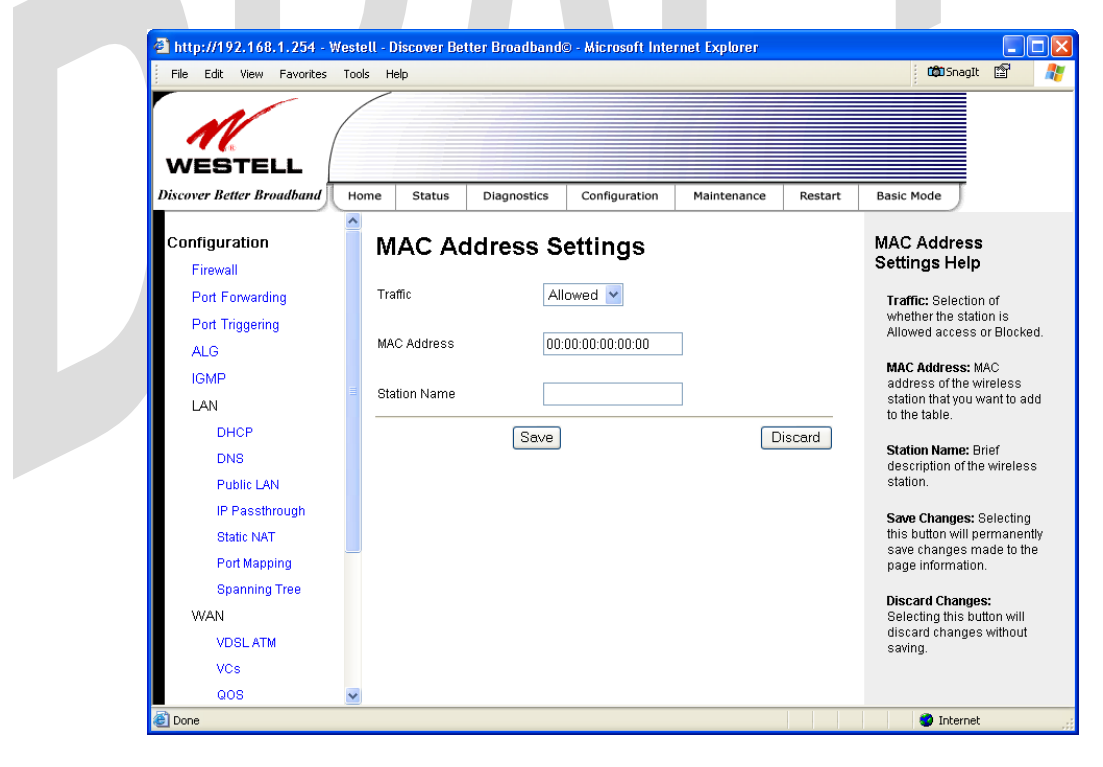

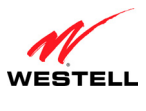

| MAC Address Settings |                                                                                     |  |  |  |
|----------------------|-------------------------------------------------------------------------------------|--|--|--|
| Traffic              | Factory Default = Allowed                                                           |  |  |  |
|                      | If Blocked is selected, the station will be blocked (it cannot access the Gateway). |  |  |  |
| MAC Address          | Factory $Default = 00:00:00:00:00:00$                                               |  |  |  |
|                      | The MAC address of the wireless station you want to add.                            |  |  |  |
| Station Name         | The name of the wireless station you want to add.                                   |  |  |  |

If you clicked Save, the following pop-up screen will be displayed. Click OK to continue.

**NOTE:** When you add a MAC address, wireless access will be interrupted and wireless stations may require reconfiguration.

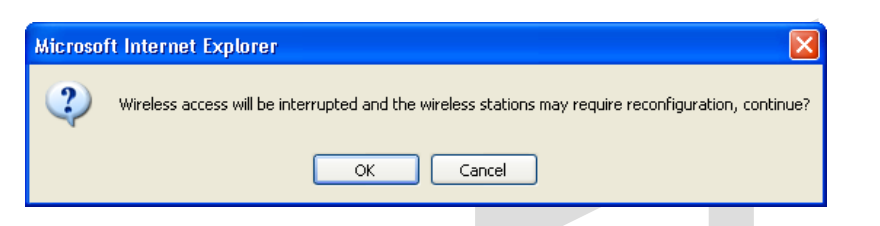

If you clicked **OK**, in the preceding pop-up screen, the following screen will be displayed. The screen displays the list of MAC addresses added to the **MAC Address Filter Table.** You may now add, edit, or delete MAC addresses from the table by clicking on the desired MAC address (displayed in the window) and then by clicking the desired button. Click **OK** in the pop-up screen to continue.

|                                                | Iook Heb                                                             |                                                                                                    |
|------------------------------------------------|----------------------------------------------------------------------|----------------------------------------------------------------------------------------------------|
| Discover Better Broadbana                      | Home Status Diagnostics Configuration Maintenance Restart Basic Mode | J                                                                                                    |
| Configuration                                  | MAC Filter                                                           | MAC Filter Help                                                                                              |
| Firewall<br>Port Forwarding<br>Port Triggering | Enable MAC Address Filtering Save                                    | Enable MAC Address<br>Filtering: When enabled,<br>only the stations in the MA<br>Filter Table can connect to |
| ALG                                            | All others will be blocked.                                          | the AP.                                                                                                    |
| MOCA                                           | Allowed 00:00:00:00:00<br>Blocked 00:00:00:00:00                     | Save Button: Save change<br>made to the 'Enable MAC<br>Address Filtering' checkbo                            |
| LAN                                            |                                                                      | Allowed: Stations that are                                                                                   |
| DHCP                                           |                                                                      | allowed access.                                                                                              |
| DNS                                            |                                                                      | Blocked: Stations left in th                                                                                 |
| Alternate LAN                                  |                                                                      | table, but are not allowed                                                                                   |
| IP Passthrough                                 |                                                                      | access.                                                                                                    |
| Static NAT                                     | ,                                                                    |                                                                                                    |
| Port Mapping                                   | Add Edit Delete                                                      | Add Button: Add a wireles                                                                                    |
| Spanning Tree                                  |                                                                      | station to the table.                                                                                        |
| WAN                                            |                                                                      | Edit Button: Edit a wireles                                                                                  |
| WAN Port                                       |                                                                      | station in the table.                                                                                        |
| QOS                                            |                                                                      | Delete Button: Delete a                                                                                      |
| VPN                                            |                                                                      | wireless station from the                                                                                    |
| Routing Table                                  |                                                                      | table.                                                                                                    |
| Wireless                                       |                                                                      |                                                                                                    |
| Basic                                          |                                                                      |                                                                                                    |

After you have finished adding MAC addresses to the MAC Filter table, click the box adjacent to **Enable MAC** Address Filtering (a check mark will appear in the box). Next, click Save to save your settings.

**NOTE:** When the MAC address Filter is enabled (box is checked), only the stations that are in MAC Filter table and that are set to *Allowed* will be accepted by the Gateway. All other stations will be blocked.

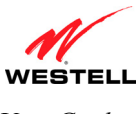

### 15.9.4 Advanced Wireless Settings

The following screen will be displayed if you select **Configuration > Wireless > Advanced** from the menu options. Enter the appropriate values, and then click **Save** to save the settings.

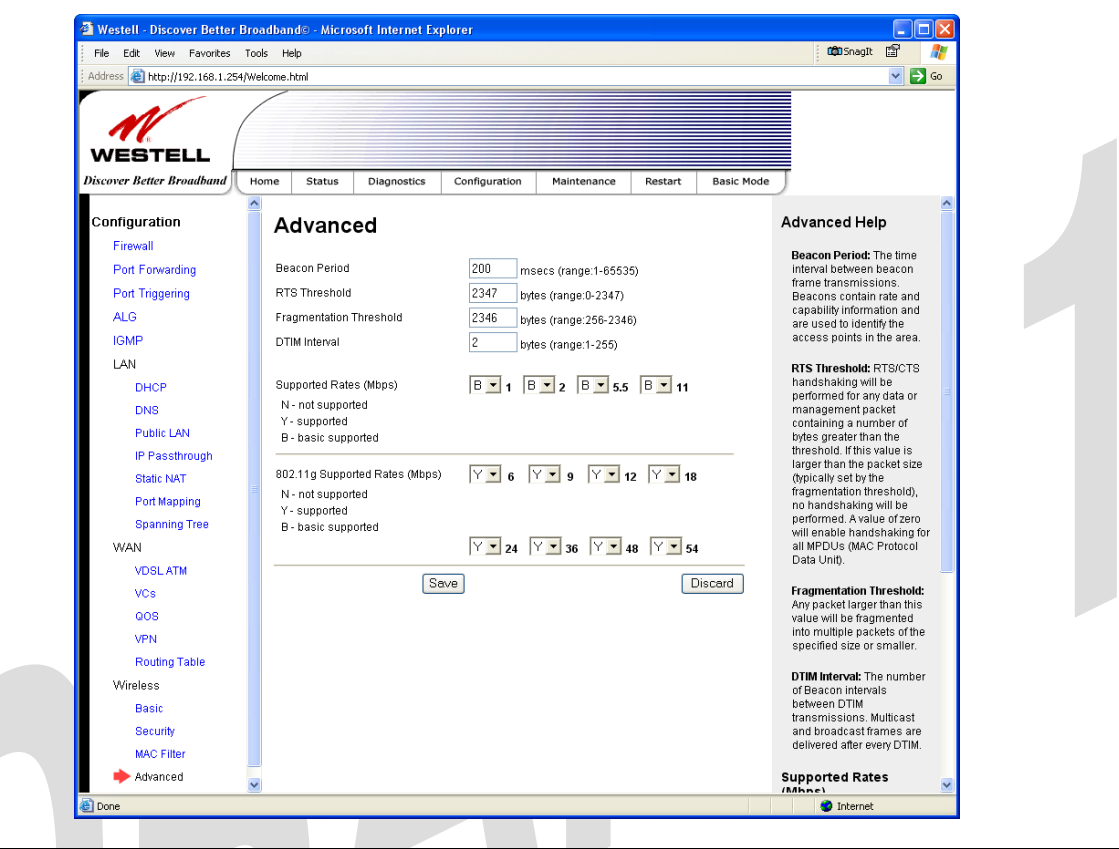

|                      | Wireless Advanced Configuration                                                              |
|----------------------|----------------------------------------------------------------------------------------------|
| Beacon Period        | The time interval between beacon frame transmissions. Beacons contain rate and capability    |
|                      | information. Beacons received by stations can be used to identify access points in the area. |
| RTS Threshold        | RTS/CTS handshaking will be performed for any data or management MPDU containing a           |
|                      | number of bytes greater than the threshold. If this value is larger than the MSDU size       |
|                      | (typically set by the fragmentation threshold), no handshaking will be performed. A value of |
|                      | zero will enable handshaking for all MPDUs.                                                  |
| Fragmented Threshold | Any MSDU or MPDU larger than this value will be fragmented into an MPDU of the               |
|                      | specified size.                                                                              |
| DTIM Interval        | The number of Beacon intervals between DTIM transmissions. Multicast and broadcast           |
|                      | frames are delivered after every DTIM                                                        |
| Supported Rates      | These are the allowable communication rates that the Gateway will attempt to use. The rates  |
| 802.11b Rates (Mbps) | are also broadcast within the connection protocol as the rates supported by the Gateway.     |
| 802.11g Rates (Mbps) |                                                                                              |

If you clicked save, the following pop-up screen will be displayed. Click OK to continue.

| Microso | ft Internet Explorer 🛛 🔀                                                                             |
|---------|----------------------------------------------------------------------------------------------------|
| ?       | Wireless access will be interrupted and the wireless stations may require reconfiguration, continue? |
|         | OK Cancel                                                                                            |

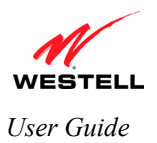

*UltraLine II VDSL Gateway (Model 826010)* 

**16. MAINTENANCE** 

### 16.1 Login Administration

The following screen will be displayed if you select **Maintenance > Login Administration** from the menu options. Enter the appropriate values, and then click **Save** to save the settings.

**NOTE:** Password must be at least 6 characters and must not exceed 12 characters long. Alphanumeric values are permitted. The **Password** and **Confirm Password** fields are masked with "\*" for security measures.

| WESTELL<br>iscover Better Broadband | Home Status                           | Diagnostics | Configuration | Maintenance | Restart | Basic Mode                                                                                                    |   |
|-------------------------------------|---------------------------------------|-------------|---------------|-------------|---------|----------------------------------------------------------------------------------------------------|---|
| Maintenance                         | Login /                               | Administi   | ration        |             |         | Login Administration<br>Help                                                                                                   | ^ |
| Backup/Restore<br>Event Log         | Username be                           | Ilsouthtech |               |             |         | In order to access or write<br>the device's configurable<br>parameters, it is necessary                                        |   |
| Firewall Log<br>Update Device       | Password ••<br>Confirm<br>Password •• | •••••       |               |             |         | to first log in using this<br>Username and Password.<br>This login is used when                                                |   |
| Statistics<br>Ethernet              |                                       |             |               |             |         | accessing the device's<br>website from a PC<br>connected to the device's<br>LAN. To access the                                 |   |
| Switch Ports<br>VDSL Device Info    |                                       |             |               |             |         | device's website from a<br>remote location, it is<br>necessary to configure the                                                |   |
| VDSL Traffic<br>ATM                 |                                       |             |               |             |         | device for remote access<br>using the Maintenance-<br>>Remote Access<br>configuration page.                                    |   |
| QOS<br>Wireless                     |                                       | Save        |               |             | liscard | Username: Free-format<br>character string between 0<br>and 40 characters long,<br>only valid characters are a-<br>z, A-Z, 0-9. |   |
|                                     |                                       |             |               |             |         | Password: Free-format                                                                                                    | ~ |

| Login Administration |                                                                                       |  |  |  |  |
|----------------------|---------------------------------------------------------------------------------------|--|--|--|--|
| Username             | The administrator's username. This is a free-format character string between 5 and 12 |  |  |  |  |
|                      | characters long, no spaces.                                                           |  |  |  |  |
| Password             | The administrator's password. This is a free-format character string between 6 and 12 |  |  |  |  |
|                      | characters long, no spaces.                                                           |  |  |  |  |
| Confirm Password     | The identical value that was entered in the password field.                           |  |  |  |  |

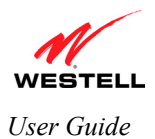

### 16.2 Backup/Restore

The following screen will be displayed if you select **Maintenance > Backup/Restore** from the menu options.

Select any of the following options:

- Click Backup to back up the currently configured settings of your Gateway.
- Click **Restore** to allow the previously saved backup to override the Gateway's current settings.
- Click **Defaults** to erase the current configuration and to allow the factory default configuration to take effect. (If you restore the Gateway to factory default settings, all logged data in the Gateway will be lost.)

**NOTE:** Backup settings are stored in a separate area of flash, not to an external backup source.

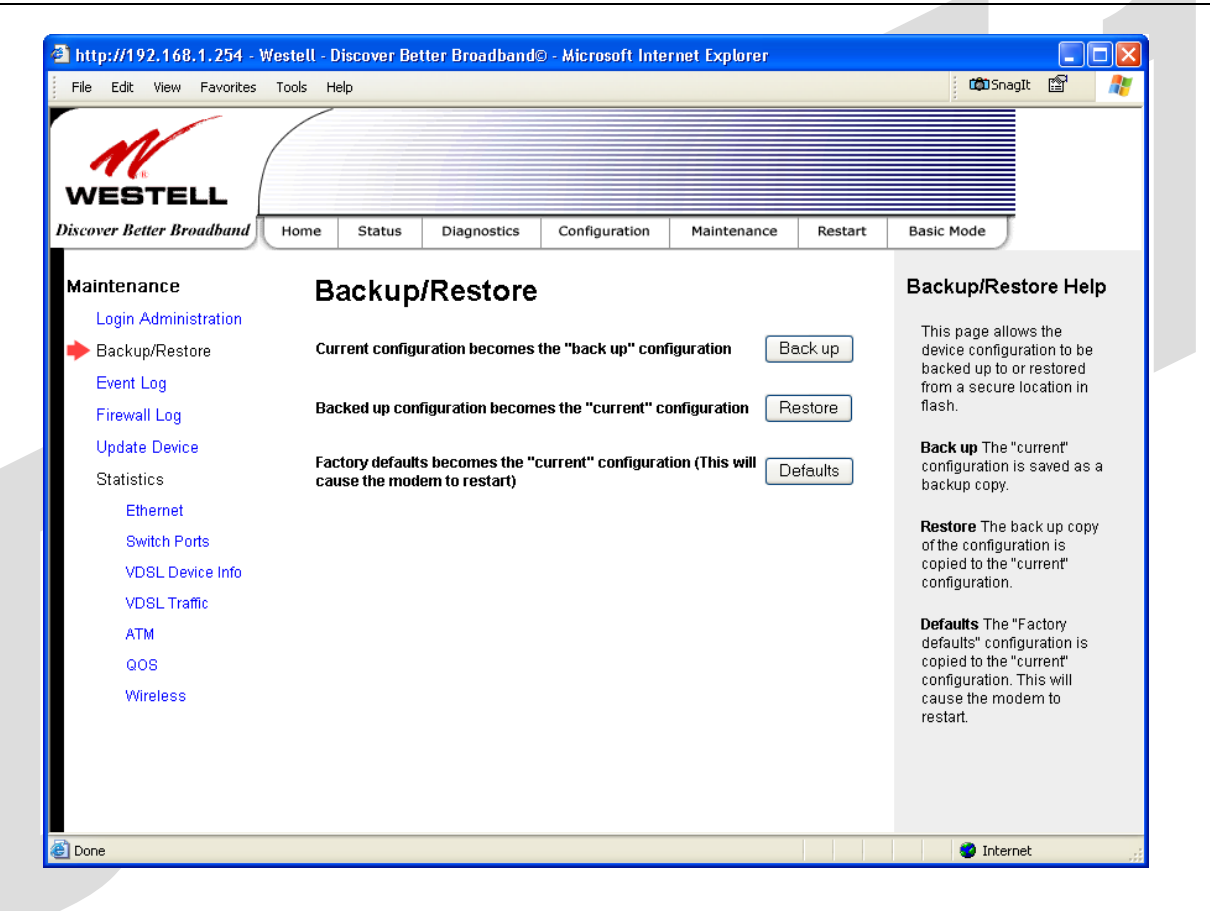

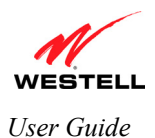

### 16.3 Event Log

The following screen will be displayed if you select **Maintenance > Event Log** from the menu options. The **Remote Logging** function enables event logs to be sent to a machine running a syslog server. To enable Remote Logging, click the box adjacent to **Enable** (a check mark will appear in the box). Then, enter an IP address in the **Remote IP Address** field, and click **Save** to save your settings.

| WESTELL                                                                                                    |                                                                              |             |                                                 |                      |         |                                                                                                    |
|----------------------------------------------------------------------------------------------------|------------------------------------------------------------------------------|-------------|-------------------------------------------------|----------------------|---------|----------------------------------------------------------------------------------------------------|
| Discover Better Broadband                                                                                        | Home Status                                                                  | Diagnostics | Configuration                                   | Maintenance          | Restart | Basic Mode                                                                                                    |
| Maintenance<br>Login Administration<br>Backup/Restore                                                            | Event L                                                                      | .og         |                                                 |                      |         | Event Log Help<br>Available Logs: From the<br>Drop Down box select one<br>of the following extension                                                                                                    |
| <ul> <li>Event Log</li> <li>Firewall Log</li> <li>Update Device</li> <li>Statistics</li> <li>Ethernet</li> </ul> | 16:16:32 2006<br>User ID:<br>Connection Mo<br>Connection Sta<br>Ethernet WAN | de<br>te    | S Select a Log<br>techsup@<br>PPPoE<br>Up<br>Up | vestell<br>Printable | 3       | All: List all logged events<br>Connection: List all events<br>related to connection<br>activity (Any events on the<br>LAN or WAN ports).                                                                                                    |
| Switch Ports<br>VDSL Device Info<br>VDSL Traffic<br>ATM<br>QOS<br>Wireless                                       | Remote Loggir<br>Enable<br>Remote IP Add                                     | g           |                                                 |                      | ave     | System: List all events<br>related to system activity<br>(Time, Errors, Boot<br>Information, etc).<br>Diagnostics: List all events<br>related to the tests<br>performed on the<br>Diagnostics page.<br>Wireless: List all events<br>concerning wireless<br>network devices. |
| ê                                                                                                    |                                                                              |             |                                                 |                      |         | Internet                                                                                                    |
|                                                                                                    |                                                                              |             |                                                 |                      |         |                                                                                                    |

| Connection State  | The state of the PPP connection.                                                   |  |  |  |
|-------------------|------------------------------------------------------------------------------------|--|--|--|
| Ethernet WAN      | The state of the Ethernet WAN connection.                                          |  |  |  |
| Remote Logging    |                                                                                    |  |  |  |
| Enable            | Enables remote logging of Event Logs                                               |  |  |  |
| Remote IP Address | The IP address of the syslog server machine on the local area network to which the |  |  |  |
|                   | Event Logs are sent.                                                               |  |  |  |

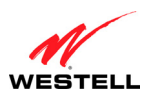

UltraLine II VDSL– Draft 1 030-300237 Rev. A 8/8/06

User Guide

UltraLine II VDSL Gateway (Model 826010)

To view logged events, select an option from the Available LOGS drop-down menu.

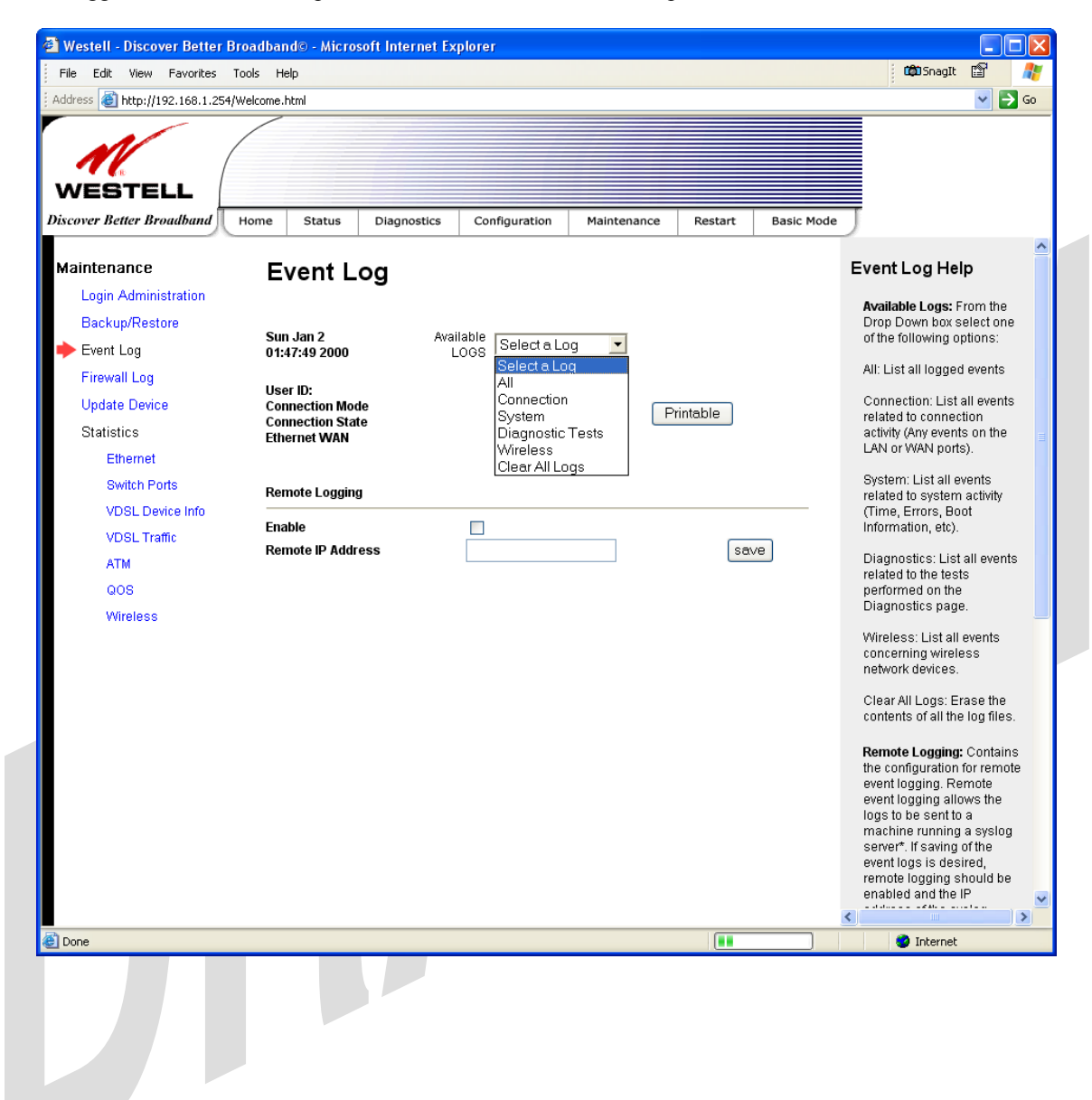

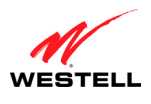

#### UltraLine II VDSL Gateway (Model 826010)

If you selected **All**, the following screen will be displayed. To obtain a printable version of the Event logs, click **Printable**.

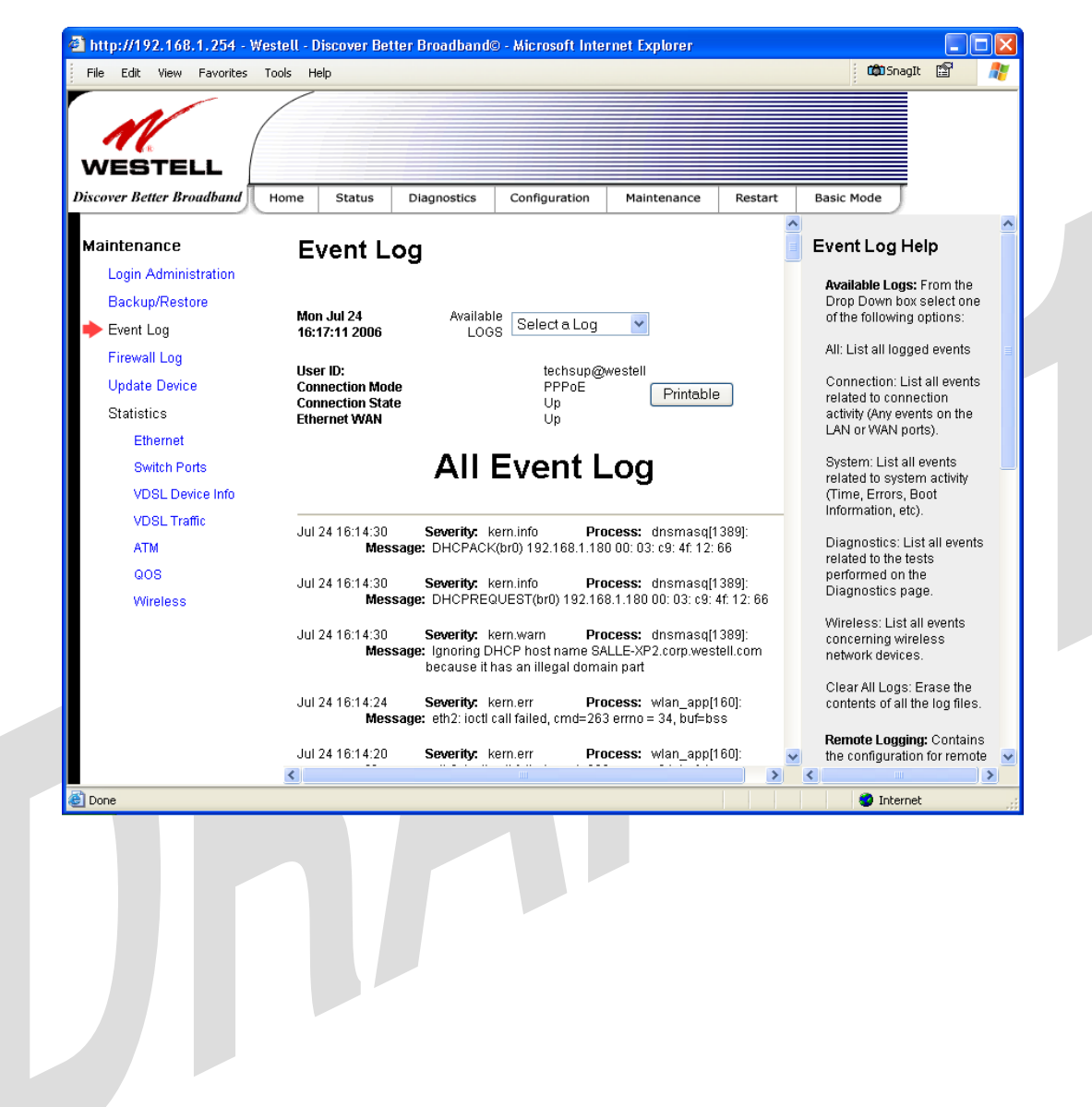

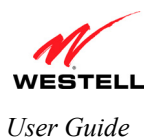

UltraLine II VDSL Gateway (Model 826010)

### 16.4 Firewall Log

The following screen will be displayed if you select **Maintenance > Firewall Log** from the menu options.

- To enable Remote Logging, click the box adjacent to **Enable** (a check mark will appear in the box) and then enter an IP address in the **Remote IP Address** field. Click **Save** to save your settings.
- To obtain a printable version of the firewall logs, click **Printable**.
- Click **Refresh** to refresh the screen.

| WESTELL<br>Discover Better Broadband                                       | Home Status Diagnostics Configuration Maintenance Resta | rt Basic Mode                                                                                                    |
|----------------------------------------------------------------------------|---------------------------------------------------------|----------------------------------------------------------------------------------------------------|
| Maintenance                                                                | Firewall Log                                            | Firewall Log Help                                                                                                    |
| Backup/Restore<br>Event Log<br>Firewall Log<br>Update Device               | Printable Refresh No Log Entry Remote Logging           | This screen is an advanced<br>diagnostics screen. It alerts<br>you of noteworthy<br>information sent to your<br>modern from the Internet. It<br>may also contain entries<br>that indicate Local<br>Ardministrative Access                                                                                                    |
| Statistics<br>Ethernet<br>Switch Ports<br>VDSL Device Info<br>VDSL Traffic | Enable  Remote IP Address Save                          | and/or Remote Access<br>login's or failures.<br><b>Print/Savable Format:</b><br>Selecting this will present a<br>list of all logged packets in<br>a format suitable for<br>printing or saving.                                                                                                    |
| QOS<br>Wireless                                                            |                                                         | Remote Logging: Contains<br>the configuration for remote<br>firewall logging. Remote<br>firewall logging allows the<br>logs to be sent to a<br>machine running a syslog<br>server <sup>7</sup> . If saving of the<br>firewall logs is desired,<br>remote logging should be<br>enabled and the IP<br>address of the syslog<br>server must be configured. |
| <u>8</u>                                                                   |                                                         | V Internet                                                                                                    |
|                                                                            | Remote Logging                                          |                                                                                                    |

| Enable            | Factory Default = Disable                                                 |
|-------------------|---------------------------------------------------------------------------|
|                   | If enabled (a check mark will appear in the box), the Gateway will send   |
|                   | firewall logs to a syslog server.                                         |
| Remote IP Address | The IP address of the syslog server machine to which the diagnostics logs |
|                   | to be sent.                                                               |

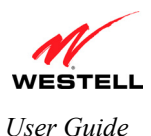

UltraLine II VDSL Gateway (Model 826010)

## 16.5 Update Device

The following screen will be displayed if you select **Maintenance > Update Device** from the menu options. This screen enables you to update the software in your Gateway to the latest version supported.

To update your Gateway to the latest software version supported, do the following:

- 1. Download the update file and store it to a location on your PC.
- 2. Click the Browse button in the Update Gateway screen, and then navigate to the update file stored on your PC.
- 3. Click on the update file and then click **Open.** The path to the update file will appear in the **Browse** bar.
- 4. Click Begin upgrade process to begin the software update for your Gateway.
- 5. After your Gateway has been updated, wait a brief moment for the Gateway to reset and establish a WAN connection and a PPP session.
- 6. Confirm that the WAN LED on your Gateway is solid green before continuing your Gateway's configuration.

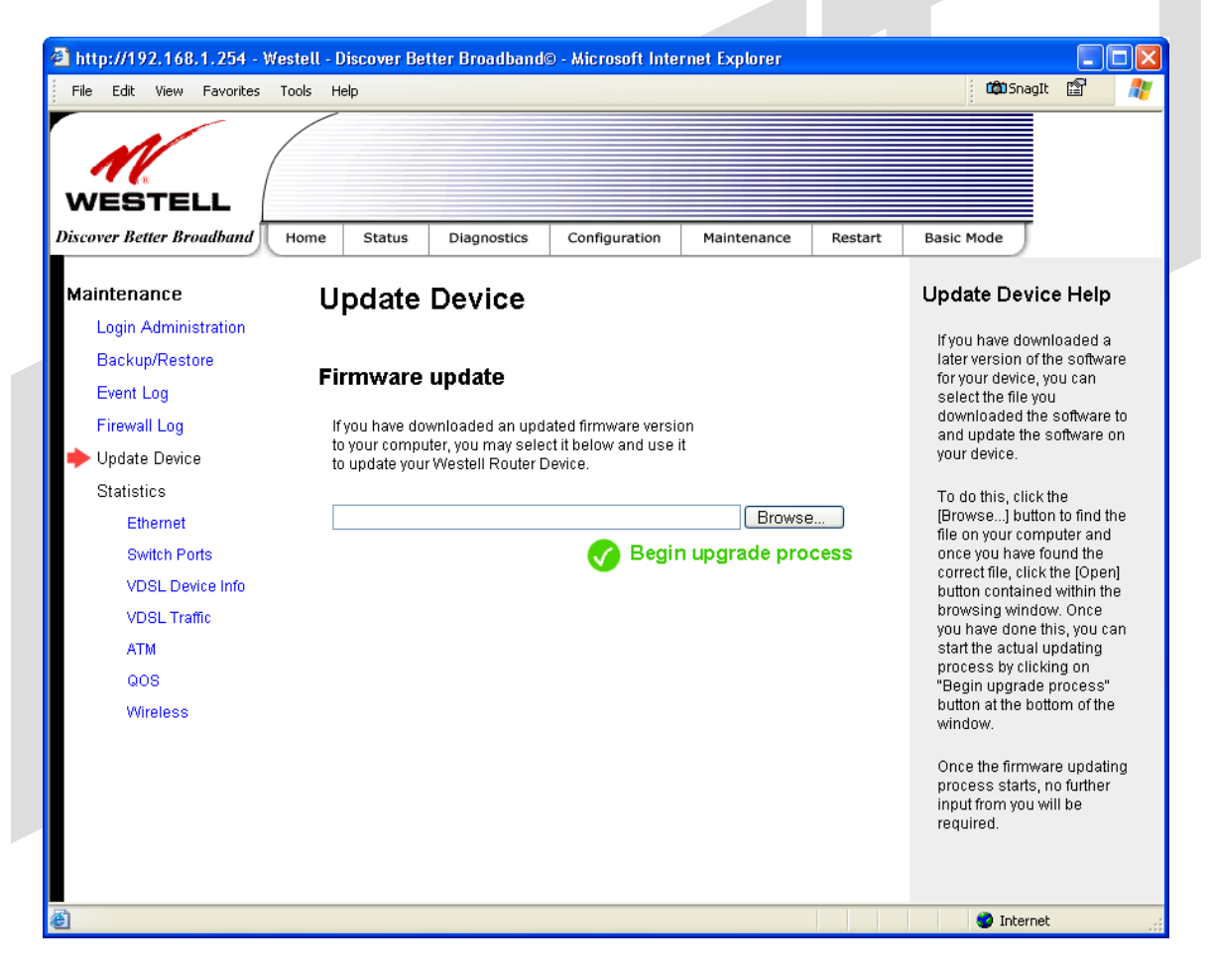

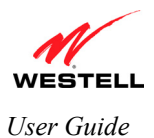

### **16.6 Statistics**

### **16.6.1 Ethernet Statistics**

The following screen will be displayed if you select **Maintenance > Statistics > Ethernet** from the menu options.

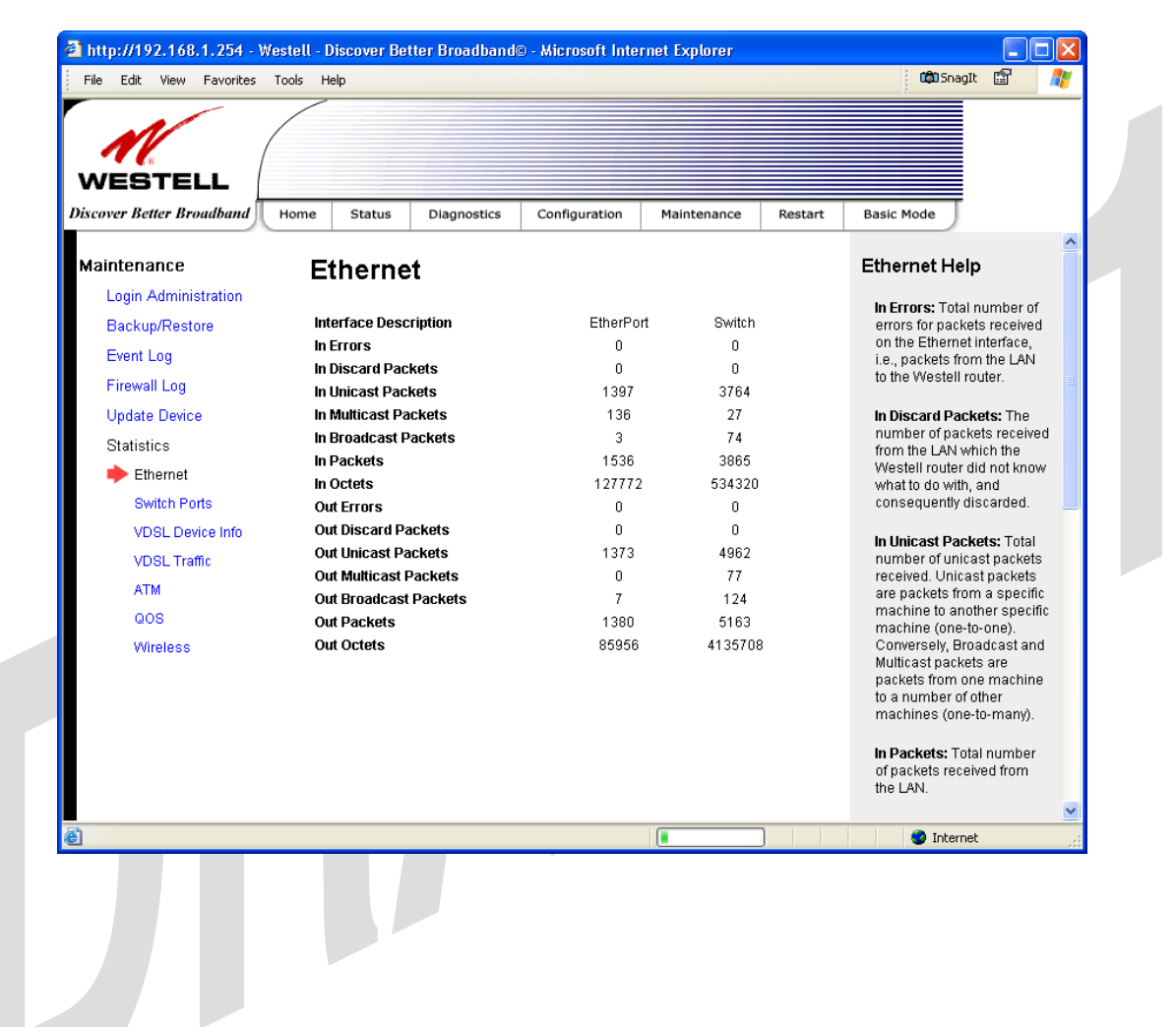

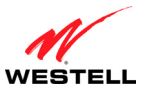

### **16.6.2** Switch Ports Statistics

The following screen will be displayed if you select **Maintenance > Statistics > Switch Ports** from the menu options.

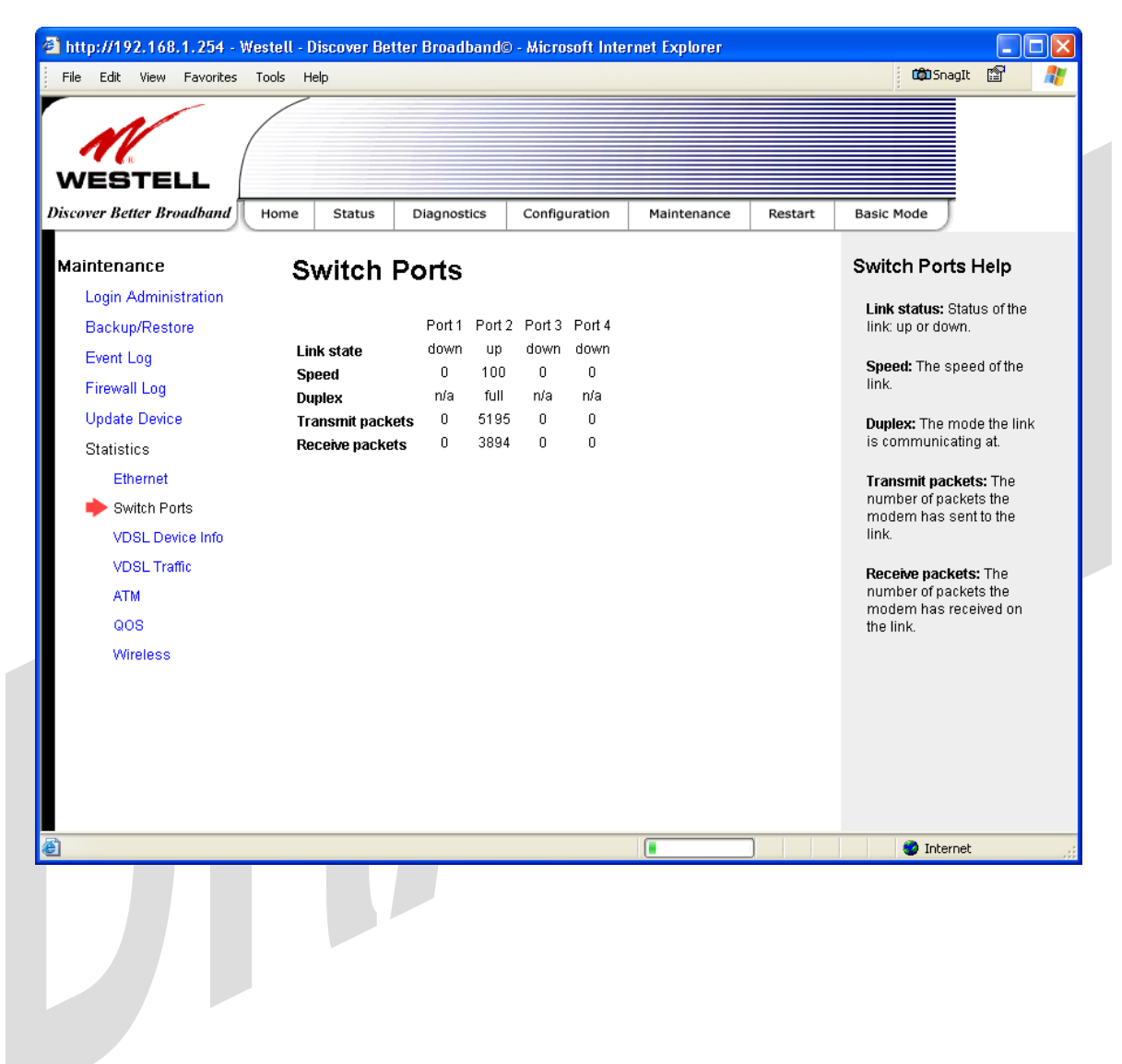

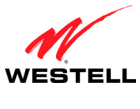

### 16.6.3 VDSL Device Info.

The following screen will be displayed if you select **Maintenance > Statistics > VDSL Device Info.** from the menu options.

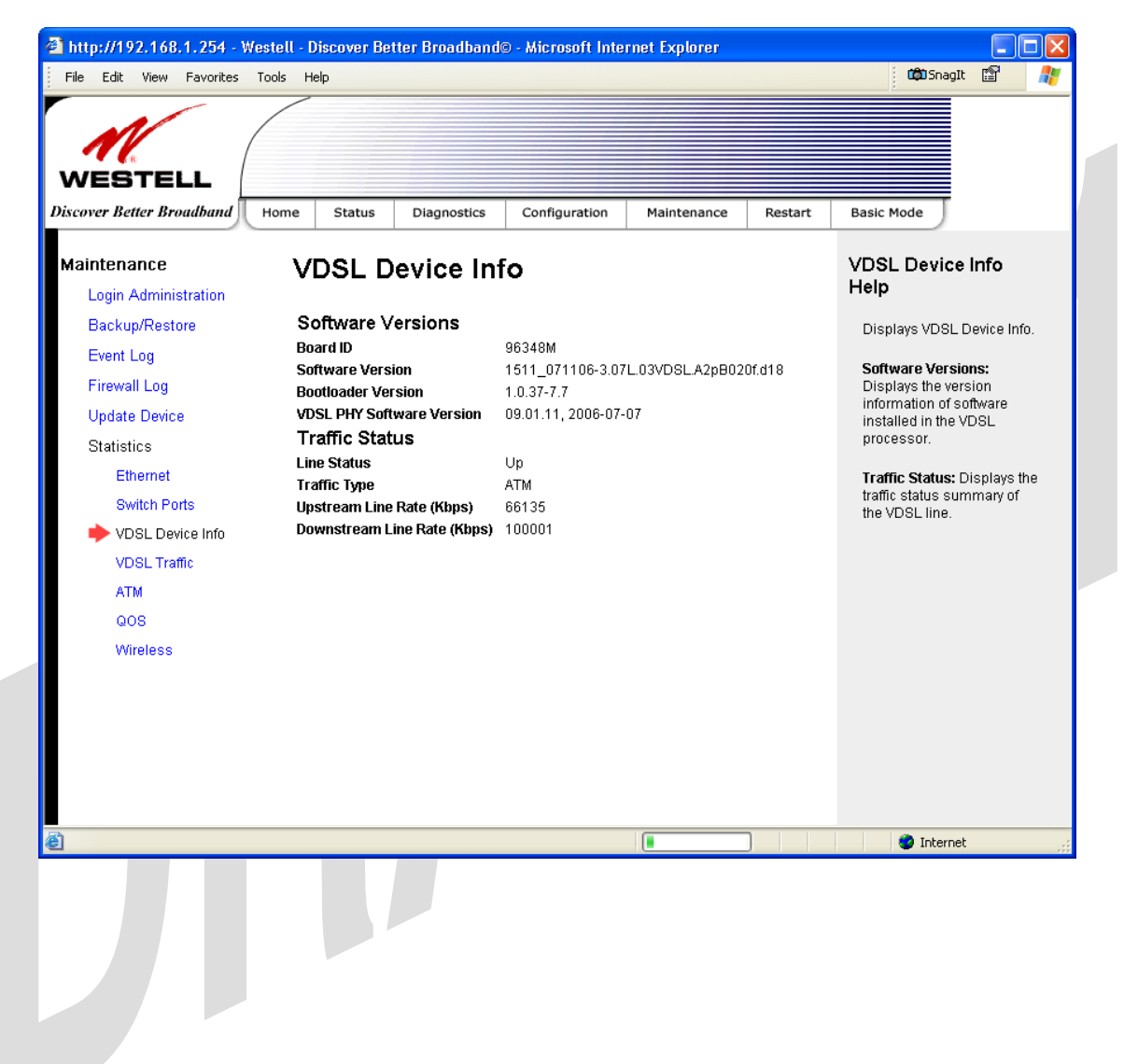

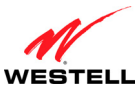

### **16.6.4 VDSL Traffic Statistics**

The following screen will be displayed if you select Maintenance > Statistics > VDSL Traffic from the menu options.

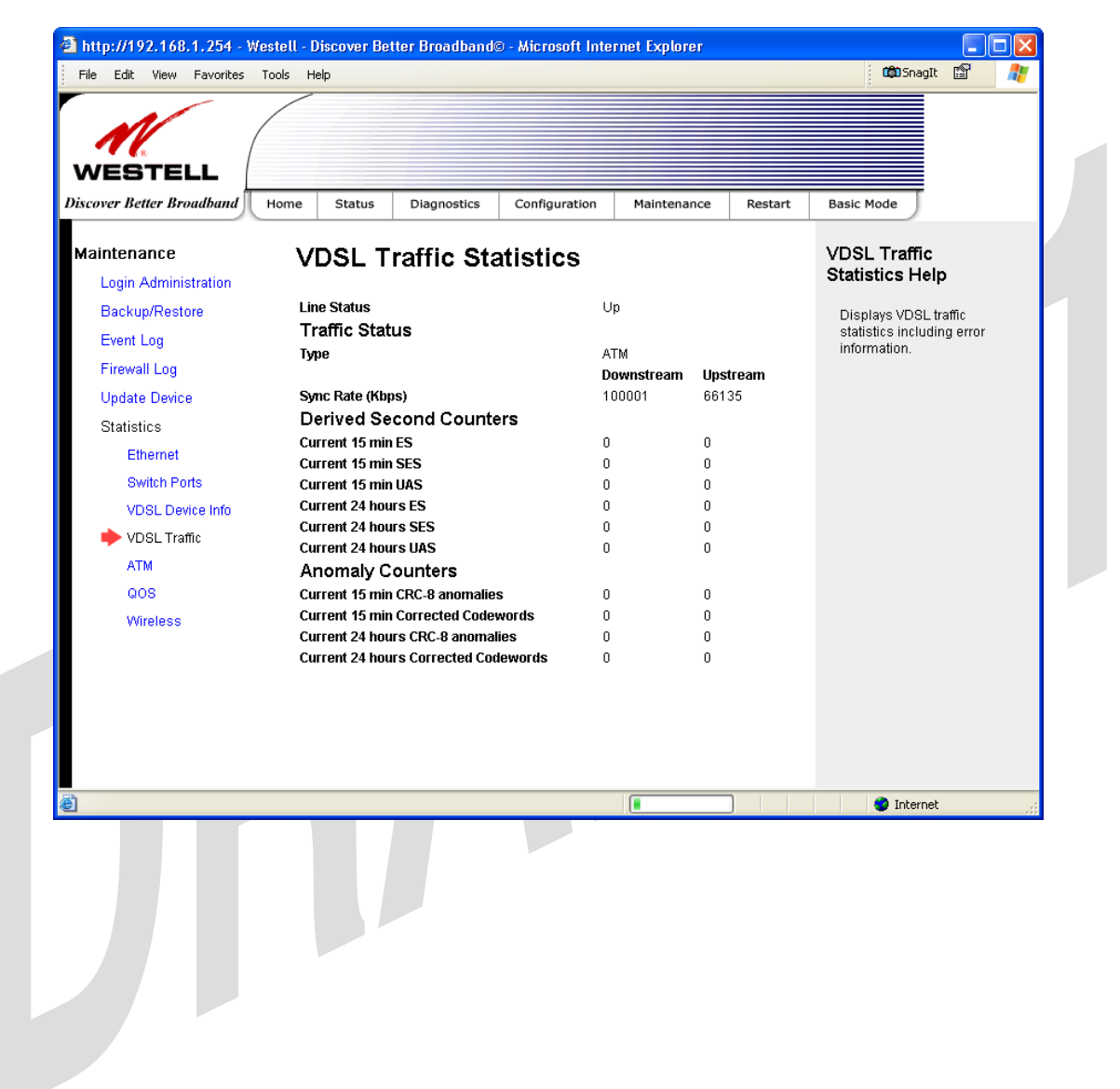

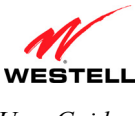

UltraLine II VDSL Gateway (Model 826010)

### 16.6.5 ATM Statistics

The following screen will be displayed if you select Maintenance > Statistics > ATM from the menu options.

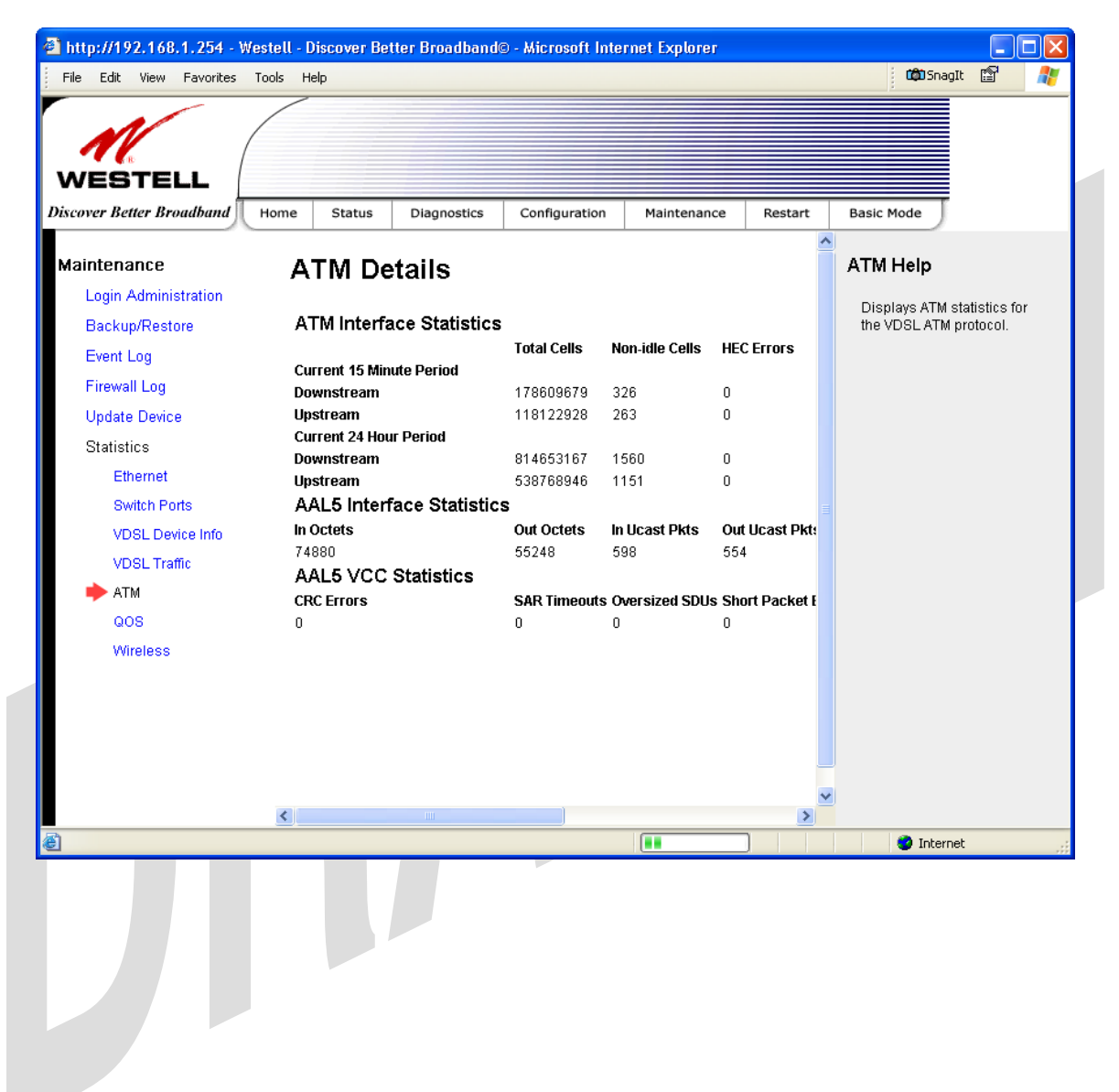

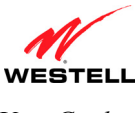

### 16.6.6 QOS Statistics

The following screen will be displayed if you select Maintenance > Statistics > QOS from the menu options.

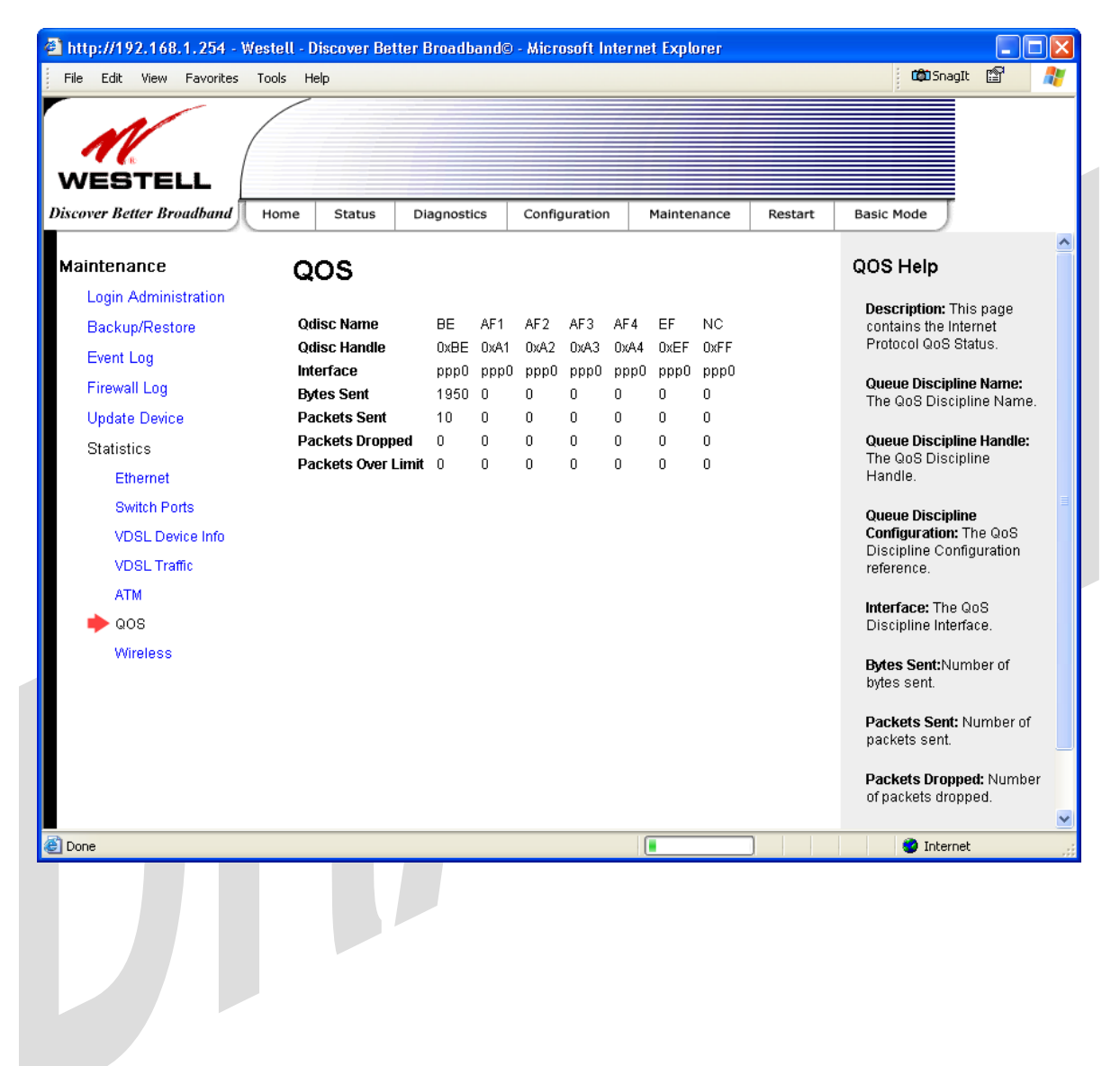

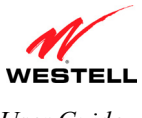

*UltraLine II VDSL Gateway (Model 826010)* 

### **16.6.7** Wireless Statistics

The following screen will be displayed if you select Maintenance > Statistics > Wireless from the menu options.

**NOTE:** The fields in this screen will be blank if no stations are associated with the Gateway.

| N                                                   |                                       |                                 |                                                                            |
|-----------------------------------------------------|---------------------------------------|---------------------------------|----------------------------------------------------------------------------|
| WESTELL                                             | Home Status Diagnostics               | Configuration Maintenance Rest  | art Basic Mode                                                             |
| Maintenance                                         | Wireless                              |                                 | Wireless Help                                                              |
| Login Administration<br>Backup/Restore<br>Event Log | MAC Address(BSSID)<br>FW Version      | 00:90:4b:04:25:16<br>3.131.35.0 | MAC Address(BSSID): The<br>MAC Address used by the<br>wireless device.     |
| Firewall Log<br>Update Device                       | In Packets<br>In Bytes                | 147078<br>18507                 | FW Version: The version of<br>firmware loaded into the<br>wireless device. |
| Statistics<br>Ethernet<br>Switch Ports              | in Errors<br>Out Packets<br>Out Bytes | U<br>34016<br>34990             | In Packets: The number of<br>successfully received<br>packets.             |
| VDSL Device Info<br>VDSL Traffic<br>ATM             | Out Errors                            | 203                             | In Bytes: The number of<br>successfully received<br>bytes.                 |
| QOS<br>Wireless                                     |                                       |                                 | In Errors: The number of<br>received packets with an<br>error.             |
|                                                     |                                       |                                 | Out Packets: The number<br>of successfully transmitted<br>packets.         |
|                                                     |                                       |                                 | Out Bytes: The number of<br>successfully transmitted<br>bytes.             |
|                                                     |                                       |                                 |                                                                            |

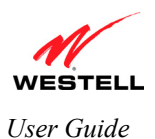

### **17. NAT SERVICES**

For your convenience, the Gateway supports protocols for Applications, Games, and VPN-specific programs. The following chart provides protocol information for the services supported by the Gateway.

**NOTE:** To configure the Gateway for a service or application, follow the steps in section 15.2, "Port Forwarding Configuration."

| Applications/Games/VPN Support   |                                                              |  |
|----------------------------------|--------------------------------------------------------------|--|
| Application/Game                 | Port/Protocol                                                |  |
| Aliens vs. Predator              | 80 UDP, 2300 UDP, 8000-8999 UDP                              |  |
| Age of Empires II: The           | 6073 UDP, 47624 TCP, 2300-2400 TCP/UDP                       |  |
| Conquerors                       | This service will open up ports for both traffic directions. |  |
| Americas Army                    | TCP – 20045                                                  |  |
| 5                                | UDP – 1716 to 1718, 8777, 27900                              |  |
| America Online                   | 5190 TCP/UDP                                                 |  |
| Anarchy Online                   | TCP/UDP – 7012,7013, 7500 -7505                              |  |
| AOL Instant Messenger            | 4099 TCP, 5190 TCP                                           |  |
| Asheron's Call                   | 9000-9013 UDP, 28800-29000 TCP                               |  |
| Battlecom                        | 2300-2400 TCP/UDP, 47624 TCP/UDP                             |  |
| Battlefield 1942                 | UDP - 14567, 22000, 23000 to 23009, 27900, 28900             |  |
| Black and White                  | 2611-2612 TCP, 6667 TCP, 6500 UDP, 27900 UDP                 |  |
| Blizzard Battle.net (Diablo II)  | 4000 TCP, 6112 TCP/UDP                                       |  |
| Buddy Phone                      | 700, 701 UDP                                                 |  |
| Bungie.net, Myth, Myth II Server | 3453 TCP                                                     |  |
| Calista IP Phone                 | 3000 UDP, 5190 TCP                                           |  |
| Citrix Metaframe                 | 1494 TCP                                                     |  |
| Client POP/IMAP                  | 110 TCP                                                      |  |
| Client SMTP                      | 25 TCP                                                       |  |
| Counter Strike                   | 27015 TCP/UDP, 27016 TCP/UDP                                 |  |
| Dark Reign 2                     | 26214 TCP/UDP                                                |  |
| Delta Force (Client and Server)  | 3568 UDP, 3100-3999 TCP/UDP                                  |  |
| Delta Force 2                    | 3568-3569 UDP                                                |  |
| DeltaForce: Land Warrior         | UDP 53                                                       |  |
|                                  | TCP 21                                                       |  |
|                                  | TCP 7430                                                     |  |
|                                  | TCP 80                                                       |  |
|                                  | UDP 1029                                                     |  |
|                                  | UDP 1144                                                     |  |
|                                  | UDP 65436                                                    |  |
|                                  | UDP 17478                                                    |  |
| DNS                              | 53 UDP                                                       |  |
| Elite Force                      | 2600 UDP, 27500 UDP, 27910 UDP, 27960 UDP                    |  |
| Everquest                        | 1024-7000 TCP/UDP                                            |  |
| F-16, Mig 29                     | 3863 UDP                                                     |  |
| F-22 Lightning 3                 | 4660-4670 TCP/UDP, 3875 UDP, 4533-4534 UDP, 4660-4670 UDP    |  |
| F-22 Raptor                      | 3874-3875 UDP                                                |  |
| Fighter Ace II                   | 50000-50100 TCP/UDP                                          |  |
| Fighter Ace II for DX play       | 50000-50100 TCP/UDP, 47624 TCP, 2300-2400 TCP/UDP            |  |
| FTP                              | 20 TCP, 21 TCP                                               |  |
| GameSpy Online                   | UDP 3783                                                     |  |
|                                  | UDP 6515                                                     |  |

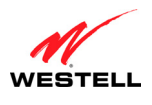

|                                | ТСР 6667                                                            |
|--------------------------------|---------------------------------------------------------------------|
|                                | LIDP 12203                                                          |
|                                | TCP/UDP 13130                                                       |
|                                | LIDP 27900                                                          |
|                                | UDP 28900                                                           |
|                                | UDP 29900                                                           |
|                                | UDP 29901                                                           |
| Ghost Recon                    | TCP 80                                                              |
| Ghost Recon                    | LIDP 1038                                                           |
|                                | UDP 1030                                                            |
|                                | UDP 53                                                              |
|                                | UDP 2347                                                            |
|                                | UDP 2346                                                            |
| GNUtella                       | 6346 TCP/UDP. 1214 TCP                                              |
| Half Life Server               | 27005 UDP(client only)                                              |
|                                | 27015 UDP                                                           |
| Heretic II Server              | 28910 TCP                                                           |
| Hexen II                       | 26900 (+1) each player needs their own port. Increment by one for   |
|                                | each person.                                                        |
| Hotline Server                 | 5500, 5503 TCP 5499 UDP                                             |
| HTTPS                          | 443 TCP/UDP                                                         |
| ICMP Echo                      | 4 ICMP                                                              |
| ICQ OLD                        | 4000 UDP, 20000-20019 TCP                                           |
| ICQ 2001b                      | 4099 TCP, 5190 TCP                                                  |
| ICUII Client                   | 2000-2038 TCP, 2050-2051 TCP, 2069 TCP, 2085 TCP, 3010-3030         |
|                                | ТСР                                                                 |
| ICUII Client Version 4.xx      | 1024-5000 TCP, 2050-2051 TCP, 2069 TCP, 2085 TCP, 3010-3030         |
|                                | TCP, 2000-2038 TCP6700-6702 TCP, 6880 TCP, 1200-16090 TCP           |
| IMAP                           | 119 TCP/UDP                                                         |
| IMAP v.3                       | 220 TCP/UDP                                                         |
| Internet Phone                 | 22555 UDP                                                           |
| IPSEC ALG                      | IPSEC ALG                                                           |
| IPSEC ESP                      | PROTOCOL 50                                                         |
| IPSEC IKE                      | 500 UDP                                                             |
| Ivisit                         | 9943 UDP, 56768 UDP                                                 |
| JKII:JO (Jedi Knight II: Jedi  | UDP - 28070 (default)                                               |
| Outcast)                       | UDP- 27000 to 29000                                                 |
| KALI, Doom & Doom II           | 2213 UDP, 6666 UDP (EACH PC USING KALI MUST USE A                   |
|                                | DIFFERENT PORT NUMBER STARTING WITH 2213 + 1)                       |
| KaZaA                          | 1214 TCP/UDP                                                        |
| Limewire                       | 6346 TCP/UDP, 1214 TCP                                              |
| Medal Of Honor: Allied Assault | TCP 80                                                              |
|                                | UDP 53                                                              |
|                                | UDP 2093                                                            |
|                                | UDP 12201                                                           |
|                                | 1 CP 12300                                                          |
|                                | UDP 2135                                                            |
|                                | UDF 2139<br>TCD/UDD 20000                                           |
|                                |                                                                     |
| Matarbagd Sames                | 0000-0009 ICP                                                       |
| MSN Came Zang                  | 10000 1CP/UDP, 10010-10030 1CP/UDP                                  |
| MSN Game Zone                  | 000/ ICF, 28800-29000 ICF                                           |
| wish Game Zone (DX / & 8 play) | 000/ ICP, 00/3 ICP, 28800-29000 ICP, 4/624 ICP, 2300-2400           |
|                                | TOFTODE THIS SERVICE WILL OPEN UP POILS FOR BOTH TRAINC directions. |

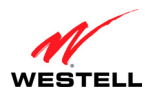

| MSN Messenger                   | 6891-6900 TCP, 1863 TCP/UDP, 5190 UDP, 6901 TCP/UDP                   |
|---------------------------------|-----------------------------------------------------------------------|
| Napster                         | 6699 TCP                                                              |
| Need for Speed 3, Hot Pursuit   | 1030 TCP                                                              |
| Need for Speed, Porsche         | 9442 UDP                                                              |
| Net2Phone                       | 6801 UDP                                                              |
| NNTP                            | 119 TCP/UDP                                                           |
| Operation FlashPoint            | 47624 UDP, 6073 UDP, 2300-2400 TCP/UDP, 2234 TCP                      |
| Outlaws                         | 5310 TCP/UDP                                                          |
| Pal Talk                        | 2090-2091 TCP/UDP, 2095 TCP, 5001 TCP, 8200-8700 TCP/UDP,             |
|                                 | 1025-2500 UDP                                                         |
| pcAnywhere host                 | 5631 TCP, 5632 UDP, 22 UDP                                            |
| Phone Free                      | 1034-1035 TCP/UDP, 9900-9901 UDP, 2644 TCP, 8000 TCP                  |
| Quake 2                         | 27910 UDP                                                             |
| Quake 3                         | 27660 UDP                                                             |
|                                 | Each computer playing QuakeIII must use a different port number,      |
|                                 | starting at 27660 and incrementing by 1. You'll also need to do the   |
|                                 | following:                                                            |
|                                 | 1. Right click on the QIII icon                                       |
|                                 | 2. Choose "Properties"                                                |
|                                 | 3. In the Target field you'll see a line like "C:\Program Files\Quake |
|                                 | III Arena\quake3.exe"                                                 |
|                                 | 4. Add the Quake III net_port command to specify a unique             |
|                                 | communication port for each system. The complete field should look    |
|                                 | like this: "C:\Program Files\Quake III Arena\quake3.exe" +set         |
|                                 | net_port 27660                                                        |
|                                 | 5. Click OK.                                                          |
|                                 | 6. Repeat for each system behind the NAT, adding one to the           |
|                                 | net_port_selected (2/660,2/661,2/662)                                 |
| Quicktime 4/Real Audio          | 6970-32000 UDP, 554 TCP/UDP                                           |
| Rainbow Six & Rogue Spear       | 2346 TCP                                                              |
| RealOne Player                  | 1CP - 554, 10/0 to 70/1                                               |
| Deel Andie                      | 0DP - 09/0 to /1/0                                                    |
| Real Audio                      | 09/0-/1/0 UDP                                                         |
| Return to Castle wollenstein    | IDP = 27050  to  27080                                                |
| Poger Wilco                     | TCP/LIDD 2782                                                         |
| Roger wheo                      | UDP 3783 (BaseStation)                                                |
| SIP ALG                         | SIP ALG                                                               |
| ShoutCast Server                | 8000 8005 TCP                                                         |
| Spinner Radio/Netscane Music    | TCP - 554                                                             |
| SSH Secure Shell                | 22 TCP/LIDP                                                           |
| Starcraft                       | 2346 TCP                                                              |
| Starfleet Command               | 2300-2400 TCP/LIDP 47624 TCP/LIDP                                     |
| SOF/SOFIL (Soldier of Fortune / | LIDP - 28910 to 28915                                                 |
| Soldier of Fortune ID           |                                                                       |
| Telnet                          | 23 TCP                                                                |
| Tiberian Sun & Dune 2000        | 1140-1234, 4000 TCP/UDP                                               |
| Tribes2                         | TCP - 15104, 15204, 15206, 6660 to 6699                               |
|                                 | UDP - 27999 to 28002                                                  |
| Ultima Online                   | 5001-5010 TCP. 7775-7777 TCP. 8800-8900 TCP 9999 UDP 7875             |
|                                 | UDP                                                                   |
| Unreal Tournament server        | 7777 (default gameplay port)                                          |
|                                 | 7778 (server query port)                                              |
|                                 | 7779,7779+ are allocated dynamically for each helper UdpLink          |

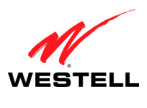

|                                | objects, including UdpServerUplin objects. Try starting with 7779-<br>7781 and add ports if needed.<br>27900 server query, if master server uplink is enabled. Home master<br>servers use other ports like 27500.<br>Port 8080 is for UT Server Admin. In the [UWeb.WebServer]<br>section of the server.ini file, set the ListenPort to 8080 and |  |  |
|--------------------------------|----------------------------------------------------------------------------------------------------|--|--|
|                                | ServerName to the IP assigned to the router from your ISP.                                                                                                    |  |  |
| USENET News Service            | 143 TCP                                                                                                    |  |  |
| VNC, Virtual Network Computing | 5500 TCP, 5800 TCP, 5900 TCP                                                                                                    |  |  |
| Westwood Online, C&C           | 4000 TCP/UDP, 1140-1234 TCP/UDP                                                                                                    |  |  |
| World Wide Web (HTTP)          | 80 TCP                                                                                                    |  |  |
|                                | 443 TCP (SSL)                                                                                                    |  |  |
|                                | 8008 or 8080 TCP (PROXY)                                                                                                    |  |  |
| Yahoo Messenger Chat           | 5000-5001 TCP                                                                                                    |  |  |
| Yahoo Messenger Phone          | 5055 UDP                                                                                                    |  |  |
| Xbox Live                      | 88 TCP/UDP, 3074 TCP/UDP                                                                                                    |  |  |
| NAT/VPN Support                |                                                                                                    |  |  |
| IPSec Encryption               | IPSec using AH can not be supported through NAT. IPSec using                                                                                                    |  |  |
|                                | ESP and L2TP can be supported via an ALG                                                                                                    |  |  |
| L2TP                           | IPSec using ESP and L2TP can be supported via an ALG.                                                                                                    |  |  |
| PPTP                           | Works through NAT.                                                                                                    |  |  |

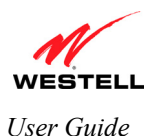

UltraLine II VDSL Gateway (Model 826010)

## **18. PRODUCT SPECIFICATIONS**

#### **Product Features**

#### **Data Features**

- Network Address Port Translation
- DHCP client/server
- DNS server/relay
- Static Routes
- PPTP/L2TP/IPSEC VPN NAPT passthrough
- NAT ALG support for common applications
- Stateful Inspection Firewall with logging
- Diffserv IP QOS

#### WAN Protocol Features

#### PPPoE

- Bridge Encapsulation per RFC 1483
- PPP over Ethernet per RFC 2516
- PAP/CHAP PPP per RFC 1334,1994
- PPPoE Tunneling

#### **Routed IP**

- IP over Ethernet framing and RAS discovery per RFC894
- Static WAN IP assignment or WAN DHCP

#### **Public LAN Features**

- DHCP server
- Bridge mode mapped to a separate PVC

#### VDSL WAN

• RJ-11 connector

#### Ethernet LAN

- Four port 10/100 Base-T Ethernet switch
- Auto-sense ports MDI/MDI-X detection

#### Wireless LAN

- IEEE 802.11b/g with frame bursting
- WEP and WPA-PSK security
- MAC address filtering
- Upgradeable to 802.11i, 802.11e, WME
- High gain removable external antenna

#### Management

• Web-based GUI

### System Requirements

#### Ethernet

- Pentium<sup>®</sup> or equivalent and above machines
- Operating System:

- Microsoft Windows 98 SE or
- Microsoft Windows ME or
- Microsoft Windows 2000 (all versions and service packet levels) or
- Microsoft Windows XP (all versions and service packet levels) or
- Microsoft Server 2003 (all versions and service packet levels) or
- Macintosh OS X 10.1 or later or
- Linux installed
- Internet Explorer 5.x or later, Netscape 7.x or later. Browsers must use HTTP 1.1 or later
- Operating System CD on hand
- 64 MB RAM (128 MB recommended)
- 10 MB of free hard drive space
- Ethernet 10/100 Base-T Network Interface Card (NIC)

#### Wireless

- Pentium® or equivalent and above class machines
- Operating System:
  - Microsoft Windows 98 SE or
  - Microsoft Windows ME or
  - Microsoft Windows 2000 (all versions and service packet levels) or
  - Microsoft Windows XP (all versions and service packet levels) or
  - Microsoft Server 2003 (all versions and service packet levels) or
  - Macintosh OS X 10.1 or later or
  - Linux installed
- Internet Explorer 5.x or later, Netscape 7.x or later. Browsers must use HTTP 1.1 or later
- Operating System CD on hand
- 64 MB RAM (128 MB recommended)
- 10 MB of free hard drive space
- IEEE 802.11b/g PC adapter

#### **Physical/Environmental Specifications**

#### Dimensions/Weight

- Height: 1.5 in (3.81 cm)
- Width: 10.0 in (25.4 cm)
- Depth: 6.50 in (16.5 cm)
- Weight: Approx. 1.26 lbs. (0.57 kg)

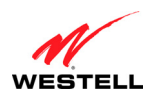

#### UltraLine II VDSL– Draft 1 030-300237 Rev. A 8/8/06

User Guide

#### Environmental

- Ambient Operating Temperature: +32° to +104° F (0° to +40° C)
- Relative Humidity: 5 to 95%, non-condensing

#### **Network Interface**

- WAN: VDSL RJ-11 port
- LAN: 10/100 Base-T RJ-45 port (to PC or Hub)
- Wireless: SMA Antenna

#### Power

- Power Adapter:
  - Input: AC 120V/
  - Output: DC +12V
- Power Consumption: Less than 14W typical from 120 VAC

#### **LED Indicators**

- Power
- Ethernet
- Wireless
- VDSL
- Internet

#### UltraLine II VDSL Gateway (Model 826010)

#### Connectors

- VDSL: RJ-11
- Four Ethernet: RJ-45
- Power: Barrel connector
- Two Wireless IEEE 802.11b/g SMA connectors with antennas

#### Compliance

#### EMC

• FCC Part 15 Class B

#### Safety

- ANSI/UL 60950-1
- CAN/CSA C22.2 No. 60950-1 First Edition dated April 1, 2003 with revisions through November 26, 2003

#### **Regulatory Approval**

• UL, CSA, FCC Part 68, ACTA 968-A-3 Industry Canada CS03

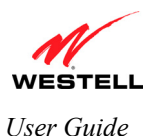

*UltraLine II VDSL Gateway (Model 826010)* 

## **19. TECHNICAL SUPPORT INFORMATION**

### Westell Technical Support

If technical assistance is required, contact your Internet service provider for support. By using one of the following options:

North America Phone: 1-630-375-4500 <u>U.K./Europe</u> Phone: (44) 01256 843311

Visit Westell at www.Westell.com to view frequently asked questions and enter on-line service requests, or send email to global\_support@westell.com to obtain additional information.

### **20. WARRANTY AND REPAIRS**

### Warranty

Westell warrants this product free from defects at the time of shipment. Westell also warrants this product fully functional for the period specified by the terms of the warranty. Any attempt to repair or modify the equipment by anyone other than an authorized representative will void the warranty.

### Repairs

Westell will repair any defective Westell equipment without cost during the warranty period if the unit is defective for any reason other than abuse, improper use, or improper installation, or acts of nature. Before returning the defective equipment, request a **Return Material Authorization (RMA)** number from Westell. An RMA number must be quoted on all returns. When requesting an RMA, please provide the following information:

- Product model number (on product base)
- Product serial number (on product base)
- Customer ship-to address
- Contact name
- Problem description
- Purchase date

After an RMA number is obtained, return the defective unit, freight prepaid, along with a brief description of the problem to one of the following options:

North America Westell, Inc. ATTN: R.G.M Department 750 N. Commons Drive Aurora, IL 60504-7940 USA <u>U.K./Europe</u> Westell, Ltd. Ringway House Bell Road Daneshill Basingstoke RG24 8FB United Kingdom

Westell will continue to repair faulty equipment beyond the warranty period for a nominal charge. Contact a Westell Technical Support Representative for details.

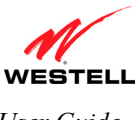

*UltraLine II VDSL Gateway (Model 826010)* 

### **21. PUBLICATION INFORMATION**

Westell® UltraLine II VDSL (Model 826010) User Guide Part Number 030-300237 Rev. A

Copyright © 2006 Westell, Inc. All rights reserved.

Westell, Inc. 750 North Commons Drive Aurora, Illinois 60504 USA www.westell.com

All trademarks and registered trademarks are the property of their respective owners.